# ACCU-CHEK <sup>®</sup> Performa Combo

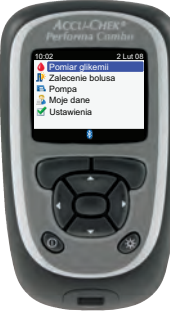

©2009 Roche Diagnostics. Wszystkie prawa zastrzeżone.

Roche Diagnostics GmbH Sandhofer Strasse 116

68305 Mannheim, Germany

www.accu-chek.com

ACCU-CHEK, ACCU-CHEK PERFORMA, PERFORMA COMBO, i ACCU-CHEK SPIRIT COMBO są znakami towarowymi firmy Roche.

Termin handlowy oraz logotyp *Bluetooth*<sup>®</sup> są zarejestrowanymi znakami towarowymi firmy Bluetooth SIG Inc. a ich wykorzystanie przez firmę Roche jest objęte licencją. Pozostałe nazwy produktów i znaki towarowe są własnością ich odpowiednich właścicieli.

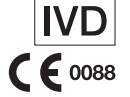

00048010882/A

Zalecenie bolus Pompa Moje dane

ACCU-CHEK® Performa Combo

Glukometr

# Standardowa instrukcja obsługi

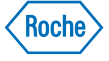

Roche Diagnostics Polska Sp. z o.o. ul. Wybrzeże Gdyńskie 6B 01-531 Warszawa, Polska Telefon: +48 22 481 55 55 Faks: +48 22 481 55 94 www.accu-chek.pl

# Spis treści

| Wprowadzenie                    | 7  |
|---------------------------------|----|
| System Accu-Chek Performa Combo | 8  |
| 1 Wprowadzenie do systemu       | 11 |
| 1 1 Przeglad                    | 12 |

| 1.1 FIZegiąu                                          | 12 |
|-------------------------------------------------------|----|
| 1.2 Glukometr Accu-Chek Performa Combo w skrócie      | 13 |
| 1.3 Pompa insulinowa Accu-Chek Spirit Combo w skrócie | 18 |
| 1.4 Funkcje urządzenia w skrócie                      | 19 |
| 1.5 Zawartość ekranów i nawigacja                     | 29 |

# 2 Pomiar glikemii

| 2 Pomiar glikemii                                  | 37 |
|----------------------------------------------------|----|
| 2.1 Przegląd                                       | 38 |
| 2.2 Kodowanie glukometru                           | 39 |
| 2.3 Korzystanie z systemu Accu-Chek Performa Combo | 41 |
| 2.4 Wykonywanie pomiaru glikemii                   | 42 |
| 2.5 Szczegółowe wyniki pomiaru glikemii            | 51 |
| 2.6 Interpretacja wyników pomiaru glikemii         | 55 |

| 2.7 Nietypowe wyniki pomiaru             | 59 |
|------------------------------------------|----|
| 2.8 Objawy wysokiej lub niskiej glikemii | 60 |

# 3 Kontrola działania

| 3 Kontrola działania                                 | 61 |
|------------------------------------------------------|----|
| 3.1 Przegląd                                         | 62 |
| 3.2 Dlaczego należy przeprowadzać kontrolę działania | 63 |
| 3.3 Roztwory kontrolne                               | 64 |
| 3.4 Przeprowadzanie kontroli działania               | 65 |
| 3.5 Interpretacja wyników kontroli działania         | 71 |

# **Zarzadzanie danvmi**

| 4.1 Przegląd                              | 78  |
|-------------------------------------------|-----|
| 4.2 Przeglądanie lub modyfikowanie danych | 81  |
| 4.3 Dodawanie nowych danych               | 90  |
| 4.4 Raportowanie danych                   | 93  |
| 4.5 Przesyłanie danych do komputera       | 131 |

| 5   | Zmiana ustawień glukometru                                                                 | 135 |
|-----|--------------------------------------------------------------------------------------------|-----|
| 5.1 | Przegląd                                                                                   | 137 |
| 5.2 | Ustawianie przypomnień o pomiarze glikemii: po wysokiej glikemii, po niskiej glikemii i po |     |
|     | posiłku                                                                                    | 138 |
| 5.3 | Ustawianie przypomnień budzika – pomiar glikemii, inne                                     | 143 |
| 5.4 | Ustawianie przypomnień o dacie – wizyta u lekarza, test laboratoryjny, zmiana zestawu      |     |
|     | infuzyjnego                                                                                | 147 |
| 5.5 | Ustawianie zalecenia bolusa po raz pierwszy                                                | 152 |
| 5.6 | Ustawianie bloków czasowych, elementów stanu zdrowia, opcji zaleceń – ustawianie           |     |
|     | zalecenia bolusa                                                                           | 162 |
| 5.7 | Ustawianie limitów ostrzegawczych – hiper i hipo                                           | 171 |
| 5.8 | Włączanie i wyłączanie blokady klawiszy                                                    | 174 |
| 5.9 | Ustawianie języka                                                                          | 177 |
| 5.1 | 0 Ustawianie jednostek – węglowodany                                                       | 180 |
| 5.1 | 1 Włączanie/wyłączanie technologii bezprzewodowej <i>Bluetooth</i> ®                       | 183 |
| 5.1 | 2 Powiązanie glukometru z pompą                                                            | 185 |
| 5.1 | 3 Ustawianie dźwięku, wibracji, dźwięku przycisków                                         | 186 |
| 5.1 | 4 Ustawianie formatu godziny, godziny, daty                                                | 189 |

| 5.15 Ustawianie bloków czasowych – zalecenie bolusa nie jest ustawione | 192 |
|------------------------------------------------------------------------|-----|
| 5.16 Ustawienia podświetlania                                          | 200 |

| 6 Ikonki, przypomnienia, ostrzeżenia i komunikaty o błędzie           | 203 |
|-----------------------------------------------------------------------|-----|
| 6.1 Przegląd                                                          | 204 |
| 6.2 Lista ikonek                                                      | 205 |
| 6.3 Potwierdzenie przypomnienia, ostrzeżenia lub komunikatu o błędzie | 207 |
| 6.4 Wykaz przypomnień                                                 | 208 |
| 6.5 Wykaz ostrzeżeń                                                   | 218 |
| 6.6 Wykazów komunikatów o błędzie                                     | 224 |

| 7 Przechowywanie i konserwacja               | 227 |
|----------------------------------------------|-----|
| 7.1 Przegląd                                 | 228 |
| 7.2 Wymiana baterii                          | 229 |
| 7.3 Wskazówki dotyczące oszczędzania baterii | 232 |
| 7.4 Czyszczenie glukometru                   | 233 |
| 7.5 Konserwacja i kontrola                   | 234 |

| 8 Rozwiązywanie problemów                                         | 235 |
|-------------------------------------------------------------------|-----|
| 8.1 Przegląd                                                      | 236 |
| 8.2 Rozwiązywanie problemów z glukometrem Accu-Chek Performa Comb | 237 |
| 9 Informacje techniczne                                           | 255 |
| 9.1 Przegląd                                                      | 256 |
| 9.2 Ograniczenia wyrobu                                           | 257 |
| 9.3 Specyfikacje                                                  | 258 |
| 9.4 Informacje nt. bezpieczeństwa wyrobu                          | 260 |
| 9.5 Usuwanie glukometru                                           | 263 |
| 9.6 Gwarancja                                                     | 264 |
| 9.7 Akcesoria                                                     | 265 |
| 9.8 Informacje dla personelu medycznego                           | 266 |
| Dodatki                                                           | 269 |
| Dodatek A: Skróty                                                 | 269 |
| Dodatek B: Jednostki węglowodanowe                                | 272 |
| Dodatek C: Wyjaśnienie symboli                                    | 273 |
| Dodatek D: Ustawienia glukometru i zakresy limitów                | 274 |

# Słowniczek

289

# Indeks

# Wprowadzenie

Bez względu na to, czy glukometr Accu-Chek Performa Combo jest pierwszym urządzeniem tego typu wykorzystywanym przez użytkownika czy też posiada on już pewne doświadczenie w korzystaniu z glukometrów, prosimy zapoznać się z instrukcją wprowadzającą, standardową oraz rozszerzoną przed rozpoczęciem użytkowania nowo nabytego glukometru. Aby móc korzystać z niego w sposób prawidłowy i niezawodny, należy zapoznać się z zasadami jego działania, ekranami oraz poszczególnymi funkcjami.

Do glukometru dołączone są trzy książeczki:

- Instrukcja wprowadzająca: Zawiera informacje o ustawieniach glukometru.
- Standardowa instrukcja obsługi: Zawiera informacje o obsłudze standardowych funkcji glukometru.
- Rozszerzona instrukcja obsługi: Zawiera informacje o obsłudze zaawansowanych funkcji glukometru.

W przypadku pytań lub wątpliwości, proszę kontaktować się z naszym punktem obsługi klienta lub centrum serwisowym. Odpowiedni wykaz zamieszczono na końcu niniejszej instrukcji obsługi. Niniejsza instrukcja zawiera informacje na następujące tematy:

- Wprowadzenie do systemu Accu-Chek Performa Combo
- Kodowanie glukometru
- Pomiar glikemii
- Kontrola działania
- Zarządzanie danymi
- Zmiana ustawień glukometru
- Wyjaśnienie ikonek, przypomnień, ostrzeżeń i komunikatów o błędzie
- Konserwacja i naprawy
- Rozwiązywanie problemów
- Informacje techniczne

# System Accu-Chek Performa Combo

Glukometr Accu-Chek Performa Combo służy do ilościowego pomiaru glikemii za pomocą testów paskowych Accu-Chek Performa. Glukometr jest wyposażony w wiele funkcji, w tym:

- Sterowanie pompą insulinową Accu-Chek Spirit Combo
- Podawanie bolusa
- Zalecenie bolusa
- Dzienne bloki czasowe, które można dopasować do indywidualnego trybu życia
- Zarządzanie danymi
- Transfer danych
- Przypomnienia daty
- Przypomnienia o pomiarze glikemii: Przypomnienia budzika, docelowe poziomy glikemii i elementy stanu zdrowia
- Dziennik elektroniczny, który umożliwia wpisywanie informacji nt. godziny posiłku, węglowodanów, stanu zdrowia i bolusa wraz z wynikami pomiaru glikemii

Więcej informacji nt. funkcji glukometru znajduje się w rozdziale 1 "Wprowadzenie do systemu".

# 🚹 WSKAZÓWKA:

Terminy "stężenie glukozy we krwi" i "glikemia" oraz skrót "bG" oznaczają to samo i mogą być stosowane zamiennie.

#### Wskazane zastosowanie

System monitorowania poziomu glikemii Accu-Chek Performa Combo służy do ilościowego pomiaru stężenia glukozy we krwi. System Accu-Chek Performa Combo jest przeznaczony do samodzielnego wykonywania pomiarów poza organizmem (do diagnostyki in vitro) przez osoby chore na cukrzycę i/lub przez personel medyczny w warunkach klinicznych jako pomoc w efektywnym zarządzaniu terapią cukrzycową. Miejscem nakłucia może być opuszka palca oraz dłoń, przedramię, ramię, udo i łydka.

Glukometr Accu-Chek Performa Combo może być również wykorzystywany do łączenia się z i zdalnego sterowania kompatybilną pompą insulinową Accu-Chek za pomocą technologii bezprzewodowej *Bluetooth* (komunikacja radiowa).

Glukometr Accu-Chek Performa Combo jest również przeznaczony do zarządzania terapią cukrzycową poprzez obliczanie dawki insuliny do podania lub ilości węglowodanów, jakie należy spożyć na podstawie danych wprowadzanych przez użytkownika.

Przydatne w samokontroli.

W skład systemu wchodzą następujące elementy:

- Glukometr Accu-Chek Performa Combo z trzema bateriami AAA (w zestawie, już włożone)
- Testy paskowe i klucz kodujący Accu-Chek Performa
- Roztwór kontrolny Accu-Chek Performa

# OSTRZEŻENIE:

Każdy przedmiot mający kontakt z krwią człowieka jest potencjalnym źródłem infekcji (patrz Instytut Norm Klinicznych i Laboratoryjnych – Clinical and Laboratory Standards Institute: Ochrona pracowników laboratoriów przed infekcjami nabywanymi w miejscu pracy; Zatwierdzone wytyczne – trzecie wydanie; dokument CLSI M29-A3, 2005).

## Dlaczego regularny pomiar glikemii jest ważny?

Regularne pomiary glikemii mogą w istotny sposób wpłynąć na sposób codziennego zarządzania terapią cukrzycową. Uprościliśmy je jak tylko to było możliwe.

## Ważna informacja na temat glukometru

- Glukometr służy do pomiaru świeżo pobranych próbek krwi pełnej (na przykład krwi z opuszki palca lub przedramienia). Glukometr jest przeznaczony do użytku poza organizmem (in vitro). Nie należy używać go do diagnozowania cukrzycy.
- Glukometr wymaga testów paskowych Accu-Chek Performa. Inne testy paskowe dadzą niedokładne wyniki.
- Fabrycznie w glukometrze ustawiona jest data i godzina. Może zaistnieć konieczność zmiany godziny, aby ją dostosować do strefy czasowej użytkownika.
- Jeżeli pomimo postępowania zgodnie ze wskazówkami zawartymi w niniejszej instrukcji pojawiają się objawy, które są rozbieżne z wynikami pomiaru albo pytania, należy skonsultować się z personelem medycznym.

# Wprowadzenie do systemu

| 1.1 Przegląd                                          | 12 |
|-------------------------------------------------------|----|
| 1.2 Glukometr Accu-Chek Performa Combo w skrócie      | 13 |
| 1.3 Pompa insulinowa Accu-Chek Spirit Combo w skrócie | 18 |
| 1.4 Funkcje urządzenia w skrócie                      | 19 |
| 1.5 Zawartość ekranów i nawigacja                     | 29 |

# 1.1 Przegląd

Glukometr wyposażony jest w szereg nowych funkcji, które pomagają w życiu z cukrzycą. Ważne jest, aby dobrze zrozumieć działanie glukometru i zapoznać się z jego prawidłową obsługą.

# 🚺 WSKAZÓWKI:

- W instrukcji przedstawiono przykładowe obrazy na ekranie. Obrazy pojawiające się na ekranie glukometru mogą się nieznacznie różnić od ilustracji pokazanych w instrukcji. W razie pytań lub wątpliwości dotyczących obrazów pojawiających się na ekranie glukometru proszę skontaktować się z firmą Roche.
- Terminy "stężenie glukozy we krwi" i "glikemia" oraz skrót "bG" oznaczają to samo i mogą być stosowane zamiennie.

# 1.2 Glukometr Accu-Chek Performa Combo w skrócie

Pokazuje menu, wyniki, komunikaty oraz dane przechowywane w dzienniku

# Przyciski -

Fkran

Służą do otwierania menu lub dziennika, regulowania ustawień oraz przeglądania wyników

#### Lewy/prawy przycisk programujący

Naciśnięcie powoduje wybranie menu lub opcji, której nazwa wyświetlana jest nad przyciskiem

## Włącznik On/Off

Służy do włączania i wyłączania glukometru

#### Gniazdo na testy paskowe

Tutaj należy wsuwać pozłacaną końcówkę testu paskowego

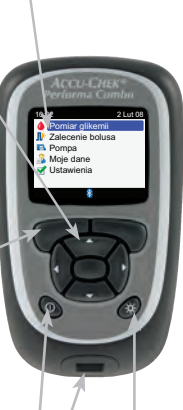

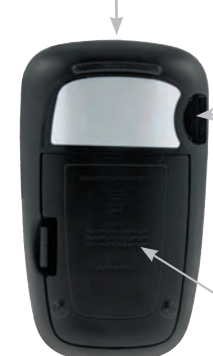

# Przycisk podświetlania

Służy do regulacji jasności podświetlania

#### Okienko portu podczerwieni (IR)

Służy do przesyłania danych z glukometru do komputera

#### Gniazdo klucza kodującego

Tutaj należy wkładać klucz kodujący w taki sposób, aby numer kodowy znajdował się na spodniej stronie

#### Pokrywa komory baterii

Aby zdjąć pokrywę, należy przesunąć lekko zaczep i pociągnąć w górę całą pokrywę

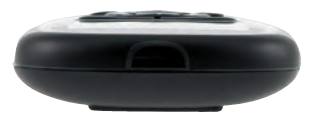

Widok z góry Okienko portu podczerwieni (IR)

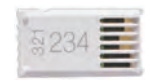

Klucz kodujący (przykład)

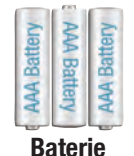

Włożyć baterie zgodnie z oznaczeniami biegunów + i - w komorze baterii.

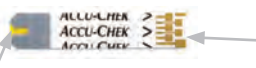

Żółte okienko – Tutaj przyłożyć kroplę krwi lub roztworu kontrolnego.

Pozłacana końcówka – Ten koniec – testu paskowego wsunąć do glukometru.

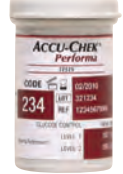

Pojemnik z testami paskowymi (przykład)

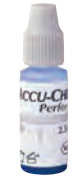

Buteleczka z roztworem kontrolnym (przykład) Glukometr posiada siedem normalnych przycisków oraz dwa przyciski programujące.

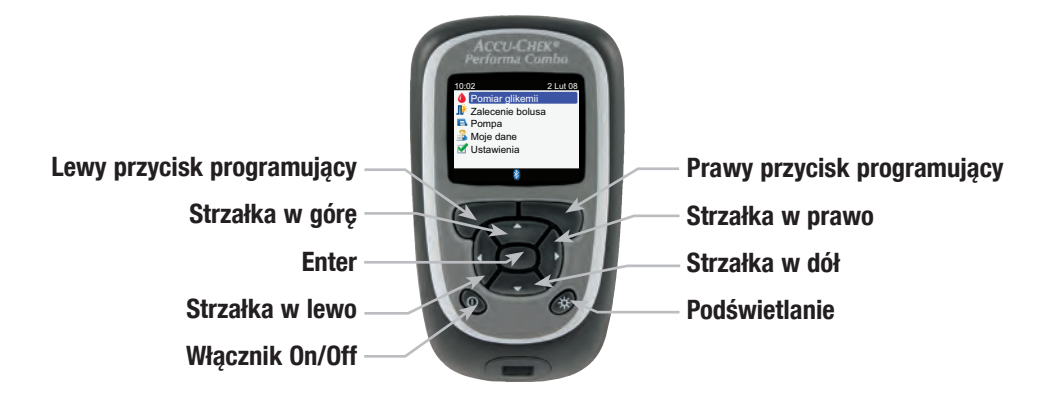

# 🚹 WSKAZÓWKI:

- Jeżeli sygnały dźwiękowe urządzenia nie zostały wyłączone, przy każdym naciśnięciu normalnego przycisku lub przycisku programującego pojawi się sygnał dźwiękowy.
- Aby włączyć glukometr, nacisnąć 
   ① lub wsunąć test paskowy. Jeżeli na glukometrze wyświetla się ekran Godzina/Data, należy wprowadzić niezbędne zmiany i wybrać Zapisz.

## Tabela funkcji przycisków i przycisków programujących

| Przycisk           | Nazwa                          | Funkcja                                                                                                    |
|--------------------|--------------------------------|----------------------------------------------------------------------------------------------------|
| $\triangleleft$    | Strzałka w<br>Iewo             | Przechodzenie lub przewijanie w lewo na ekranie.                                                                                                    |
| $\triangleright$   | Strzałka w<br>prawo            | Przechodzenie lub przewijanie w prawo na ekranie.                                                                                                    |
| $\bigtriangleup$   | Strzałka w<br>górę             | Przechodzenie lub przewijanie w górę na ekranie.                                                                                                    |
| $\bigtriangledown$ | Strzałka w dół                 | Przechodzenie lub przewijanie w dół na ekranie.                                                                                                    |
|                    | Lewy przycisk<br>programujący  | Wybieranie opcji, której nazwa pojawia się na ekranie nad przyciskiem.                                                                                                    |
|                    | Prawy przycisk<br>programujący | Wybieranie opcji, której nazwa pojawia się na ekranie nad przyciskiem.                                                                                                    |
|                    | Enter                          | <ul> <li>Wybieranie menu lub opcji.</li> <li>Zapisywanie zmian i opuszczanie modyfikowanego pola.</li> </ul>                                                                                                    |
| *                  | Podświetlanie                  | <ul> <li>Ustawianie jasności podświetlania (poziom niski, średni i wysoki).</li> <li>Włączanie i wyłączanie technologii bezprzewodowej <i>Bluetooth</i> (nacisnąć i przytrzymać 🔆, kiedy wyświetlany jest ekran BLUETOOTH).</li> </ul> |
| $\bigcirc$         | Włącznik On/<br>Off            | Służy do włączania i wyłączania glukometru.                                                                                                    |

### Tabela kombinacji przycisków

| Kombinacja przycisków                                                                                     | Nazwa                               | Funkcja                                                                    |  |
|----------------------------------------------------------------------------------------------------|-------------------------------------|----------------------------------------------------------------------------|--|
| Kiedy przyciski są zablokowane, nacisnąć<br>i przytrzymać przyciski 🔎 i 🤍 , aż<br>pojawi się główne menu. | Odblokowywanie<br>przycisków        | Odblokowuje przyciski.                                                     |  |
| Kiedy glukometr jest wyłączony, nacisnąć i przytrzymać 🔆, a następnie nacisnąć 🛈.                         | Powiązanie<br>glukometru z<br>pompą | <ul> <li>Uruchamia procedurę powiązania<br/>glukometru z pompą.</li> </ul> |  |

# 1.3 Pompa insulinowa Accu-Chek Spirit Combo w skrócie

#### Klawisz menu

Poruszanie się po menu, ekranach funkcyjnych i informacyjnych

# Klawisz OK

Wybieranie ustawień pokazanych w danej chwili na ekranie, zapisywanie zmian, opuszczanie ekranu oraz wyświetlanie ekranu QUICK INFO (Szybkie informacje)

## Ekran -/

Pokazuje menu, komunikaty oraz dane przechowywane w pamięci pompy

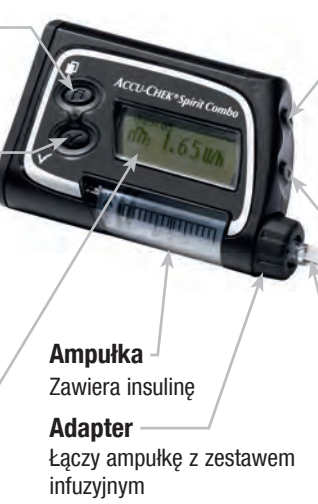

## -Klawisz w górę

Poruszanie się do przodu po ekranie informacyjnym, zwiększanie wartości ustawienia, włączanie podświetlania, programowanie bolusa szybkiego, anulowanie bolusa szybkiego oraz wyłączanie ostrzeżenia STOP

## Klawisz w dół

Poruszanie się w tył po ekranie informacyjnym, zmniejszanie wartości ustawienia, programowanie bolusa szybkiego, anulowanie bolusa szybkiego oraz wyłaczanie ostrzeżenia STOP

# - Zestaw infuzyjny

Łączy pompę z miejscem infuzji na skórze, przez które podawana jest insulina

Informacje na temat pompy znajdują się w podręczniku użytkownika pompy Accu-Chek Spirit Combo.

# 1.4 Funkcje urządzenia w skrócie

#### Ekran

Glukometr jest wyposażony w kolorowy ekran LCD (ciekłokrystaliczny), na którym wyświetlane są informacje bieżące i historyczne.

#### Podświetlanie

- Funkcja podświetlania pozwala odczytać informacje pojawiające się na ekranie w różnych warunkach oświetleniowych.
- Po włączeniu glukometru podświetlanie włącza się na poziomie średnim.
- Dostosować poziom podświetlania naciskając kilkakrotnie przycisk podświetlania.
- Podświetlenie można dowolnie regulować od słabego, przez średnie do mocnego.
- W przypadku ustawienia poziomu średniego lub wysokiego, jeżeli przez około 15 sekund nie zostanie naciśnięty żaden przycisk, podświetlenie powróci do poziomu niskiego, aby oszczędzać baterię.
- Kiedy glukometr powróci do niskiego poziomu podświetlania, naciśnięcie dowolnego przycisku przywróci poprzedni poziom.
- Dodatkowe informacje nt. ustawień podświetlania znajdują się w rozdziale 5 "Zmiana ustawień glukometru".
- Dodatkowe wskazówki nt. oszczędzania baterii znajdują się w rozdziale 7 "Przechowywanie i konserwacja".

#### Blokada klawiszy

- Funkcja blokady klawiszy pozwala zablokować wszystkie przyciski, w które wyposażony jest glukometr za wyjątkiem włącznika On/Off.
- Blokada klawiszy służy jako zabezpieczenie przed przypadkowym włączeniem funkcji glukometru.
- Dodatkowe informacje znajdują się w rozdziale 5 "Zmiana ustawień glukometru".

#### Ustawienia sygnału

- Glukometr powiadamia o przypomnieniach, ostrzeżeniach i błędach za pomocą dźwięków i wibracji.
- Więcej informacji na ten temat znajduje się w rozdziale 6 "Ikonki, przypomnienia, ostrzeżenia i komunikaty o błędzie".

#### Pomiar glikemii

Glukometr umożliwia wprowadzenie szczegółowych danych na temat każdego pomiaru glikemii, które obejmują:

- Godzinę posiłku (przed posiłkiem, po posiłku, noc lub inne)
- Węglowodany (ilość węglowodanów, jaka ma zostać spożyta)
- Stan zdrowia (na czczo, ćwiczenie 1, stres, choroba, ćwiczenie 2 lub przedmiesiączkowy)

Jeżeli ustawiono w glukometrze zalecenie bolusa i miała miejsce niedawno komunikacja glukometru z pompą, na szczegółowym ekranie z wynikiem pomiaru glikemii wyświetla się ilość insuliny aktywnej.

#### Zalecenie bolusa (opcja)

- Termin "bolus" oznacza podanie insuliny w jednej większej dawce zamiast powolnego podawania w ciągu dnia, zwykle stosowane w celu wyrównania poziomu glikemii po posiłkach lub wzroście stężenia glukozy we krwi.
- Opcja zalecenia bolusa oblicza bolus dla użytkownika, który jest przystosowany do pory dnia oraz aktualnej sytuacji.
- Funkcja włącza się, jeżeli została ustawiona w glukometrze.
- Instrukcje dotyczące ustawienia zalecenia bolusa znajdują się w rozdziale 5 "Zmiana ustawień glukometru".

# 🗥 OSTRZEŻENIE:

Przed ustawieniem zalecenia bolusa bardzo ważne jest zapoznanie się ze wszystkimi instrukcjami bezpieczeństwa zawartymi w rozszerzonej instrukcji obsługi.

#### Stosowanie glukometru z pompą

- Glukometr może komunikować się z pompą i zdalnie nią sterować.
- Informacje o pompie są automatycznie przesyłane do glukometru po włączeniu bezprzewodowej technologii *Bluetooth.*
- Glukometr musi być powiązany z pompą.
- Więcej informacji na ten temat znajduje się w rozszerzonej instrukcji obsługi.

#### Podawanie bolusa

Za pomocą glukometru można podawać bolusa:

- Zdalnie, uruchamiając pompę za pomocą bezprzewodowej technologii Bluetooth
- Za pomocą funkcji zalecenia bolusa glukometru
- Niezależnie, uruchomiając go bezpośrednio w pompie
- Za pomocą penu lub strzykawki

### Moje dane

- Glukometr przechowuje w dzienniku 1.000 zapisów.
- Można przeglądać, modyfikować lub dodawać informacje do dziennika.
- Można przeglądać średnie wartości pomiarów glikemii, trendy, standardowe dni, standardowe tygodnie oraz tabele wartości docelowych i wykresy danych zawartych w dzienniku.
- Dane można przeglądać w formie wykresu lub tabeli za ostatnie 7, 14, 30, 60 lub 90 dni.
- Dodatkowe informacje znajdują się w rozdziale 4 "Zarządzanie danymi".

# 1

#### Transfer danych

- Dane przechowywane w glukometrze można przysyłać do komputera.
- Dodatkowe informacje znajdują się w rozdziale 4 "Zarządzanie danymi".

#### Limity ostrzegawcze o hiper- i hipoglikemii

- Można ustawić limity hiper (górny) i hipo (dolny) stężenia glukozy we krwi, które najlepiej odpowiadają potrzebom użytkownika. Kiedy wynik pomiaru glikemii jest powyżej lub poniżej tego zakresu, glukometr wyświetla ostrzeżenie.
- Ponadto ekrany z wykresami trendu podają limit ostrzegawczy hipo w czasie wyświetlania wyników pomiaru glikemii. Dodatkowe informacje znajdują się w rozdziale 4 "Zarządzanie danymi".
- Domyślne limity ostrzegawcze ustawione w glukometrze można zmienić wedle własnych potrzeb. Dodatkowe informacje znajdują się w rozdziale 5 "Zmiana ustawień glukometru".

#### Bloki czasowe

- Bloki czasowe umożliwiają podział dnia na różne przedziały czasowe.
- Ustawienie bloków czasowych odpowiadających harmonogramowi dnia użytkownika pomaga użytkownikowi i jego opiekunowi medycznemu zaobserwować, w jaki sposób zmiany glikemii pozostają pod wpływem codziennych czynności i trybu życia użytkownika.
- Bloki czasowe można ustawiać z zaleceniem bolusa lub bez niego.
- Ustawienia bloków czasowych, które w optymalny sposób pomogą w zarządzaniu terapią cukrzycową należy omówić z personelem medycznym.
- Fabrycznie w glukometrze ustawionych jest pięć bloków czasowych.
- Można ustawić do ośmiu bloków.
- Dodatkowe informacje znajdują się w rozdziale 5 "Zmiana ustawień glukometru".

Jeżeli funkcja zalecenia bolusa nie jest wykorzystywana, należy uwzględnić następujące elementy przy ustawianiu bloków czasowych:

- Ustalić odpowiedni przedział czasu, sprawdzając godzinę zakończenia każdego bloku czasowego.
- Sprawdzić dopuszczalny zakres pożądany glikemii (dolny i górny) dla każdego bloku czasowego.

Jeżeli funkcja zalecenia bolusa jest wykorzystywana, należy uwzględnić następujące elementy przy ustawianiu bloków czasowych:

- Ustalić odpowiedni przedział czasu, sprawdzając godzinę zakończenia każdego bloku czasowego.
- Sprawdzić dopuszczalny zakres pożądany glikemii (dolny i górny) dla każdego bloku czasowego.
- Określić współczynnik węglowodanowy (ilość insuliny, jaka jest potrzebna w stosunku do określonej ilości węglowodanów) dla każdego bloku czasowego.
- Określić wrażliwość na insulinę (ilość insuliny, jaka jest potrzebna do obniżenia glikemii o określoną wielkość) dla każdego bloku czasowego.

#### Stan zdrowia

Opcja stan zdrowia służy do określenia samopoczucia lub wykonywanych czynności, które mogą wpłynąć na przebieg terapii insulinowej użytkownika. Glukometr wyposażony jest w opcję ustawienia procentowego dla poszczególnych stanów zdrowia, kiedy ustawione jest zalecenie bolusa.

Dostępne są następujące stany zdrowia:

- Na czczo
- Éwiczenie 1
- Stres
- Choroba
- Éwiczenie 2
- Przedmiesiączkowy

Opcja "Na czczo" nie powoduje skalowania zalecenia bolusa i nie można jej regulować. Zmiany procentowe dla poszczególnych stanów zdrowia należy ustalić konsultując się z personelem medycznym. Instrukcje dotyczące ustawienia zalecenia bolusa znajdują się w rozdziale 5 "Zmiana ustawień glukometru".

#### Przypomnienia o pomiarze glikemii (opcja)

Można tak ustawić glukometr, aby przypominał o ponownym pomiarze poziomu glikemii, kiedy wynik poprzedniego pomiaru był wysoki lub niski, albo po posiłku.

Przykładowe przypomnienie po wysokim wyniku pomiaru glikemii:

- Górny próg glikemii w glukometrze ustawiony jest na 240 mg/dL a czas przypomnienia na 60 minut.
- Wynik pomiaru glikemii jest wyższy od 240 mg/dL i wynosi na przykład 270 mg/dL.
- W ciągu 60 minut glukometr przypomni o przeprowadzeniu kolejnego pomiaru glikemii.

Przypomnienie o pomiarze glikemii po posiłku uzależnione jest od wartości węglowodanów i aktywowane jest tylko po przekroczeniu limitu przekąski. Każde z przypomnień o pomiarze glikemii można w razie potrzeby osobno włączać i wyłączać. Dodatkowe informacje znajdują się w rozdziale 5 "Zmiana ustawień glukometru".

#### Przypomnienia budzika

- Glukometr jest wyposażony w funkcję przypomnień budzika, która może być wygodnym sposobem na przypominanie o wykonaniu pomiarów w ciągu dnia.
- Obok "pomiaru glikemii" można ustawić "Inne" przypomnienia dla dowolnego, innego wydarzenia w ciągu dnia.
- Można ustawić do ośmiu przypomnień dziennie.
- Dodatkowe informacje znajdują się w rozdziale 5 "Zmiana ustawień glukometru".

#### Przypomnienia daty

- Glukometr można ustawić tak, aby przypominał o zbliżających się wizytach lub terminach, takich jak wizyta u lekarza, test laboratoryjny lub zmiana zestawu infuzyjnego.
- Dodatkowe informacje znajdują się w rozdziale 5 "Zmiana ustawień glukometru".

# 1.5 Zawartość ekranów i nawigacja

W tym punkcie wyjaśniono znaczenie treści pojawiających się na ekranach oraz sposób nawigowania po nich.

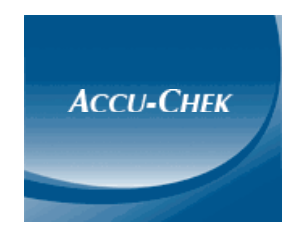

Każdorazowo po włączeniu glukometru pojawia się na moment powyższy ekran powitalny (z logo Accu-Chek).

Elementy głównego menu:

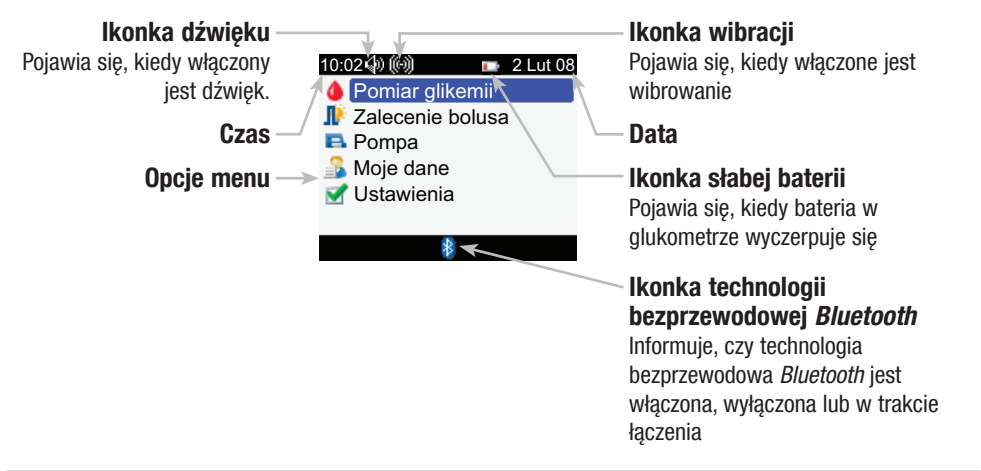

# 🚹 WSKAZÓWKI:

- W celu wybrania pozycji menu nacisnąć ▲ lub ▼, aby podświetlić daną pozycję menu (na niebiesko), a następnie nacisnąć .
- Podczas używania glukometru do zdalnego sterowania pompą, przyciski glukometru pełnią inne funkcje. Więcej informacji na ten temat znajduje się w rozszerzonej instrukcji obsługi.

#### Tryby pracy technologii bezprzewodowej Bluetooth pokazywane przez ikonkę

Technologię bezprzewodową *Bluetooth* można włączyć lub wyłączyć w dowolnym momencie za pomocą glukometru.

| lkonka | Tryb komunikacji                                                                                             |
|--------|----------------------------------------------------------------------------------------------------|
| 8      | Technologia bezprzewodowa <i>Bluetooth</i> jest włączona. Glukometr i pompa są połączone ze sobą.            |
|        | Technologia bezprzewodowa <i>Bluetooth</i> jest wyłączona. Glukometr i pompa nie są połączone ze sobą.       |
|        | Technologia bezprzewodowa <i>Bluetooth</i> jest włączona. Glukometr i pompa nie są jednak połączone ze sobą. |

Ekran łączenia się z pompą:

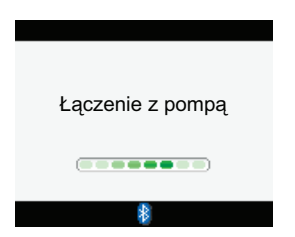

Ekran ten pojawia się, kiedy technologia bezprzewodowa *Bluetooth* jest włączona i glukometr właśnie łączy się z pompą.

#### Elementy ekranu:

# Pasek tytułu

Tutaj pojawia się główny tytuł menu.

# Pomocniczy pasek tytułu -

W razie potrzeby pojawia się pomocniczy pasek tytułu. Pojawia się na nim pomocniczy tekst menu.

# Opcja lewego przycisku programującego

Aby wybrać opcję pokazaną na ekranie nad przyciskiem, nacisnąć —.

| > | Zobacz dane |           |            |  |  |  |  |
|---|-------------|-----------|------------|--|--|--|--|
| 4 | (           | 2 Lut 08  | Mg<br>/dL  |  |  |  |  |
| / | 20:06       | 🍐 💰 👘     | 69 <b></b> |  |  |  |  |
|   | 17:33       | 🌢 🕑 📽 🤎   | 126        |  |  |  |  |
|   | 16:06       | 🌢 🕑 숱 🤎   | 154        |  |  |  |  |
|   | 13:52       | 🌢 🕼 🌊     | 60         |  |  |  |  |
|   | 9:03        | 🍐 👍 🛛 💚 🛽 | 397        |  |  |  |  |
|   | Wróć        | 🚯 Wyb.    | widok      |  |  |  |  |

## Podświetlona opcja

Po wybraniu danej pozycji menu, pojawia się na niej niebieskie podświetlenie.

## - Pasek przewijania

Jeżeli dostępnych jest więcej informacji, które nie mieszczą się na ekranie, po jego prawej stronie pojawia się pionowy pasek przewijania.

## – Opcja prawego przycisku programującego

Aby wybrać opcję pokazaną na ekranie nad przyciskiem, nacisnąć **—**.

Na niektórych ekranach można wprowadzać informacje. Pola do wprowadzania liczb pojawiają się w formie pól wyskakujących. Kiedy musi zostać wybrana jedna z opcji, pojawia się wyskakujące menu.

- Aby otworzyć wyskakujące menu lub pole, nacisnąć —.
- Aby wybrać żądane wyskakujące menu lub wartość liczbową, naciskać 🛆 lub 💎, po czym nacisnąć 🦲.
- Aby przewijać szybciej, nacisnąć i przytrzymać 🛆 lub 💎.

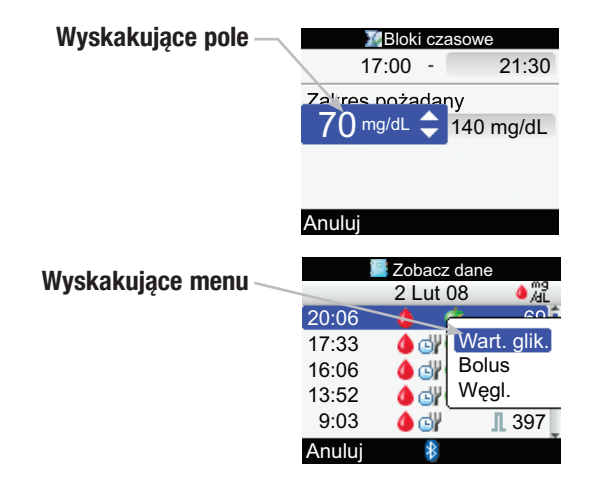
#### Ogólne zasady nawigacji

Aby zmienić ustawienia lub wprowadzić do glukometru informacje:

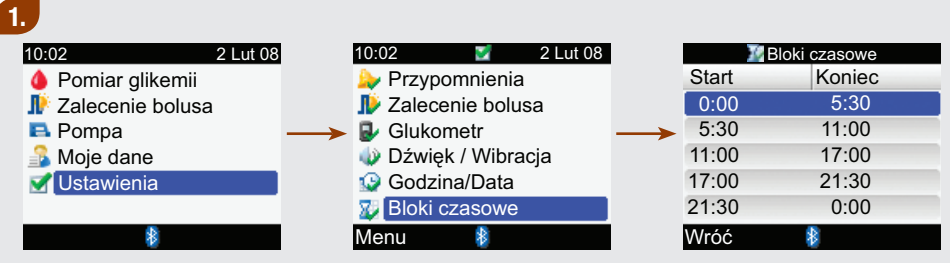

- ► Nacisnąć △ lub マ, aby wybrać opcję menu, po czym nacisnąć ○.
- ► W razie potrzeby powtórzyć poprzednią czynność.

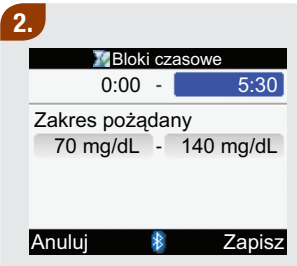

Nacisnąć ▲ lub ♥, albo ◀ lub ▶, aby wybrać opcję bądź żądane pole, po czym nacisnąć .

#### 3.

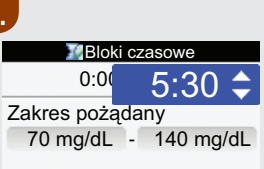

#### Anuluj

- Nacisnąć Iub , aby wybrać żądaną wartość, po czym nacisnąć .
- W razie potrzeby powtórzyć odpowiednio czynności 2 i 3.

## 4.

 Aby zapisać zmiany i powrócić do poprzedniego ekranu, wybrać Zapisz, naciskając —.

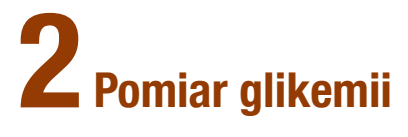

| 2.1 Przegląd                                       | 38 |
|----------------------------------------------------|----|
| 2.2 Kodowanie glukometru                           | 39 |
| 2.3 Korzystanie z systemu Accu-Chek Performa Combo | 41 |
| 2.4 Wykonywanie pomiaru glikemii                   | 42 |
| 2.5 Szczegółowe wyniki pomiaru glikemii            | 51 |
| 2.6 Interpretacja wyników pomiaru glikemii         | 55 |
| 2.7 Nietypowe wyniki pomiaru                       | 59 |
| 2.8 Objawy wysokiej lub niskiej glikemii           | 60 |
|                                                    |    |

## 2.1 Przegląd

Umiejętność prawidłowego przeprowadzania pomiaru glikemii jest rzeczą niezwykle istotną. Pomiar glikemii można przeprowadzić pobierając krew z opuszka palca, dłoni lub alternatywnej części ciała.

### 🕕 WSKAZÓWKA:

Terminy "stężenie glukozy we krwi" i "glikemia" oraz skrót "bG" oznaczają to samo i mogą być stosowane zamiennie.

## 2.2 Kodowanie glukometru

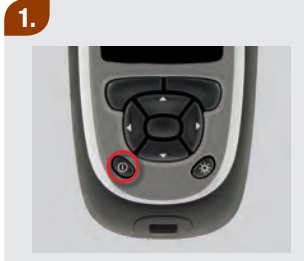

 Upewnić się, czy glukometr jest wyłączony. 2.

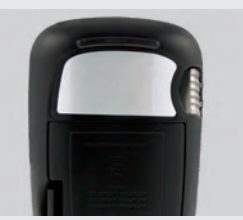

 Odwrócić glukometr tylną ścianką w górę.

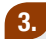

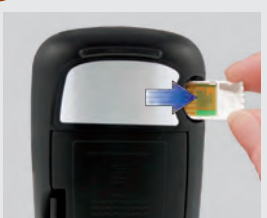

 Wyjąć stary klucz kodujący (jeżeli znajduje się on w glukometrze) i wyrzucić go.

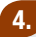

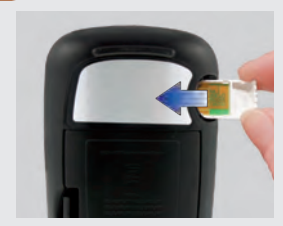

Chwycić klucz kodujący w ten sposób, aby numer kodowy znalazł się po niewidocznej stronie. Wsunąć go do gniazda klucza kodującego, aż się zatrzyma.

### 5.

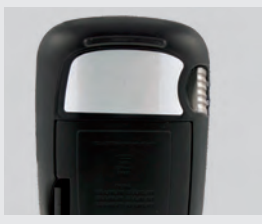

 Pozostawić klucz kodujący w glukometrze do chwili otwarcia nowego opakowania testów paskowych.

## 1 OSTRZEŻENIE:

Wymiana klucza kodującego jest wymagana po otwarciu każdego nowego opakowania testów paskowych.

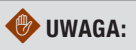

Nie wpychać na siłę klucza kodującego do gniazda w glukometrze. Klucz jest tak zaprojektowany, aby można go było wsunąć tylko w jeden sposób.

### 🕕 WSKAZÓWKI:

- W każdym nowym opakowaniu testów paskowych znajduje się nowy klucz kodujący.
- W przypadku włożenia nieprawidłowego, przeterminowanego lub uszkodzonego klucza kodującego, przeprowadzenie pomiaru glikemii będzie niemożliwe.

## 2.3 Korzystanie z systemu Accu-Chek Performa Combo

## Przed rozpoczęciem pomiaru

- Używać wyłącznie testów paskowych Accu-Chek Performa.
- Wymiana klucza kodującego jest wymagana po otwarciu każdego nowego opakowania testów paskowych.
- Przechowywać testy paskowe w oryginalnym pojemniku.
- Niezwłocznie po wyjęciu testu paskowego starannie zamknąć pojemnik. Umożliwi to utrzymanie testów paskowych w suchym stanie.
- Wykorzystać test paskowy niezwłocznie po wyjęciu go z pojemnika.
- Sprawdzić datę ważności testu paskowego na pojemniku z testami paskowymi. Nie używać testów paskowych po upływie ich daty ważności.
- Przechowywać pojemnik z testami paskowymi i glukometr w chłodnym, suchym miejscu, np. w sypialni. Nie zamrażać. Sprawdzić wskazówki dotyczące warunków przechowywania na ulotce informacyjnej testów paskowych.
- Stosować testy w zakresie temperatur podanym w dołączonej ulotce informacyjnej.
- Nie nanosić krwi ani roztworu kontrolnego na test paskowy przed wsunięciem go do glukometru.

## 🕂 OSTRZEŻENIE:

Nie przechowywać testów paskowych w wysokich temperaturach i w wilgotnym otoczeniu (łazienka lub kuchnia). Ciepło i wilgoć mogą uszkodzić testy paskowe.

## 2.4 Wykonywanie pomiaru glikemii

Przed wykonaniem pierwszego pomiaru glikemii należy upewnić sie, czy glukometr jest prawidłowo ustawiony i czy przeprowadzono kontrolę działania. Potrzebne są zakodowany glukometr, test paskowy i nakłuwacz

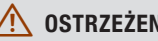

## **OSTRZEŻENIA:**

- Nie należy zmieniać parametrów terapii na podstawie tylko jednego wyniku pomiaru glikemii.
- NIGDY nie należy ignorować objawów wysokiego lub niskiego poziomu glikemii.

## WSKAZÓWKA:

Do przeprowadzania kontroli działania należy używać wyłącznie roztworów kontrolnych Accu-Chek Performa. Wiecej informacji na temat kontroli działania można znaleźć w rozdziale 3 "Kontrola działania".

#### Alternatywne miejsce nakłucia (AST - Alternative Site testing)

Istnieje możliwość nakłucia innych miejsc ciała, poza opuszką palca. Pobranie krwi z opuszki palca lub dłoni pozwala wykonać pomiar glikemii w dowolnym czasie. Dwa miejsca nakłucia na dłoni to mięsiste miejsce pod kciukiem (kłąb kciuka) i pod małym palcem (kłębik). W przypadku pobierania krwi z alternatywnej części ciała takiej jak przedramię, ramię, udo czy łydka, w niektórych okresach nie należy przeprowadzać pomiaru (patrz na następnej stronie). Wynika to z tego, że poziom glikemii zmienia się szybciej w opuszce palca lub dłoni niż w alternatywnych częściach ciała. Różnice te mogą spowodować podjęcie nieprawidłowych decyzji terapeutycznych, doprowadzając do niepożądanych skutków zdrowotnych. Przed przystąpieniem do nakłuwania innych miejsc należy zapoznać się z informacjami podanymi poniżej.

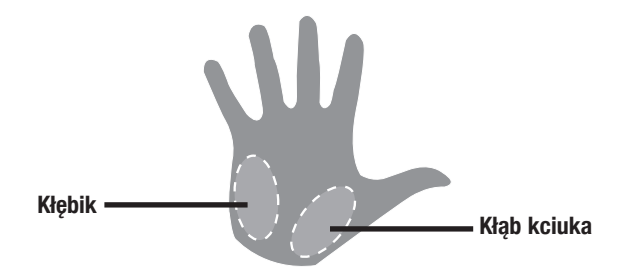

#### WAŻNE

Pobieranie próbek z alternatywnego miejsca nakłucia należy omówić z personelem medycznym.

## 🕂 OSTRZEŻENIA:

- Nie należy zmieniać parametrów terapii na podstawie tylko jednego wyniku pomiaru glikemii.
- NIGDY nie należy ignorować objawów wysokiego lub niskiego poziomu glikemii.
- Jeżeli wynik pomiaru glikemii nie odpowiada samopoczuciu użytkownika, należy pobrać próbkę z opuszki palca lub z dłoni, aby potwierdzić wynik. Jeżeli wynik pomiaru próbki pobranej z opuszki palca/dłoni nadal nie odpowiada samopoczuciu użytkownika, należy skontaktować się z personelem medycznym.

#### Pobranie próbki z alternatywnego miejsca nakłucia można przeprowadzić:

- Bezpośrednio przed posiłkiem
- Na czczo

#### NIE POBIERAĆ próbki z alternatywnej części ciała:

- Dwie godziny lub mniej po posiłku
- Po ćwiczeniach
- W czasie choroby
- W przypadku podejrzenia niskiej glikemii
- Jeżeli niski poziom glikemii pozostaje często niezauważony
- W czasie szczytu działania krótkodziałającej insuliny lub szybkodziałającego analogu insuliny
- Do dwóch godzin po podaniu krótkodziałającej insuliny lub szybkodziałającego analogu insuliny

#### Przeprowadzić pomiar glikemii w próbce pobranej z opuszki palca lub AST

Przygotować > Wsunąć test paskowy > Sprawdzić numer kodu > Zbadać próbkę krwi > Odczytać wynik pomiaru

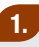

- Umyć i wysuszyć ręce.
- Przygotować nakłuwacz do pobrania próbki z opuszki palca.

albo

- Umyć i wysuszyć ręce.
- Umyć i wysuszyć miejsce do pobrania próbki z alternatywnej części ciała (AST).
- Przygotować nakłuwacz do pobrania próbki z AST.

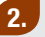

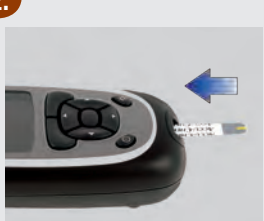

 Włożyć pozłacaną końcówkę testu paskowego do gniazda w glukometrze zgodnie z kierunkiem strzałki. Glukometr włącza się.

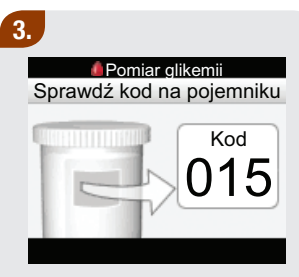

Upewnić się, czy numer kodu na ekranie jest zgodny z numerem na pojemniku z testami paskowymi. Jeżeli numer kodu nie pojawi się, należy wyjąć test paskowy i ponownie wsunąć go do glukometru.

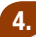

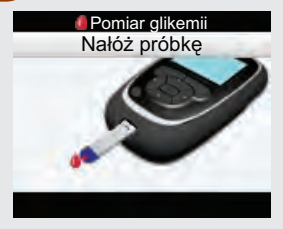

Pojawi się ekran "Nałóż próbkę". Test paskowy jest gotowy do pomiaru.

### 5.

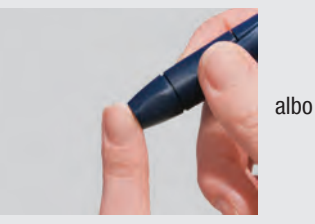

#### Nakłucie palca:

 Nakłuć palec za pomocą nakłuwacza. Próbki pobrane z dłoni są ekwiwalentne z tymi pobranymi z opuszki palca. Żółty przycisk zwalniający

#### AST:

Przycisnąć końcówkę nakłuwacza do mięsistej alternatywnej części ciała. Kilkakrotnie lekko zwolnić i następnie znowu docisnąć nakłuwacz, aby wspomóc przepływ krwi.

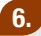

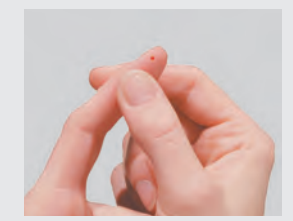

#### Nakłucie palca:

 Delikatnie ścisnąć palec, aby wycisnąć nieco krwi. W ten sposób łatwiej uzyskać kroplę krwi.

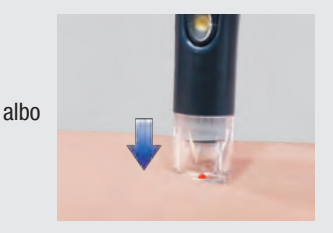

#### AST:

 Zwolnić nakłuwacz przytrzymując go ze stałą siłą przy skórze. Dociskać skórę nakłuwaczem, aby wspomóc przepływ krwi.

# 7. Pomiar glikemii Nałóż próbkę

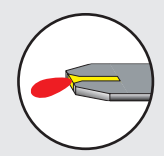

Przyłożyć kroplę krwi do przedniej krawędzi żółtego okienka testu paskowego. Nie nanosić krwi na górną część testu paskowego.

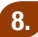

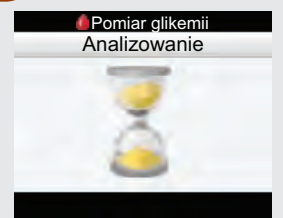

Kiedy na teście paskowym znajdzie się odpowiednia ilość krwi, pojawi się ekran analizowania.

| 9.    |            |          |
|-------|------------|----------|
| / Wyn | ik pomiaru | glikemii |
| 10:02 |            | 2 Lut 08 |
| 10    |            |          |
|       | JO         | mg/dL    |
|       |            |          |
|       |            |          |

Na ekranie pojawi się wynik.

Po około 3 sekundach pojawi się szczegółowy ekran z wynikiem pomiaru glikemii.

 Wyjąć i wyrzucić zużyty test paskowy.

## 🚺 WSKAZÓWKI:

- Jeżeli kropla krwi jest zbyt mała, należy ponownie ścisnąć lub przycisnąć miejsce pobrania, aby ją powiększyć.
- W poprzednim punkcie znajdują się ważne informacje na temat alternatywnego miejsca nakłucia.
- Więcej informacji na temat wyników pomiaru glikemii znajduje się w punkcie 2.6 "Interpretacja wyników pomiaru glikemii".
- Instrukcje jak można uzupełnić wyniki pomiaru glikemii o bardziej szczegółowe informacje (godzina posiłku, węglowodany oraz stan zdrowia) znajdują się w punkcie 2.5 "Szczegółowe wyniki pomiaru glikemii".
- Jeżeli pojawi się komunikat o błędzie testu paskowego, wyjąć i wyrzucić używany test paskowy, po czym powtórzyć pomiar używając nowego testu paskowego.
- Należy uważać, aby do gniazda na testy paskowe nie dostała się żadna ciecz.
- Glukometru nie można wyłączyć, kiedy pojawi się którykolwiek z następujących ekranów:
  - Sprawdź kod na pojemniku
  - Nałóż próbkę
  - Analizowanie
  - Wynik pomiaru glikemii
- Kiedy w gnieździe glukometru znajduje się test paskowy, przyciski urządzenia są nieaktywne. Przyciski aktywują się ponownie po wyjęciu testu paskowego lub po zakończeniu pomiaru.
- Glukometr wyłącza się automatycznie w ciągu około 2 minut, jeżeli nie zostanie naciśnięty żaden przycisk.

## 🚹 WSKAZÓWKA:

#### Inne sposoby rozpoczynania pomiaru glikemii:

- W głównym menu wybrać Pomiar glikemii i nacisnąć 🔘. Włożyć test paskowy do glukometru.
- Po wyświetleniu się przypomnienia lub ikonki blokady klawiszy wsunąć test paskowy do glukometru.
- W głównym menu wybrać Zalecenia bolusa i nacisnąć . Kiedy wyświetli się "Pomiar glikemii" zamiast wartości glikemii można rozpocząć pomiar glikemii wybierając "Pomiar glikemii". Jeżeli wyświetlana jest wartość glikemii nie można rozpocząć pomiaru glikemii w ten sposób.

## 2.5 Szczegółowe wyniki pomiaru glikemii

Szczegółowy ekran wyniku glikemii zawiera następujące informacje:

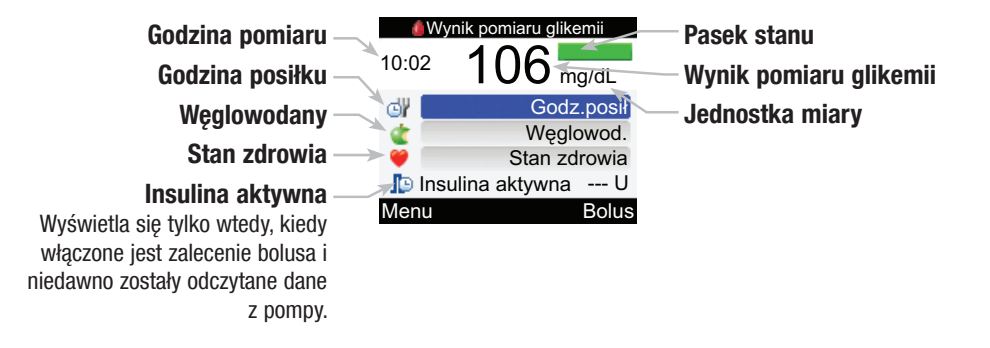

Szczegółowe wyniki glikemii > Zmiana Godz. posiłku/Węglowod./Stan zdrowia (opcja)

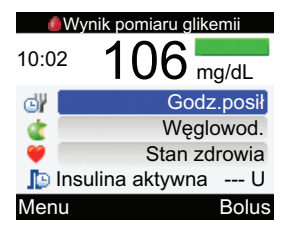

Na szczegółowym ekranie wyników pomiaru glikemii można przeglądać informacje oraz dodawać je do wyniku pomiaru glikemii.

#### Aby zmienić godzinę posiłku:

- Wybrać pole Godz. posiłku i nacisnąć .
- Wybrać przed posiłkiem, po posiłku, noc lub inne i nacisnąć .

#### Aby zmienić ustawienia węglowodanów:

- Wybrać pole Węglowod. i nacisnąć .
- Ustawić liczbę węglowodanów i nacisnąć .

# Aby zmienić ustawienia dotyczące stanu zdrowia:

- Wybrać pole Stan zdrowia i nacisnąć .
- Wybrać Na czczo, Ćwiczenie 1, Stres, Choroba, Ćwiczenie 2 lub Przedmiesiączkowy i nacisnąć .

#### Ekran insuliny aktywnej:

Glukometr wyświetla obliczoną ilość insuliny aktywnej. Aby zapisać zmiany i opuścić

### szczegółowy ekran wyników pomiaru glikemii:

- Aby powrócić do głównego menu, wybrać Menu.
- Aby przejść do ekranu zalecenie bolusa, wybrać Bolus.

# Zalecenie bolusa nie jest dostępne jeżeli:

- Wynik pomiaru glikemii jest poniżej limitu ostrzegawczego hipo.
- Szczegółowy ekran wyników pomiaru glikemii był wyświetlany dłużej niż 5 minut. Wyświetla się ostrzeżenie "Zalecenie bolusa przeterminowane". Aby powrócić do szczegółowego ekranu wyniku pomiaru glikemii wybrać OK.

Więcej informacji na temat opcji zalecenia bolusa znajduje się w rozszerzonej instrukcji obsługi.

## 🚺 WSKAZÓWKI:

- Można dodawać informacje do szczegółowego ekranu wyniku pomiaru glikemii dotyczące godziny posiłku, węglowodanów i stanu zdrowia.
- Sprawdzać i w razie potrzeby aktualizować informacje na temat godziny posiłku, węglowodanów i stanu zdrowia, aby uzyskiwać precyzyjne zalecenie bolusa.
- Insulina aktywna to dawka insuliny w bolusie, przeznaczona do obniżenia glikemii, która nie została jeszcze podana.
- Informacja o insulinie aktywnej wyświetla się tylko wtedy, kiedy włączone jest zalecenie bolusa.
- Glukometr automatycznie oblicza ilość insuliny aktywnej. W razie potrzeby glukometr zaokrągla ilość insuliny aktywnej.
- Jeżeli obliczona ilość insuliny aktywnej wynosi zero, wówczas wyświetlana wartość to 0.
- Jeżeli dane na temat insuliny aktywnej nie zostały odnalezione, wówczas wartość insuliny aktywnej jest wyświetlana jako "---U".
- Jeżeli został wybrany bolus, wówczas przed pojawieniem się ekranu zalecenia bolusa wyświetla się ekran łączenia z pompą.

## 2.6 Interpretacja wyników pomiaru glikemii

Ekran wyniku pomiaru glikemii zawiera następujące informacje:

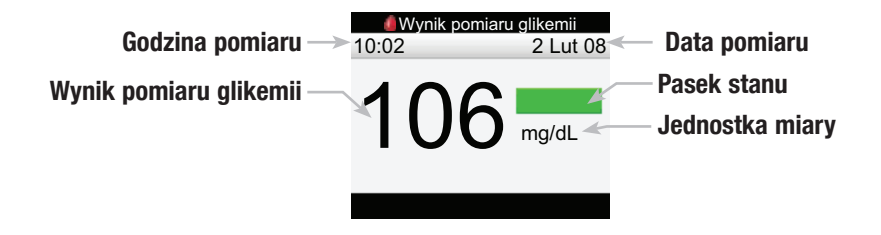

### WSKAZÓWKI:

- Jeżeli test paskowy zostanie wyjęty z glukometru przed wyświetleniem się wyników lub komunikatu o błędzie, wynik pomiaru glikemii nie zostanie wyświetlony.
- Po upływie około 3 sekund glukometr wyświetli szczegółowy ekran wyniku pomiaru glikemii (patrz punkt 2.5, "Szczegółowe wyniki pomiaru glikemii").

#### Pasek stanu

Pasek stanu na ekranie wyniku pomiaru glikemii pokazuje, w jaki sposób wynik ma się do pożądanego zakresu glikemii w bieżącym bloku czasowym. Poniżej znajdują się opisy pasków stanu z przykładowymi ekranami:

10:02

Wynik pomiaru glikemii

2 Lut 08

mg/dL

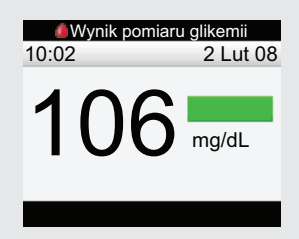

Kolor zielony oznacza wynik mieszczący się w zakresie pożądanym bieżącego bloku czasowego. Kolor żółty oznacza wynik poniżej zakresu pożądanego bieżącego bloku czasowego. Wynik nie jest jeszcze poniżej limitu ostrzegawczego hipo.

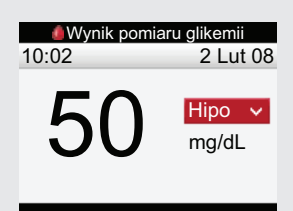

Kolor czerwony z "Hipo" oznacza wynik poniżej limitu ostrzegawczego hipo.

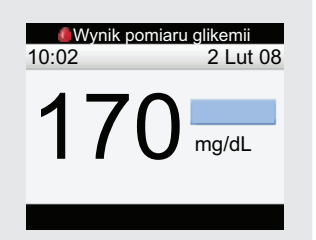

Kolor jasno niebieski oznacza wynik powyżej zakresu pożądanego bieżącego bloku czasowego. Wynik nie jest jeszcze powyżej limitu ostrzegawczego hiper. Wynik pomiaru glikemii 10:02 2 Lut 08 250 Hiper ^ mg/dL

Kolor jasno niebieski z "Hiper" oznacza wynik powyżej limitu ostrzegawczego hiper.

#### Ekrany LO i HI

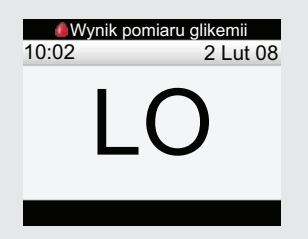

Jeżeli wyświetla się "LO", wynik pomiaru może być poniżej zakresu pomiarowego.

 Należy skontaktować się z personelem medycznym.

| 💧 Wynik pon | niaru glikemii |  |
|-------------|----------------|--|
| 10:02       | 2 Lut 08       |  |
|             |                |  |
| - F         | 41             |  |
| •           | ••             |  |
|             |                |  |
|             |                |  |
|             |                |  |

Jeżeli wyświetla się "HI", wynik pomiaru może być powyżej zakresu pomiarowego.

 Należy skontaktować się z personelem medycznym.

### 1 WSKAZÓWKA:

#### Ostrzeżenia dotyczące poziomu glikemii

Jeżeli wyniki pomiaru glikemii znajdują się poza limitami ostrzegawczymi hiper lub hipo lub poza zakresem pomiarowym glukometru, wówczas po pojawieniu się ekranu wyniku pomiaru glikemii wyświetla się ostrzeżenie. Nacisnąć OK, aby potwierdzić ostrzeżenie i kontynuować.

## 2.7 Nietypowe wyniki pomiaru

Jeżeli wyniki pomiaru glikemii nie odpowiadają samopoczuciu użytkownika, należy wykonać następujące czynności:

| Rozwiązywanie problemów - elementy do<br>sprawdzenia                                                                 | Działanie                                                                                                    |
|----------------------------------------------------------------------------------------------------|----------------------------------------------------------------------------------------------------|
| <ol> <li>Sprawdzić, czy nie upłynęła data ważności testów<br/>paskowych.</li> </ol>                                  | Wyrzucić testy paskowe, których data ważności już upłynęła.                                                                                           |
| <ol> <li>Sprawdzić, czy pokrywka pojemnika na testy<br/>paskowe była zawsze szczelnie zamknięta.</li> </ol>          | Wymienić testy paskowe, jeżeli przez jakiś czas mogły być niezamknięte.                                                                               |
| <ol> <li>Sprawdzić, czy test paskowy nie znajdował się<br/>dłuższy czas poza pojemnikiem.</li> </ol>                 | Powtórzyć pomiar z nowym testem paskowym.                                                                                                    |
| 4. Sprawdzić, czy testy paskowe były przechowywane w chłodnym, suchym miejscu.                                       | Powtórzyć pomiar z prawidłowo przechowywanym testem paskowym.                                                                                         |
| <ol> <li>Sprawdzić, czy prawidłowo wykonano poszczególne<br/>etapy przeprowadzenia pomiaru.</li> </ol>               | Przeczytać rozdział 2 "Pomiar glikemii" i ponownie<br>przeprowadzić pomiar. Jeżeli kłopoty nie ustąpią prosimy o<br>skontaktowanie się z firmą Roche. |
| 6. Sprawdzić, czy numer kodowy na ekranie glukometru jest zgodny z numerem kodowym na pojemniku z testami paskowymi. | Jeżeli nie jest zgodny, wsunąć prawidłowy klucz kodujący do glukometru i ponownie przeprowadzić pomiar.                                               |
| <ol> <li>Jeżeli nadal nie ma pewności co do usunięcia<br/>problemu</li> </ol>                                        | Przeprowadzić kontrolę działania i powtórzyć pomiar z nowym testem paskowym. Jeżeli kłopoty nie ustąpią prosimy o skontaktowanie się z firmą Roche.   |

Po przeprowadzeniu kontroli działania i powtórzeniu pomiaru glikemii, jeżeli wynik pomiaru glikemii nadal nie odzwierciedla samopoczucia należy niezwłocznie skontaktować się z personelem medycznym.

## 2.8 Objawy wysokiej lub niskiej glikemii

Świadomość objawów wysokiej lub niskiej glikemii może dopomóc w interpretacji wyników pomiarów i podejmowaniu decyzji, jakie należy podjąć kroki w nietypowych sytuacjach. Najczęstsze objawy:

- Wysoka glikemia (hiperglikemia): zmęczenie, zwiększony apetyt lub pragnienie, częstomocz, nieostry obraz, ból głowy lub ogólna bolesność.
- Niska glikemia (hipoglikemia): pocenie się, drżenie, nieostry obraz, szybkie bicie serca, mrowienie lub odrętwienie wokół ust lub opuszek palców.

## 1 OSTRZEŻENIE:

W przypadku pojawienia się któregokolwiek z tych objawów należy przeprowadzić pomiar glikemii. Jeżeli wynik pomiaru glikemii jest oznaczony jako LO lub HI należy niezwłocznie skontaktować się z personelem medycznym.

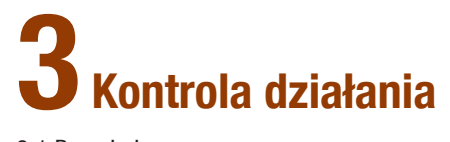

| 3.1 Przegląd                                         | 62 |
|------------------------------------------------------|----|
| 3.2 Dlaczego należy przeprowadzać kontrolę działania | 63 |
| 3.3 Roztwory kontrolne                               | 64 |
| 3.4 Przeprowadzanie kontroli działania               | 65 |
| 3.5 Interpretacja wyników kontroli działania         | 71 |

## 3.1 Przegląd

W tym rozdziale opisano, w jaki sposób i kiedy przeprowadzać kontrolę działania, aby zapewnić dokładność wskazań glukometru. Przed wykonaniem pierwszego pomiaru glikemii zaleca się przeprowadzić kontrolę działania.

## 1 WSKAZÓWKA:

Terminy "stężenie glukozy we krwi" i "glikemia" oraz skrót "bG" oznaczają to samo i mogą być stosowane zamiennie.

## 3.2 Dlaczego należy przeprowadzać kontrolę działania

Przeprowadzenie kontroli działania pozwala sprawdzić, czy glukometr i testy paskowe działają prawidłowo, aby dać wiarygodne wyniki pomiaru glikemii. Kontrolę działania należy przeprowadzać:

- Po otwarciu nowego opakowania testów paskowych.
- W przypadku pozostawienia otwartego pojemnika z testami paskowymi.
- Aby sprawdzić glukometr i testy paskowe.
- Kiedy testy paskowe były przechowywane w skrajnych warunkach temperaturowych i/lub wilgotnościowych.
- Po upadku glukometru z wysokości.
- Jeżeli wynik pomiaru nie odpowiada samopoczuciu.
- Aby sprawdzić, czy pomiar jest przeprowadzany prawidłowo.

## 3.3 Roztwory kontrolne

- Używać wyłącznie roztworów kontrolnych Accu-Chek Performa.
- Glukometr automatycznie rozpoznaje roztwór kontrolny.
- Wyniki kontroli działania nie wyświetlają się w dzienniku.
- Zapisać datę otwarcia buteleczki z roztworem kontrolnym na jej etykiecie. Roztwór jest ważny przez 3 miesiące od tej daty lub do upływu daty ważności wskazanej na etykiecie buteleczki, w zależności od tego która z nich nastąpi wcześniej.
- Nie używać roztworu kontrolnego po upływie daty ważności.
- Roztwór może poplamić odzież. W przypadku rozlania wyczyścić odzież mydłem i wodą.
- Po użyciu buteleczkę szczelnie zamykać.

## 3.4 Przeprowadzanie kontroli działania

Ekran wyniku kontroli zawiera następujące informacje:

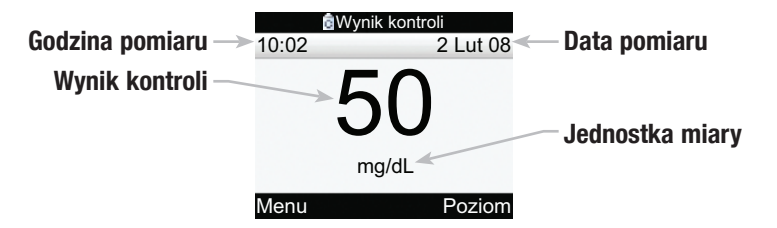

Potrzebne są zakodowany glukometr, test paskowy i roztwór kontrolny Poziom 1 lub Poziom 2. Poziom kontroli jest nadrukowany na etykiecie buteleczki.

# Wsunąć test paskowy > Sprawdzić numer kodu > Przeprowadzić kontrolę roztworu kontrolnego > Odczytać wynik kontroli

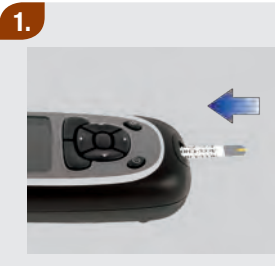

 Włożyć pozłacaną końcówkę testu paskowego do gniazda w glukometrze zgodnie z kierunkiem strzałki. Glukometr włącza się.

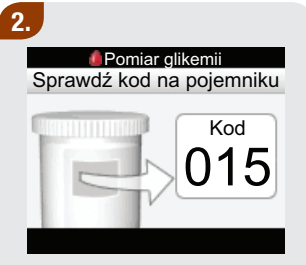

Upewnić się, czy numer kodu na ekranie jest zgodny z numerem na pojemniku z testami paskowymi. Jeżeli numer kodu nie pojawi się, należy wyjąć test paskowy i ponownie wsunąć go do glukometru.

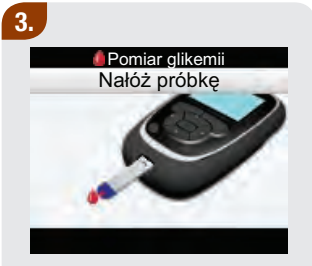

Pojawi się ekran "Nałóż próbkę". Test paskowy jest gotowy do pomiaru.

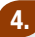

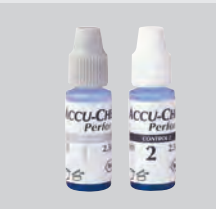

 Wybrać roztwór kontrolny, który ma być sprawdzony.
 Poziom wpisuje się na późniejszym etapie kontroli.

#### 5.

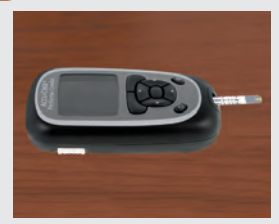

 Położyć glukometr na płaskiej powierzchni, np. na stole.

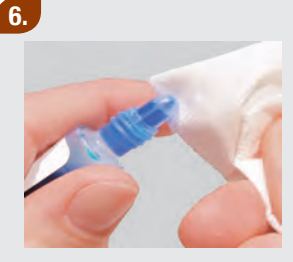

 Zdjąć zakrętkę buteleczki kontrolnej. Wytrzeć końcówkę buteleczki chusteczką. 7.

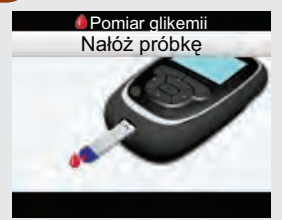

Przyłożyć kroplę do przedniej krawędzi żółtego okienka paska testowego. Nie nanosić roztworu kontrolnego na górną część testu paskowego.

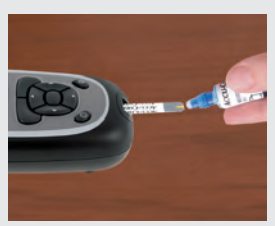

 Ścisnąć buteleczkę, aż do utworzenia się na jej końcówce małej kropli.

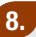

Pomiar glikemii Analizowanie

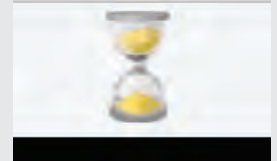

Kiedy na teście paskowym znajdzie się odpowiednia ilość roztworu kontrolnego, pojawi się ekran analizowania.

 Wytrzeć końcówkę buteleczki chusteczką i szczelnie zamknąć.

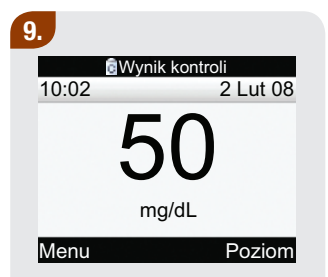

Wynik kontroli pojawi się na ekranie.

 Wybrać Poziom, aby wyświetlić wyskakujące menu poziomu roztworu kontrolnego.

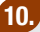

| Wynik kontroli |                                    |  |
|----------------|------------------------------------|--|
| 10:02          | 2 Lut 08                           |  |
| 0              | Brak wpisu<br>Poziom 1<br>Poziom 2 |  |
| Anului         |                                    |  |

 Wybrać poziom roztworu kontrolnego i nacisnąć .

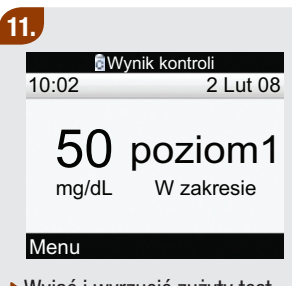

- Wyjąć i wyrzucić zużyty test paskowy.
- Aby uzyskać więcej informacji na temat interpretacji wyników kontroli działania, przejść do kolejnego punktu, albo wybrać Menu w celu zapisania wyniku i wyświetlenia ekranu głównego menu.

### 🚹 WSKAZÓWKI:

- Jeżeli pojawi się komunikat o błędzie testu paskowego, wyjąć i wyrzucić używany test paskowy, po czym powtórzyć pomiar używając nowego testu paskowego.
- Należy uważać, aby do gniazda na testy paskowe nie dostała się żadna ciecz.
- Wybranie Anuluj na ekranie poziomu kontroli bez uprzedniego wybrania poziomu roztworu kontrolnego spowoduje wybranie opcji "Braku wpisu". Glukometr przechowuje wynik kontroli działania wraz z opcją "Brak wpisu", a następnie wyświetla się szczegółowy ekran wyniku kontroli.
- Kiedy wyświetla się ekran poziomu kontroli i użytkownik wyłączy glukometr, lub wyłączy się on automatyczne, bez wybrania poziomu roztworu kontrolnego, urządzenie wybiera opcję "Brak wpisu". Glukometr przechowuje wynik kontroli działania wraz z opcją "Brak wpisu".
- Inne sposoby rozpoczynania kontroli działania:
  - W głównym menu wybrać Pomiar glikemii. Włożyć test paskowy do glukometru.
  - Po wyświetleniu się przypomnienia lub ikonki blokady klawiszy wsunąć test paskowy do glukometru.
# 3.5 Interpretacja wyników kontroli działania

Szczegółowy ekran wyniku kontroli zawiera poniższe informacje:

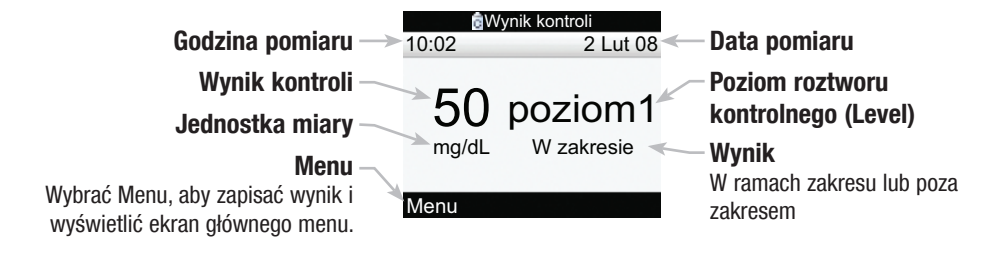

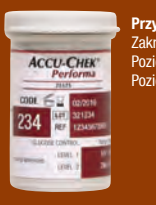

**Przykład** Zakres (mg/dL) Poziom 1 25-55 Poziom 2 255-345  Kiedy wynik kontroli mieści się w zakresie wskazanym na pojemniku z testami paskowymi, testy paskowe i glukometr działają prawidłowo.

# Przykład wyników kontroli

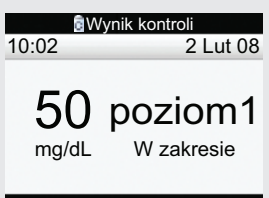

#### Menu

Jeżeli wynik kontroli działania mieści się w dopuszczalnym zakresie, na szczegółowym ekranie wyniku kontroli wyświetla się "W zakresie".

Etykieta na pojemniku z paskami testowymi wskazuje dopuszczalne zakresy dla poziomu 1 i poziomu 2 roztworów kontrolnych. Wynik kontroli powinien mieścić się w tym zakresie. Upewnić się, że wybrany wynik kontroli porównywany jest z odpowiednim poziomem kontroli. Dla wybranego poziomu glukometr pokazuje, czy wynik mieści się w dopuszczalnym zakresie.

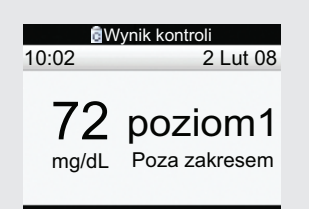

#### Menu

Jeżeli wynik kontroli działania nie mieści się w dopuszczalnym zakresie, na szczegółowym ekranie wyniku kontroli wyświetla się "Poza zakresem". Wynik kontroli 10:02 2 Lut 08

# HI poziom1

#### Menu

Jeżeli wyświetla się "HI", wynik kontroli działania może być powyżej zakresu pomiarowego. AWynik kontroli 10:02 2 Lut 08

#### Menu

Jeżeli wyświetla się "LO", wynik kontroli działania może być poniżej zakresu pomiarowego.

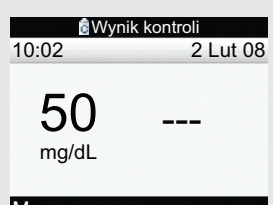

#### Menu

Jeżeli glukometr zapisał opcję "Brak wpisu" dla poziomu roztworu kontrolnego, wówczas na ekranie pojawia się "---" bez informacji, czy wynik był w zakresie czy poza zakresem.

#### Rozwiązywanie problemów - elementy do sprawdzenia

Jeżeli wynik kontroli działania nie znajduje się w dopuszczalnym zakresie, poniżej wskazano czynności, które można wykonać, aby rozwiązać problem:

| Rozwiązywanie problemów - elementy do<br>sprawdzenia                                                                | Działanie                                                                                                    |
|----------------------------------------------------------------------------------------------------|----------------------------------------------------------------------------------------------------|
| <ol> <li>Sprawdzić, czy nie upłynęła data ważności testów<br/>paskowych lub roztworu kontrolnego.</li> </ol>        | Wyrzucić testy paskowe lub roztwory kontrolne,<br>których data ważności już upłynęła. Wyrzucić<br>roztwór kontrolny, jeżeli został otwarty ponad 3<br>miesiące temu. |
| <ol> <li>Sprawdzić, czy został wytarta końcówka buteleczki<br/>z roztworem kontrolnym przed i po użyciu.</li> </ol> | Wytrzeć końcówkę buteleczki chusteczką.<br>Powtórzyć kontrolę działania z nowym testem<br>paskowym i nową kroplą roztworu kontrolnego.                               |
| <ol> <li>Sprawdzić, czy pokrywka pojemnika na testy</li></ol>                                                       | Wymienić testy paskowe lub roztwory kontrolne,                                                                                                    |
| paskowe i buteleczka z roztworem kontrolnym były                                                                    | jeżeli przez pewien jakiś czas mogły być                                                                                                    |
| zawsze szczelnie zamknięte.                                                                                         | niezamknięte.                                                                                                    |
| <ol> <li>Sprawdzić, czy test paskowy nie znajdował się</li></ol>                                                    | Powtórzyć kontrolę działania z nowym testem                                                                                                    |
| dłuższy czas poza pojemnikiem.                                                                                      | paskowym.                                                                                                    |
| 5. Sprawdzić, czy testy paskowe i roztwory kontrolne                                                                | Powtórzyć kontrolę działania z prawidłowo                                                                                                    |
| były przechowywane w chłodnym, suchym                                                                               | przechowywanym testem paskowym i roztworem                                                                                                    |
| miejscu.                                                                                                    | kontrolnym.                                                                                                    |

| Rozwiązywanie problemów - elementy do<br>sprawdzenia                                                                                            | Działanie                                                                                                    |
|----------------------------------------------------------------------------------------------------|----------------------------------------------------------------------------------------------------|
| <ol> <li>Sprawdzić, czy prawidłowo wykonano<br/>poszczególne etapy przeprowadzenia pomiaru.</li> </ol>                                          | Przeczytać rozdział 3, "Kontrola działania" i<br>ponownie przeprowadzić kontrolę. Jeżeli kłopoty nie<br>ustąpią prosimy o skontaktowanie się z firmą<br>Roche.            |
| <ol> <li>Sprawdzić, czy wybrany został prawidłowy poziom<br/>roztworu kontrolnego – 1 lub 2 – w czasie<br/>przeprowadzania kontroli.</li> </ol> | W przypadku wybrania nieprawidłowego poziomu<br>roztworu kontrolnego, można nadal porównać wynik<br>kontroli z zakresem nadrukowanym na pojemniku z<br>testami paskowymi. |
| <ol> <li>Sprawdzić, czy numer kodowy na ekranie<br/>glukometru jest zgodny z numerem kodowym na<br/>pojemniku z testami paskowymi.</li> </ol>   | Jeżeli nie jest zgodny, wsunąć prawidłowy klucz<br>kodujący do glukometru i ponownie przeprowadzić<br>pomiar.                                                             |
| <ol> <li>Jeżeli nadal nie ma pewności co do usunięcia<br/>problemu</li> </ol>                                                                   | Powtórzyć kontrolę działania z nowym testem<br>paskowym. Jeżeli kłopoty nie ustąpią prosimy o<br>skontaktowanie się z firmą Roche.                                        |

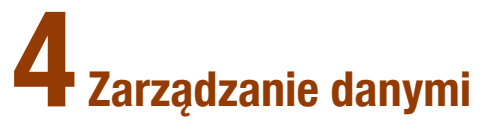

| 4.1 Przegląd                              | 78  |
|-------------------------------------------|-----|
| 4.2 Przeglądanie lub modyfikowanie danych | 81  |
| 4.3 Dodawanie nowych danych               | 90  |
| 4.4 Raportowanie danych                   | 93  |
| 4.5 Przesyłanie danych do komputera       | 132 |

# 4.1 Przegląd

Analiza wyników pomiaru glikemii przechowywanych w glukometrze jest, zarówno dla użytkownika, jak i personelu medycznego, skutecznym sposobem na sprawdzenie, jak użytkownik prowadzi swoją terapię cukrzycową. Analiza jest cennym narzędziem, które pozwala wprowadzać udoskonalenia do sposobu zarządzania terapią cukrzycową. Wyświetlane raporty umożliwiają optymalne wykorzystanie glukometru Accu-Chek Performa Combo.

Zapisy przechowywane w glukometrze umożliwiają przeglądanie konkretnych wyników pomiaru glikemii wraz z ich atrybutami (np. godziną posiłku, węglowodanami, stanem zdrowia i bolusem). Ponadto można zmieniać lub dodawać atrybuty do poszczególnych zapisów dziennika.

Glukometr generuje raporty, np. o średnich poziomach glikemii ze standardowymi odchyleniami, dla wybranego przedziału czasu (np. ostatnie 7 dni lub ostatnie 30 dni). Wykresy są wygodnym sposobem przeglądania swoich wyników pomiaru glikemii. Glukometr może wyświetlać wykres liniowy obrazujący trendy w zmianach glikemii, wykres pokazujący zakres wyników dla standardowego dnia lub tygodnia oraz wykres kołowy, na którym różne kolory oznaczają liczbę wyników pomiaru w ramach, powyżej i poniżej zakresu pożądanego glikemii.

# 🕕 WSKAZÓWKI:

- Glukometr może być wykorzystywany tylko przez jedną osobę, ponieważ w przeciwnym przypadku dane dziennika będą nieprawidłowe.
- Terminy "stężenie glukozy we krwi" i "glikemia" oraz skrót "bG" oznaczają to samo i mogą być stosowane zamiennie.

#### Przechowywanie wyników pomiarów

Glukometr automatycznie przechowuje do 1.000 zapisów w dzienniku wraz z godziną i datą. Można przeglądać do 250 zapisów dziennika na glukometrze lub do 1.000 zapisów dziennika na komputerze z kompatybilnym oprogramowaniem. Zapisy dziennika są przechowywane w układzie od najnowszych do najstarszych. Ustawienie prawidłowej daty i godziny jest bardzo ważne. Prawidłowe ustawienia daty i godziny pomagają zapewnić prawidłową interpretację wyników pomiaru glikemii przez użytkownika i personel medyczny.

Każdy zapis dziennika zawiera:

- Datę i godzinę
- Wynik pomiaru glikemii
- Godzinę posiłku (wydarzenia)
- Węglowodany
- Stan zdrowia
- Rodzaj bolusa
- Wielkość bolusa

Można filtrować dane dziennika zarówno w formacie graficznym, jak i tabelarycznym.

# 🚹 WSKAZÓWKI:

- Nie należy zmieniać parametrów terapii na podstawie tylko jednego zapisu lub wyniku pomiaru w dzienniku.
- W tym rozdziale przedstawiono ekrany przykładowe. Obrazy pojawiające się na ekranie glukometru mogą się nieznacznie różnić od ilustracji pokazanych w instrukcji. W razie pytań lub wątpliwości dotyczących obrazów pojawiających się na ekranie glukometru proszę skontaktować się z firmą Roche.
- Informacje w dzienniku pozostają zapisane również po wymianie baterii. Po wymianie baterii należy sprawdzić datę i godzinę. Więcej informacji na temat wymiany baterii znajduje się w rozdziale 7 "Przechowywanie i konserwacja".
- Po osiągnięciu 1.000 zapisów w pamięci dziennika, dodanie nowego zapisu powoduje usunięcie najstarszego zapisu.
- Wyniki kontroli są przechowywane w pamięci, ale nie można ich przeglądać na glukometrze.
- Aby móc przeglądać zapisy dziennika lub wyniki kontroli za pomocą oprogramowania na komputerze, najpierw trzeba pobrać zapisy dziennika do kompatybilnej aplikacji. Informacji na temat dostępności produktu udziela firma Roche.
- Wyniki kontroli nie są ujmowane w raportach ani na wykresach.

# 4.2 Przeglądanie lub modyfikowanie danych

Ekran przeglądania danych zawiera następujące informacje:

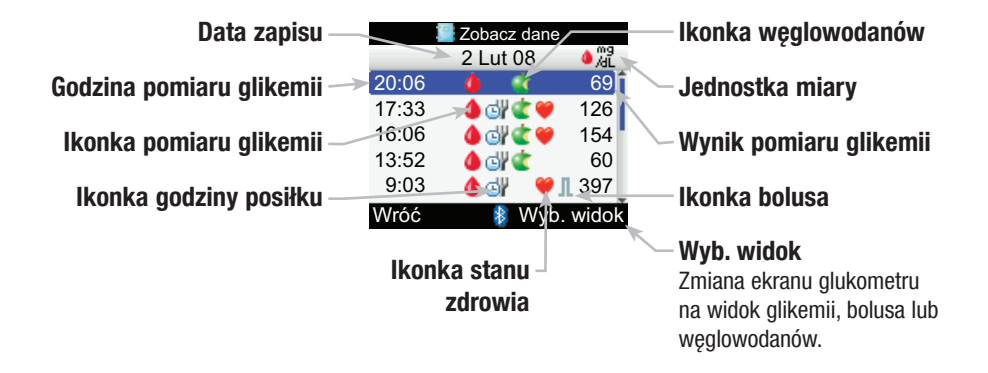

# 🚹 WSKAZÓWKI:

- Jeżeli dane są niedostępne wyświetla się ekran braku danych.
- Na ekranie przeglądania danych zapisy są wyświetlane w kolejności pojawienia się, gdzie najnowszy zapis umieszczony jest na górze.
- Dotyczy ekranu z wynikiem pomiaru glikemii:
  - Jeżeli wyświetla się "HI" wynik pomiaru jest powyżej zakresu pomiarowego.
  - Jeżeli wyświetla się "LO" wynik pomiaru jest poniżej zakresu pomiarowego.
  - Pole wyniku pomiaru glikemii jest puste, jeżeli brak wartości pomiaru glikemii.

## **Opisy ikonek:**

| lkonka | Nazwa ikonki                                 | Opis                                                                                                    |
|--------|----------------------------------------------|----------------------------------------------------------------------------------------------------|
|        | Pomiar glikemii                              | lkonka wyświetla się, jeżeli istnieje informacja dla tego<br>zapisu dziennika dotycząca pomiaru glikemii. |
| C      | Godzina posiłku                              | lkonka wyświetla się, jeżeli istnieje informacja dla tego zapisu dziennika dotycząca godziny posiłku.     |
| ٢      | Węglowodany                                  | lkonka wyświetla się, jeżeli istnieje informacja dla tego zapisu dziennika dotycząca węglowodanów.        |
|        | Stan zdrowia                                 | lkonka wyświetla się, jeżeli istnieje informacja dla tego zapisu dziennika dotycząca stanu zdrowia.       |
| Л      | Bolus standardowy nie został<br>potwierdzony | Podanie nie zostało potwierdzone przez pompę.                                                             |
| Л      | Bolus standardowy potwierdzony               | Podanie zostało potwierdzone przez pompę.                                                                 |
| Ь      | Bolus wielofalowy nie został<br>potwierdzony | Podanie nie zostało potwierdzone przez pompę.                                                             |
| Ь      | Bolus wielofalowy został<br>potwierdzony     | Podanie zostało potwierdzone przez pompę.                                                                 |
| п      | Bolus przedłużony nie został<br>potwierdzony | Podanie nie zostało potwierdzone przez pompę.                                                             |

| lkonka   | Nazwa ikonki                             | Opis                                          |
|----------|------------------------------------------|-----------------------------------------------|
| п        | Bolus przedłużony został<br>potwierdzony | Podanie zostało potwierdzone przez pompę.     |
| Л        | Ręczna obsługa pompy                     | Podanie nie zostało potwierdzone przez pompę. |
| <b>K</b> | Pen/Strzykawka Bolus                     | Pompa nie podaje bolusa.                      |

Można przeglądać zapis dziennika z atrybutami (wartość glikemii, godzina posiłku, węglowodany, stan zdrowia i bolus).

Główne menu > Moje dane > Zobacz dane

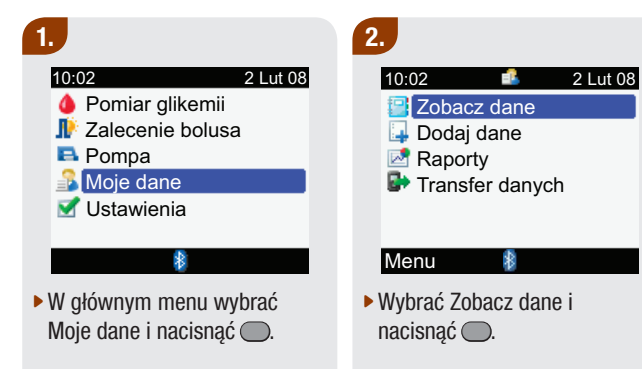

3.

#### Przeglądanie poziomu glikemii:

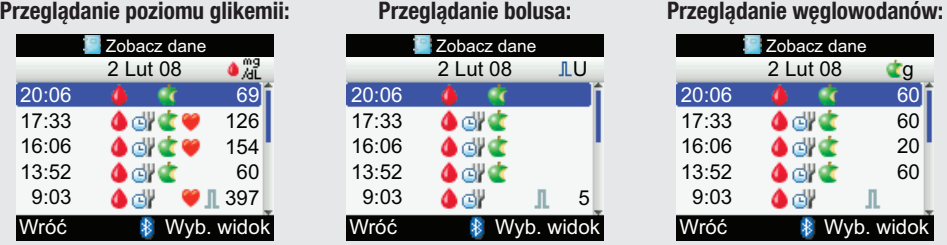

- Powyżej zilustrowano ekrany przegladania danych, które pokazuja wartości glikemii, bolusa i węglowodanów. Aby wybrać inny widok nacisnąć 🦳 (pojawi się wyskakujące menu). Wybrać żądany widok i nacisnąć 🔵.
- Nacisnać Alub , aby przegladać inne zapisy (ekran przewija sie, jeżeli sa dodatkowe zapisy).
- Aby przeglądać lub modyfikować szczegóły zapisów, wybrać zapis i nacisnąć .

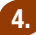

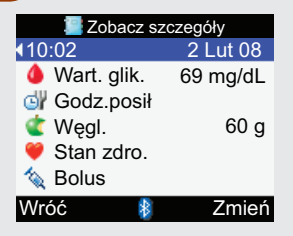

 Nacisnąć 
 aby przejrzeć poprzedni zapis lub nacisnąć
 aby przejrzeć kolejny (nowszy) zapis.

Aby powrócić do poprzedniego ekranu, wybrać Wróć.

#### albo

Aby zmodyfikować zapis dziennika, wybrać Zmień i przejść do następnej czynności.

## 5.

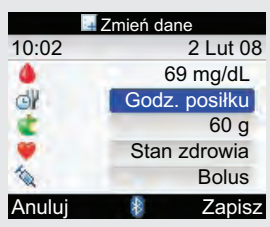

- Wybrać pole do modyfikacji i nacisnąć .
- Wprowadzić zmianę w polu i nacisnąć .
- Zmodyfikować odpowiednio inne pola.

Aby zachować zmiany i powrócić do ekranu przeglądania szczegółów, wybrać Zapisz.

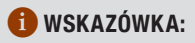

Aby anulować zmiany lub powrócić do ekranu przeglądania szczegółów, wybrać Anuluj.

Następujących pól nie można zmodyfikować w określonych warunkach:

| Pole                                                  | Nie można zmodyfikować jeżeli                                          |
|-------------------------------------------------------|------------------------------------------------------------------------|
| Bolus                                                 | Rodzaj bolusa to potwierdzony standardowy, przedłużony lub wielofalowy |
| Bolus                                                 | Wynik pomiaru glikemii był poniżej limitu ostrzegawczego hipo          |
| Godzina posiłku                                       | W zapisie brak wartości glikemii                                       |
| Godzina posiłku, węglowodany,<br>stan zdrowia i bolus | Zapis został wykorzystany do zalecenia bolusa                          |

# 4.3 Dodawanie nowych danych

Do zapisów dziennika można dodawać dane dotyczące węglowodanów, zdrowia i bolusów. Ekran dodawania danych zawiera następujące informacje:

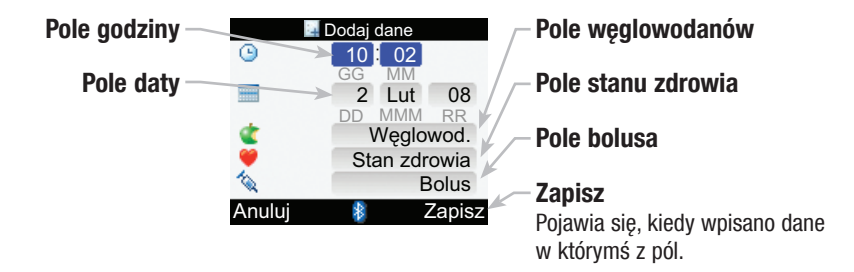

#### Główne menu > Moje dane > Dodaj dane

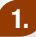

# 10:02 2 Lut 08 Pomiar glikemii Zalecenie bolusa Pompa Moje dane ✓ Ustawienia

 W głównym menu wybrać Moje dane i nacisnąć .

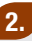

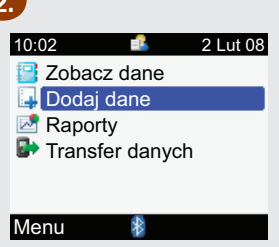

 Wybrać dodawanie danych i nacisnąć .

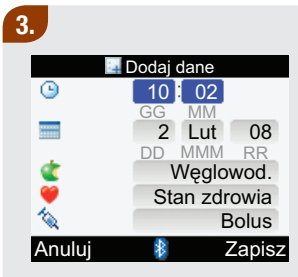

- Wybrać pole i nacisnąć —.
- Uzupełnić pole i nacisnąć —.

 Uzupełnić odpowiednio inne pola.

Aby zachować zmiany i powrócić do ekranu Moje dane, wybrać Zapisz.

## 🚺 WSKAZÓWKI:

- Glukometr pokazuje początkowo aktualną datę i godzinę. Można zmienić datę i godzinę przy dodawaniu zapisu dziennika, aczkolwiek nie można ustawiać przyszłej daty lub godziny.
- Aby zachować zapis dziennika, należy wprowadzić dane (oprócz daty i godziny). Opcja "Zapisz" nie pojawi się nad przyciskiem
   Opóki nie zostaną wprowadzone dane.
- Aby anulować zmiany i powrócić do ekranu Moje dane, wybrać Anuluj.

# 4.4 Raportowanie danych

Przedział czasu —

Godziny posiłków -

|   | ← → Ostatnie 7 dni |     |     |       | - |
|---|--------------------|-----|-----|-------|---|
|   |                    | /dL | SD  | Testy |   |
| > | Ogółem             | 163 | 82  | 37    |   |
| > | Przed posił.       | 136 | 67  | 13    |   |
| > | Po posiłku         | 202 | 125 | 5     | - |
| > | Noc                | 55  |     | 1     |   |
| > | Inne               | 175 | 50  | 2     |   |
|   | Wróć               | *   |     |       |   |
|   |                    |     |     |       |   |

 Standardowe odchylenie poziomu glikemii

Obliczone dla przedziału czasu

## – Liczba pomiarów

Wykorzystywana do obliczenia wartości średnich i standardowych odchyleń

# Wartość średnia poziomu glikemii

Obliczone dla przedziału czasu

# 🚹 WSKAZÓWKI:

- Jeżeli dane do obliczenia wartości średnich nie są dostępne, wyświetla się ekran braku danych.
- Standardowe odchylenie określa, jak bardzo wyniki pomiaru glikemii są rozrzucone wokół wartości średniej glikemii. Niskie odchylenie standardowe oznacza, że wyniki pomiaru glikemii są skupione wokół wartości średniej, natomiast wysokie odchylenie standardowe oznacza, że wyniki pomiaru glikemii są rozrzucone wokół wartości średniej.
- Obliczenia nie obejmują nieprawidłowych wyników, wyników kontroli ani wyników HI i LO.

#### Raportowanie wartości średnich glikemii

Glukometr wyświetla wartości średnie glikemii i odchylenia standardowe dla wybranego przedziału czasu (7, 14, 30, 60, lub 90 dni).

#### Główne menu > Moje dane > Raporty > Średnie glikemii

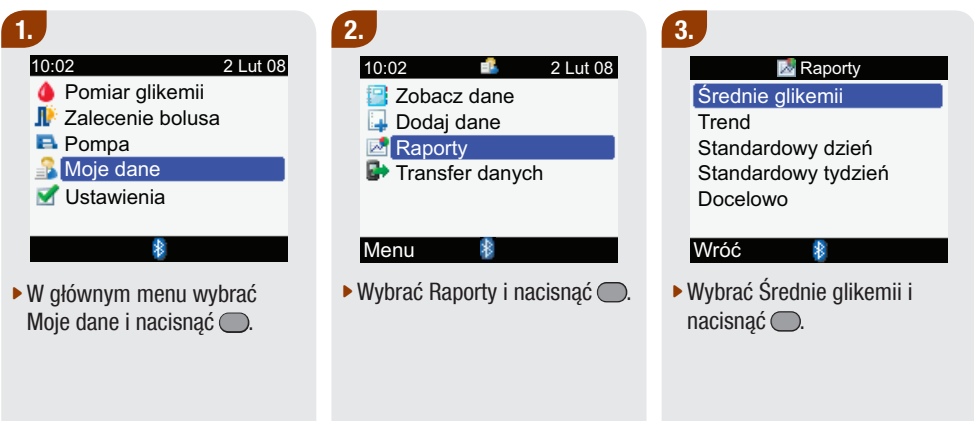

#### 4.

| <ul> <li>Ostatnie 7 dni</li> </ul> |     |     | •     |
|------------------------------------|-----|-----|-------|
| _                                  | /dL | SD  | Testy |
| Ogółem                             | 163 | 82  | 37    |
| Przed posił.                       | 136 | 67  | 13    |
| Po posiłku                         | 202 | 125 | 5     |
| Noc                                | 55  |     | 1     |
| Inne                               | 175 | 50  | 2     |
| Wróć                               | *   |     |       |

Wyświetlają się wartości średnie glikemii.

Chcąc zobaczyć wartości średnie glikemii dla innego przedziału czasu (ostatnie 7, 14, 30, 60 lub 90 dni), nacisnąć 
Iub 
, aby przewinąć ekran do żądanego przedziału czasu.

Aby powrócić do ekranu raportów, wybrać Wróć.

#### Raportowanie danych o trendach

Glukometr wyświetla trendy zapisów dla wybranego przedziału czasu (ostatnie 8 godzin, 24 godziny, 48 godzin lub 7 dni).

#### Główne menu > Moje dane > Raporty > Trend

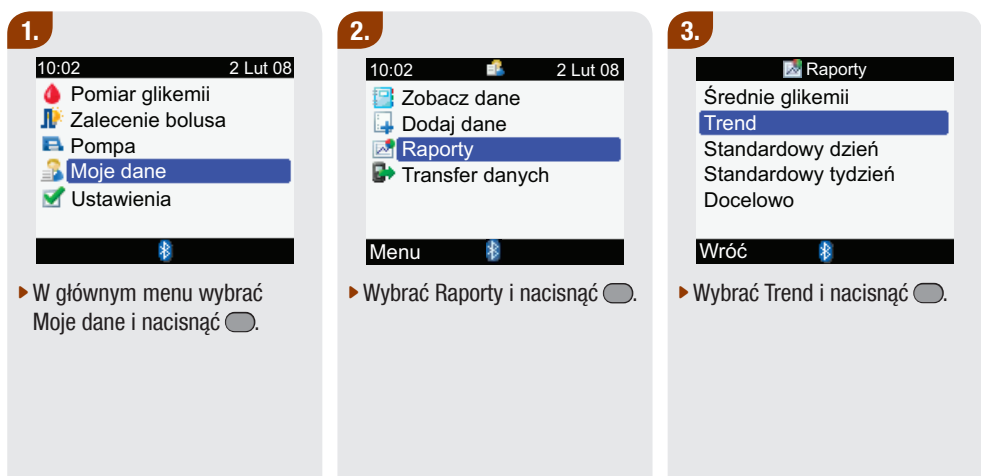

#### Ekran wykresu trendu

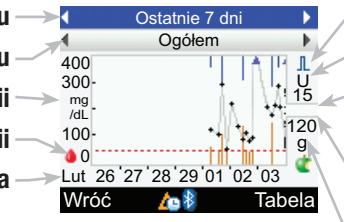

**Strzałka** Wskazuje dane glikemii nie mieszczące się na ekranie

Poszczególne wartości glikemii Połączone liniami

Poziom limitu ostrzegawczego hipo Pozioma, czerwona linia

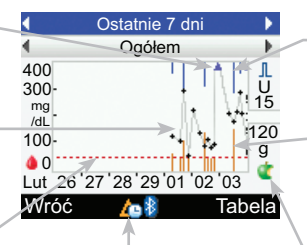

#### **Ikonka zmiany godziny** Pojawia się tylko wtedy, kiedy zmieniono godzinę dla danego zapisu

lkonka bolusa

Jednostka miary bolusa

Wskaźnik maksymalnej wielkości bolusa

- Wskaźnik maksymalnej ilości węglowodanów
- Jednostka miary węglowodanów

# Wartość bolusa

Niebieska linia: pokazana wysokość odpowiada wielkości bolusa

## Wartość węglowodanów

Ciemnopomarańczowa linia: pokazana wysokość odpowiada ilości węglowodanów

## <sup>\_</sup> lkonka węglowodanów

# Zastosowanie się do poniższych wskazówek pozwoli optymalnie wykorzystać raporty danych:

- Jeżeli bolus jest podawany bezpośrednio przez pompę, przejść do Moje dane w glukometrze, aby automatycznie uzyskać informacje na temat bolusa. Wykonać to przed kolejnym pomiarem glikemii.
- Wymieniać baterie, kiedy pojawi się ikonka słabej baterii. Dzięki temu zachowana będzie komunikacja między glukometrem a pompą.

# 1 WSKAZÓWKI:

- Jeżeli brak jest danych do wykresu trendu, wyświetla się ekran braku danych.
- Wykresy trendów nie obejmują nieprawidłowych wyników ani wyników kontroli.
- Dane wykresu trendu są usuwane w przypadku usunięcia danych zalecenia bolusa.
- Jeżeli u dołu ekranu z wykresem trendu pojawia się 🛆 (ikonka zmiany godziny), godzina i data jednego lub więcej punktów na wykresie trendu może nie zgadzać się z oznaczeniem czasowym w zapisach Moje dane z powodu zmiany ustawień zegara glukometru. Wszystkie czasy ujęte na wykresie trendu obejmują dane w odniesieniu do aktualnej godziny ustawionej w glukometrze. Na przykład:
  - 1. Przeprowadzano pomiar glikemii i wartość zapisana jest w glukometrze o 9:00.
  - 2. Godzina glukometru została przesunięta o 1 godzinę do przodu.
  - 3. Dane glikemii na wykresie trendu zostaną pokazane z oznaczeniem godziny 10:00.

# 🚺 WSKAZÓWKI:

- Po prawej stronie wykresu, wskaźnik maksymalnej wielkości bolusa jest poziomą linią, a
  odpowiadająca jej wartość jest zaznaczona powyżej. Celem tego wskaźnika jest skalowanie górnej
  części wykresu do niebieskich linii wartości bolusa. Wartości wskaźnika maksymalnej wielkości
  bolusa dostępne w glukometrze to 1, 5, 15, 30 oraz 60 U. Wyświetlany wskaźnik opiera się na
  pojedynczej, największej wielkości bolusa podanej w wybranym przedziale czasu. Na przykład, jeżeli
  największy bolus podany w wybranym przedziale czasu wynosi 8 U, wówczas glukometr przeskaluje
  górną część wykresu na przedział od 0 dostarczonych 15 U.
- Po prawej stronie wykresu, wskaźnik maksymalnej ilości węglowodanów przedstawiony jest w postaci poziomej linii, a odpowiadająca jej wartość zaznaczona jest poniżej. Celem tego wskaźnika jest skalowanie dolnej części wykresu do ciemnopomarańczowych linii wartości węglowodanów. Wartości wskaźnika maksymalnej ilości węglowodanów dostępne w glukometrze to 30, 60, 120, 180 oraz 240 g lub odpowiadająca tym wartościom skala w BE, KE lub CC. Wyświetlany wskaźnik opiera się na pojedynczej, największej ilości węglowodanów w wybranym przedziale czasu. Na przykład, jeżeli największa ilość węglowodanów w wybranym przedziale czasu glukometr przeskaluje dolną część wykresu na przedział między 0 a 120 g.
- Wybrać Tabela, aby wyświetlić widok tabeli. Przedział czasu pozostaje taki sam.

#### Wykres trendu

# 1.

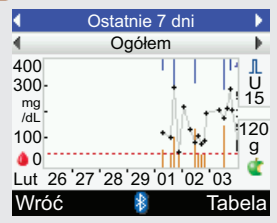

Chcąc zobaczyć wykres trendu dla innego przedziału czasu (ostatnie 8 godzin, 24 godziny, 48 godzin lub 7 dni), nacisnąć a, aby podświetlić pole wyboru przedziału czasu (górna część ekranu). Nacisnąć lub b i przytrzymać, aż do wyświetlenia się żądanego przedziału czasu.

# 2.

Aby wyświetlić wykres trendu dla innej godziny posiłku (ogółem, przed posiłkiem, po posiłku, noc lub inne), nacisnąć lub w w celu podświetlenia pola wyboru godziny posiłku (pod przedziałem czasu, który wyświetla się w górnej części ekranu). Nacisnąć lub i przytrzymać, aż do wyświetlenia się żądanej godziny posiłku.

## 3.

 Nacisnąć , aby wyświetlić Tabelę (przejść do następnego punktu, aby uzyskać więcej informacji).

# Aby powrócić do ekranu raportów, wybrać Wróć.

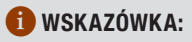

Glukometr zachowuje bieżące ustawienia (przedział czasu, godzina posiłku i widok wykresu) w przypadku wybrania Wróć lub wyłączenia się glukometru.

Przedział czasu ➤Ostatnie 8 godz. ь Ogółem Wybór godziny posiłku 2 Lut 08 🧕 👷 ⊈g ⊥U 20:06 69 66 Data zapisów 17:33 126 60 16:06 154 20 Ikonka glikemii wraz z 60 13:52 60 jednostka miary glikemii Wróć <u>/a</u> 8 Wykres Ikonka zmiany godziny Pojawia się tylko wtedy, kiedy zmieniono godzine dla danego

zapisu

lkonka węglowodanów wraz z jednostką miary węglowodanów

 Ikonka bolusa wraz z jednostką miary bolusa

# 🚹 WSKAZÓWKI:

- Jeżeli brak jest danych do tabeli trendu, wyświetla się ekran braku danych.
- Tabele trendów nie obejmują nieprawidłowych wyników ani wyników kontroli.
- Jeżeli u dołu ekranu z tabelą trendu pojawia się As (ikonka zmiany godziny), godzina i data jednego lub więcej punktów w tabeli trendu może nie zgadzać się z oznaczeniem czasowym w zapisach Moje dane z powodu zmiany ustawień zegara glukometru. Wszystkie czasy ujęte w tabeli trendu obejmują dane w odniesieniu do aktualnej godziny ustawionej w glukometrze. Na przykład:
  - 1. Przeprowadzano pomiar glikemii i wartość zapisana jest w glukometrze o 9:00.
  - 2. Godzina glukometru została przesunięta o 1 godzinę do przodu.
  - 3. Dane glikemii w tabeli trendu zostaną pokazane z oznaczeniem godziny 10:00.
- Dane tabeli trendu są usuwane w przypadku usunięcia danych zalecenia bolusa.
- W przypadku danego zapisu, jeżeli wartość glikemii, węglowodanów lub bolusa jest pusta, odpowiadające jej pole jest puste.
- Najnowszy zapis jest wyświetlany jako pierwszy.

#### Tabela trendu

#### 1.

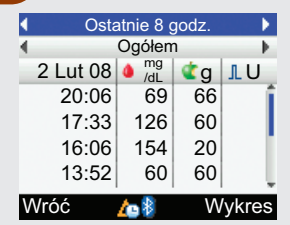

► Jeżeli jest więcej zapisów, nacisnąć ▲ lub ▼, aby przeglądać inne zapisy.

# 2.

Chcąc zobaczyć tabelę trendu dla innego przedziału czasu (ostatnie 8 godzin, 24 godziny, 48 godzin lub 7 dni), nacisnąć ▲, aby podświetlić pole wyboru przedziału czasu (górna część ekranu). Nacisnąć ◀ lub ▶ i przytrzymać, aż do wyświetlenia się żądanego przedziału czasu.

# 3.

Aby wyświetlić tabelę trendu dla innej godziny posiłku (ogółem, przed posiłkiem, po posiłku, noc lub inne), nacisnąć a lub v w celu podświetlenia pola wyboru godziny posiłku (pod przedziałem czasu, który wyświetla się w górnej części ekranu). Nacisnąć lub i przytrzymać, aż do wyświetlenia się żądanej godziny posiłku. 4.

 Nacisnąć , aby wyświetlić Wykres (w poprzednim punkcie znajduje się więcej informacji na ten temat).

Aby powrócić do ekranu raportów, wybrać Wróć.

## 1 WSKAZÓWKA:

Glukometr zachowuje bieżące ustawienia (przedział czasu, godzina posiłku i widok tabeli) w przypadku wybrania Wróć lub wyłączenia się glukometru.
#### Raportowanie standardowego dnia

Glukometr wyświetla (dla standardowego dnia) wartości średnie glikemii, liczbę pomiarów oraz odchylenia standardowe dla wybranych wcześniej bloków czasowych (ostatnie 7, 14, 30, 60 lub 90 dni).

Główne menu > Moje dane > Raporty > Standardowy dzień

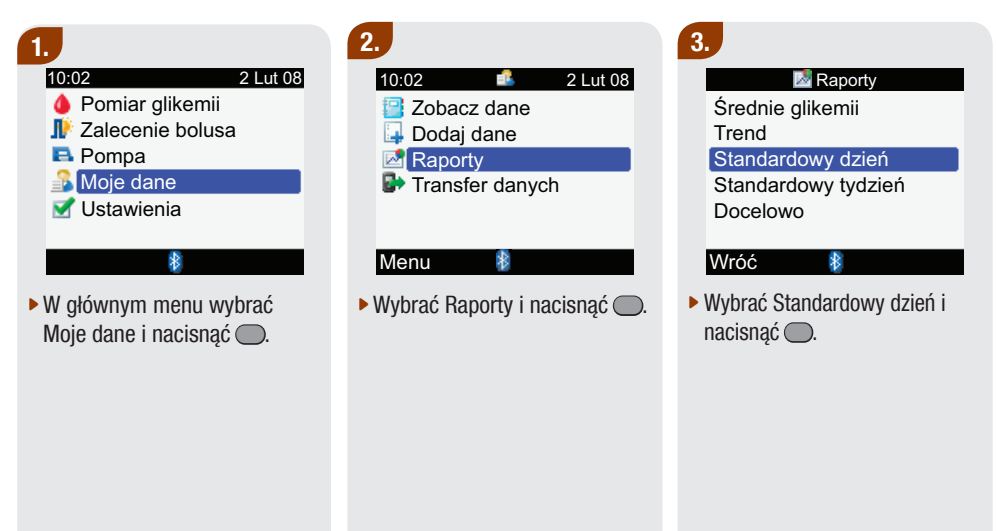

#### Ekran wykresu standardowego dnia

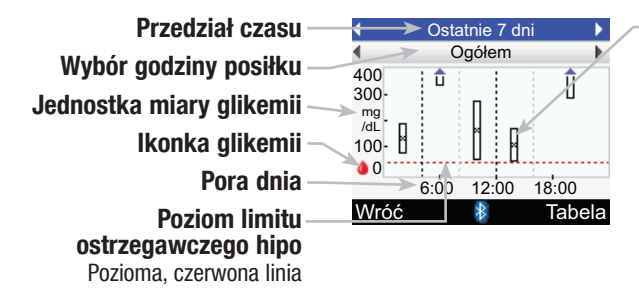

Strzałka

Wskazuje, że wartość średnia glikemii znajduje się ponad górną częścią wykresu ("X" nie wyświetla się)

> Czas zakończenia poszczególnych bloków czasowych Pionowa linia kreskowana

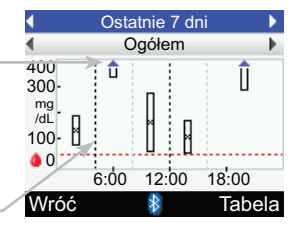

#### Kratka dla każdego bloku czasowego

- "X" w środku kratki oznacza wartość średnią wszystkich wyników pomiaru glikemii dla wybranych kryteriów.
- Górna część kratki oznacza

   standardowe odchylenie
   powyżej wartości średniej, a
   dolna część kratki oznacza
   standardowe odchylenie
   poniżej wartości średniej. Kratka
   nie wyświetla się, jeżeli brak
   wystarczającej ilości danych
   do określenia standardowego
   odchylenia.
- Górna część kratki jest otwarta, jeżeli standardowe odchylenie wychodzi poza górną część wykresu.
- Kratka i "X" nie wyświetlają się dla danego bloku czasowego, jeżeli brak jest danych.

## 1 WSKAZÓWKI:

- Jeżeli brak jest danych do wykresu standardowego dnia, wyświetla się ekran braku danych.
- Wykres standardowego dnia nie obejmuje nieprawidłowych wyników, wyników kontroli ani wartości HI i LO.

#### Wykres standardowego dnia

## 1.

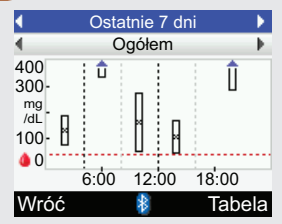

Chcąc zobaczyć wykres trendu dla innego przedziału czasu (ostatnie 7, 14, 30, 60 lub 90 dni), nacisnąć ▲, aby podświetlić pole wyboru przedziału czasu (górna część ekranu). Nacisnąć ◀ lub ▶ i przytrzymać, aż do wyświetlenia się żądanego przedziału czasu.

## 2.

Aby wyświetlić wykres standardowego dnia dla innej godziny posiłku (ogółem, przed posiłkiem, po posiłku, noc lub inne), nacisnąć ▲ lub ♥ w celu podświetlenia pola wyboru godziny posiłku (pod przedziałem czasu, który wyświetla się w górnej części ekranu). Nacisnąć ◀ lub ▶ i przytrzymać, aż do wyświetlenia się żądanej godziny posiłku.

## 3.

 Nacisnąć , aby wyświetlić Tabelę (przejść do następnego punktu, aby uzyskać więcej informacji).

# Aby powrócić do ekranu raportów, wybrać Wróć.

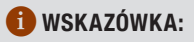

Glukometr zachowuje bieżące ustawienia (przedział czasu, godzina posiłku i widok wykresu) w przypadku wybrania Wróć lub wyłączenia się glukometru.

#### Ekran tabeli standardowego dnia

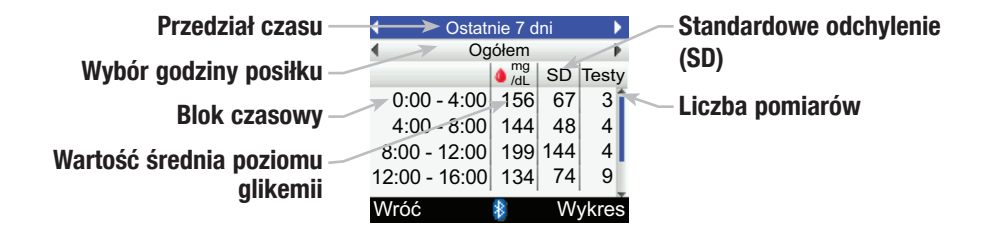

## 🕕 WSKAZÓWKI:

- Jeżeli brak jest danych do tabeli standardowego dnia, wyświetla się ekran braku danych.
- Obliczenia w tabeli standardowego dnia nie obejmują nieprawidłowych wyników, wyników kontroli ani wyników HI i LO.
- Aby wyświetlić standardowe odchylenie dla danego bloku czasowego, w czasie tego bloku czasowego muszą być zapisane dwa lub więcej pomiarów.

#### Tabela standardowego dnia

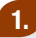

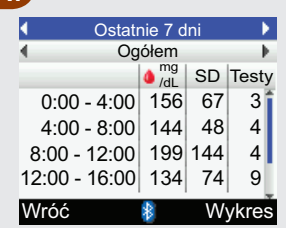

 Nacisnąć lub , aby przewinąć ekran.

## 2.

Chcąc zobaczyć tabelę standardowego dnia dla innego przedziału czasu (ostatnie 7, 14, 30, 60 lub 90 dni), nacisnąć ▲, aby podświetlić pole wyboru przedziału czasu (górna część ekranu). Nacisnąć ◀ lub ▶ i przytrzymać, aż do wyświetlenia się żądanego przedziału czasu.

## 3.

Aby wyświetlić tabelę standardowego dnia dla innej godziny posiłku (ogółem, przed posiłkiem, po posiłku, noc lub inne), nacisnąć ▲ lub ▼ w celu podświetlenia pola wyboru godziny posiłku (pod przedziałem czasu, który wyświetla się w górnej części ekranu). Nacisnąć ◀ lub ▶ i przytrzymać, aż do wyświetlenia się żądanej godziny posiłku. 4.

 Nacisnąć , aby wyświetlić Wykres (w poprzednim punkcie znajduje się więcej informacji na ten temat).

Aby powrócić do ekranu raportów, wybrać Wróć.

#### 1 WSKAZÓWKA:

Glukometr zachowuje bieżące ustawienia (przedział czasu, godzina posiłku i widok tabeli) w przypadku wybrania Wróć lub wyłączenia się glukometru.

#### Raportowanie standardowego tygodnia

Glukometr wyświetla (dla standardowego tygodnia) wartości średnie glikemii, liczbę pomiarów oraz odchylenia standardowe dla każdego dnia tygodnia dla wybranego przedziału czasu (ostatnie 7, 14, 30, 60 lub 90 dni).

#### Główne menu > Moje dane > Raporty > Standardowy tydzień

| 1.                                                                                                    | 2.                                                                          | 3.                                                                                           |
|----------------------------------------------------------------------------------------------------|-----------------------------------------------------------------------------|----------------------------------------------------------------------------------------------|
| 10:02     2 Lut 08 <ul> <li>Pomiar glikemii</li> <li>Zalecenie bolusa</li> <li>Pompa</li> <li>Moje dane</li> <li>✓ Ustawienia</li> <li>Istawienia</li> <li>Istawieni</li> <li>Istawienia</li> <li>Istawieni&lt;</li></ul> | 10:02 € 2 Lut 08<br>Zobacz dane<br>Dodaj dane<br>Raporty<br>Transfer danych | Raporty<br>Średnie glikemii<br>Trend<br>Standardowy dzień<br>Standardowy tydzień<br>Docelowo |
| <ul> <li>W głównym menu wybrać<br/>Moje dane i nacisnąć .</li> </ul>                                                                                                    | <ul> <li>Wybrać Raporty i nacisnąć .</li> </ul>                             | <ul> <li>Wybrać Standardowy tydzień i<br/>nacisnąć .</li> </ul>                              |

#### Ekran wykresu standardowego tygodnia

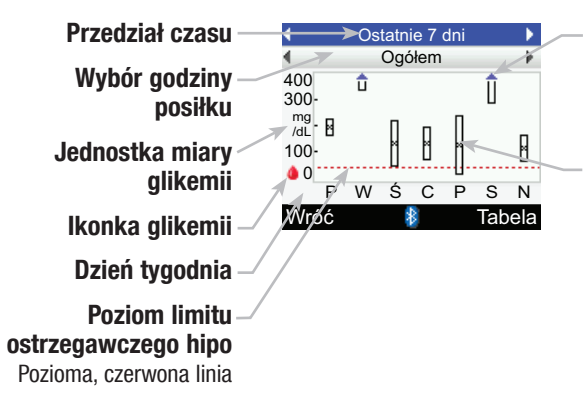

#### Strzałka

Wskazuje, że wartość średnia glikemii znajduje się ponad górną częścią wykresu ("X" nie wyświetla się)

#### Kratka dla każdego bloku czasowego

- "X" w środku kratki oznacza wartość średnią wszystkich wyników pomiaru glikemii dla wybranych kryteriów.
- Górna część kratki oznacza 1 standardowe odchylenie powyżej wartości średniej, a dolna część kratki oznacza 1 standardowe odchylenie poniżej wartości średniej.
   Kratka nie wyświetla się, jeżeli brak wystarczającej ilości danych do określenia standardowego odchylenia.
- Górna część kratki jest otwarta, jeżeli standardowe odchylenie wychodzi poza górną część wykresu.
- Kratka i "X" nie wyświetlają się dla danego dnia, jeżeli brak jest danych.

## 1 WSKAZÓWKI:

• Jeżeli brak jest danych do wykresu standardowego tygodnia, wyświetla się ekran braku danych.

• Wykres standardowego tygodnia nie obejmuje nieprawidłowych wyników, wyników kontroli ani wartości HI i LO.

#### Wykres standardowego tygodnia

## 1.

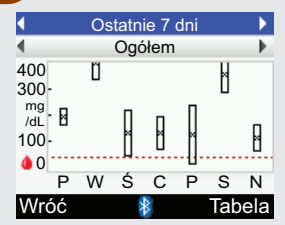

Chcąc zobaczyć wykres standardowego tygodnia dla innego przedziału czasu (ostatnie 7, 14, 30, 60 lub 90 dni), nacisnąć ▲, aby podświetlić pole wyboru przedziału czasu (górna część ekranu). Nacisnąć ◀ lub ▷ i przytrzymać, aż do wyświetlenia się żądanego przedziału czasu.

## 2.

Aby wyświetlić wykres standardowego tygodnia dla innej godziny posiłku (ogółem, przed posiłkiem, po posiłku, noc lub inne), nacisnąć ▲ lub ♥ w celu podświetlenia pola wyboru godziny posiłku (pod przedziałem czasu, który wyświetla się w górnej części ekranu). Nacisnąć ◀ lub ▶ i przytrzymać, aż do wyświetlenia się żądanej godziny posiłku.

## 3.

 Nacisnąć , aby wyświetlić Tabelę (przejść do następnego punktu, aby uzyskać więcej informacji).

# Aby powrócić do ekranu raportów, wybrać Wróć.

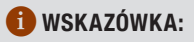

Glukometr zachowuje bieżące ustawienia (przedział czasu, godzina posiłku i widok wykresu) w przypadku wybrania Wróć lub wyłączenia się glukometru.

#### Ekran tabeli standardowego tygodnia

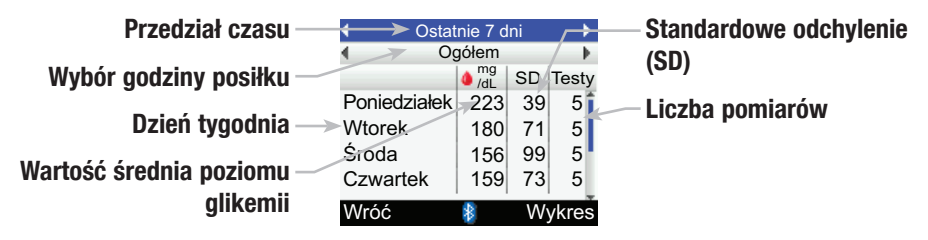

## **1** WSKAZÓWKI:

- Jeżeli brak jest danych do tabeli standardowego tygodnia, wyświetla się ekran braku danych.
- Obliczenia w tabeli standardowego tygodnia nie obejmują nieprawidłowych wyników, wyników kontroli ani wyników HI i LO.
- Aby wyświetlić standardowe odchylenie dla danego dnia tygodnia, w czasie tego dnia muszą być zapisane dwa lub więcej pomiarów.

#### Tabela standardowego tygodnia

## 1.

| <ul> <li>Ostatnie 7 dni</li> </ul> |        |    | •     |
|------------------------------------|--------|----|-------|
| <ul> <li>Og</li> </ul>             | Ogółem |    | •     |
|                                    | /dL    | SD | Testy |
| Poniedziałek                       | 223    | 39 | 5     |
| Wtorek                             | 180    | 71 | 5     |
| Środa                              | 156    | 99 | 5     |
| Czwartek                           | 159    | 73 | 5     |
| Wróć                               | \$     | W  | ykres |

 Nacisnąć lub , aby przewinąć ekran.

## 2.

Chcąc zobaczyć tabelę standardowego tygodnia dla innego przedziału czasu (ostatnie 7, 14, 30, 60 lub 90 dni), wybrać pole wyboru przedziału czasu (górna część ekranu). Nacisnąć ◀ lub ▷ i przytrzymać, aż do wyświetlenia się żądanego przedziału czasu.

## 3.

 Aby wyświetlić wykres standardowego tygodnia dla innej godziny posiłku (ogółem, przed posiłkiem, po posiłku, noc lub inne), nacisnąć
 lub w w celu podświetlenia pola wyboru godziny posiłku (pod przedziałem czasu, który wyświetla się w górnej części ekranu). Nacisnąć
 lub i przytrzymać, aż do wyświetlenia się żądanej godziny posiłku.  Nacisnąć , aby wyświetlić Wykres (w poprzednim punkcie znajduje się więcej informacji na ten temat).

Aby powrócić do ekranu raportów, wybrać Wróć.

#### 1 WSKAZÓWKA:

Glukometr zachowuje bieżące ustawienia (przedział czasu, godzina posiłku i widok tabeli) w przypadku wybrania Wróć lub wyłączenia się glukometru.

#### Raportowanie zakresu pożądanego

Glukometr wyświetla wykres kołowy pokazujący zapisy glikemii jako "Powyżej", "W zakresie", "Poniżej" oraz "Hipo" dla wybranego przedziału czasu (ostatnie 7, 14, 30, 60 lub 90 dni).

Główne menu > Moje dane > Raporty > Docelowo

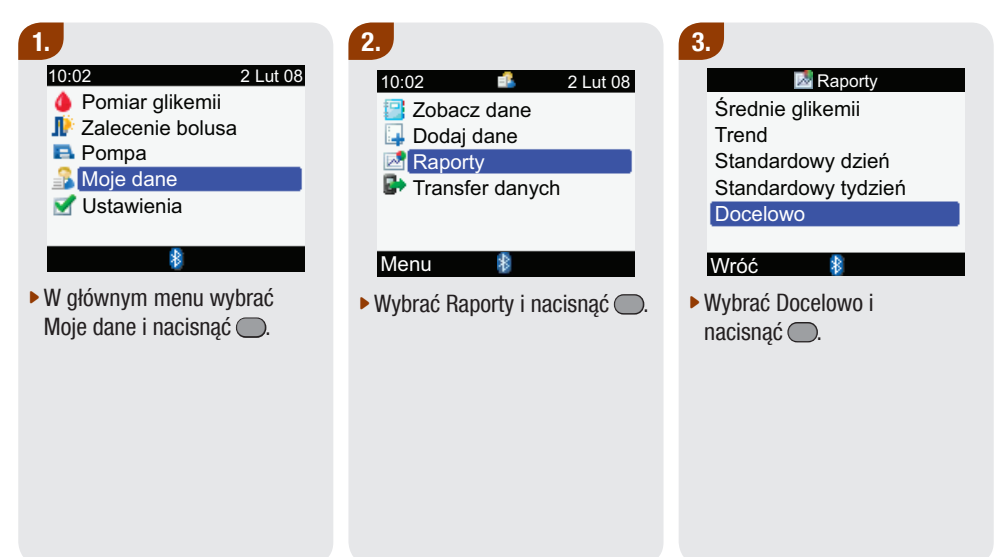

#### Ekran wykresu dla zakresu pożądanego

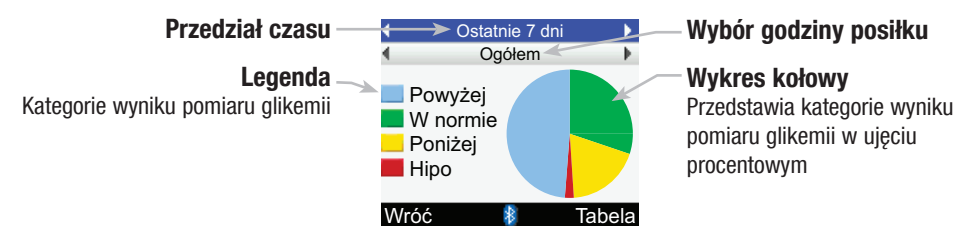

## 🚺 WSKAZÓWKI:

- Jeżeli brak jest danych do wykresu dla zakresu pożądanego, wyświetla się ekran braku danych.
- Wykres celu nie obejmuje nieprawidłowych wyników, wyników kontroli ani wyników HI i LO.

#### Wykres dla zakresu pożądanego

#### 1. Ostatnie 7 dni Ogółem Powyżej W normie Poniżej Hipo Wróć Tabela

Chcąc zobaczyć wykres dla zakresu pożądanego w innym przedziale czasu (ostatnie 7, 14, 30, 60 lub 90 dni), wybrać pole wyboru przedziału czasu (górna część ekranu). Nacisnąć Iub D i przytrzymać, aż do wyświetlenia się żądanego przedziału czasu.

## 2.

Aby wyświetlić wykres zakresu pożądanego dla innej godziny posiłku (ogółem, przed posiłkiem, po posiłku, noc lub inne), nacisnąć ▲ lub ♥ w celu podświetlenia pola wyboru godziny posiłku (pod przedziałem czasu, który wyświetla się w górnej części ekranu). Nacisnąć ◀ lub ▶ i przytrzymać, aż do wyświetlenia się żądanej godziny posiłku.

## 3.

 Nacisnąć , aby wyświetlić Tabelę (przejść do następnego punktu, aby uzyskać więcej informacji).

Aby powrócić do ekranu raportów, wybrać Wróć.

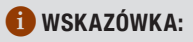

Glukometr zachowuje bieżące ustawienia (przedział czasu, godzina posiłku i widok wykresu) w przypadku wybrania Wróć lub wyłączenia się glukometru.

#### Ekran tabeli zakresu pożądanego

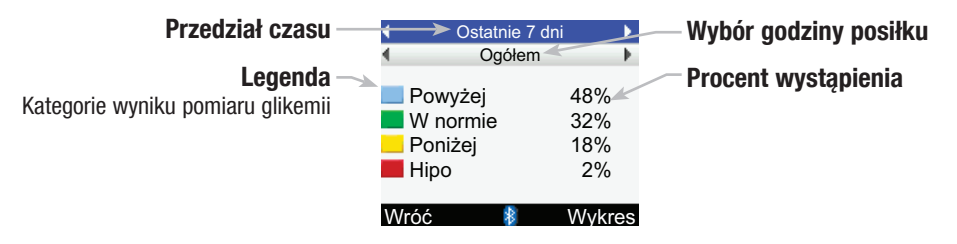

## 🚺 WSKAZÓWKI:

- Jeżeli brak jest danych dla wybranego przedziału czasu i godziny posiłku, wyświetla się ekran braku danych.
- Tabela zakresu pożądanego nie obejmuje nieprawidłowych wyników, wyników kontroli ani wyników HI i LO.

#### Tabela zakresu pożądanego

#### 1.

| •                | Ostatnie 7                          | ′ dni 🔹 🕨               |   |
|------------------|-------------------------------------|-------------------------|---|
|                  | Ogółer                              | n 🕨                     |   |
| P<br>W<br>P<br>H | owyżej<br>/ normie<br>oniżej<br>ipo | 48%<br>32%<br>18%<br>2% |   |
| Wró              | ć 🄱                                 | Wykres                  | 5 |

Chcąc zobaczyć tabelę zakresu pożądanego dla innego przedziału czasu (ostatnie 7, 14, 30, 60 lub 90 dni), wybrać pole wyboru przedziału czasu (górna część ekranu). Nacisnąć ¶ lub D i przytrzymać, aż do wyświetlenia się żądanego przedziału czasu.

## 2.

 Aby wyświetlić tabelę zakresu pożądanego dla innej godziny posiłku (ogółem, przed posiłkiem, po posiłku, noc lub inne), nacisnąć
 ▲ lub ♥ w celu podświetlenia pola wyboru godziny posiłku (pod przedziałem czasu, który wyświetla się w górnej części ekranu). Nacisnąć
 Iub ▶ i przytrzymać, aż do wyświetlenia się żądanej godziny posiłku.

## 3.

 Nacisnąć , aby wyświetlić wykres docelowy (w poprzednim punkcie znajduje się więcej informacji na ten temat).

Aby powrócić do ekranu raportów, wybrać Wróć.

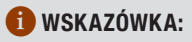

Glukometr zachowuje bieżące ustawienia (przedział czasu, godzina posiłku i widok tabeli) w przypadku wybrania Wróć lub wyłączenia się glukometru.

## 4.5 Przesyłanie danych do komputera

Można przesłać przechowywane wyniki do komputera, aby prześledzić je, zidentyfikować schematy lub wydrukować.

## 1.

- Zainstalować oprogramowanie zgodnie z instrukcjami.
- Podłączyć przewód komputerowy zgodnie z instrukcjami.

2.

Uruchomić oprogramowanie i postępować wg instrukcji nt. pobierania informacji. Upewnić się, czy oprogramowanie jest gotowe do przyjęcia danych z glukometru.

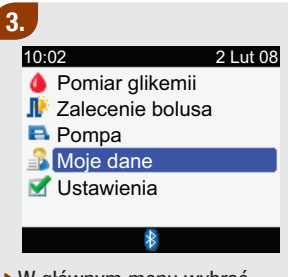

 W głównym menu wybrać Moje dane i nacisnąć .

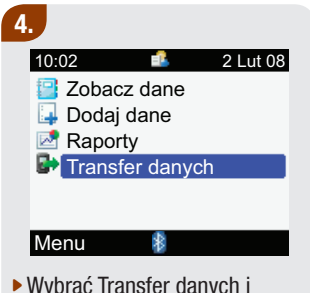

 Wybrać Transfer danych i nacisnąć .

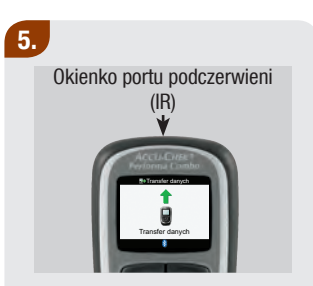

- Zlokalizować okienko portu podczerwieni (IR) w górnej części glukometru.
- Zlokalizować okienko portu podczerwieni (IR) po stronie komputera.
- Ustawić dwa okienka portu podczerwieni (IR) naprzeciwko siebie. Powinny znajdować się one w odległości 3–10 cm od siebie.

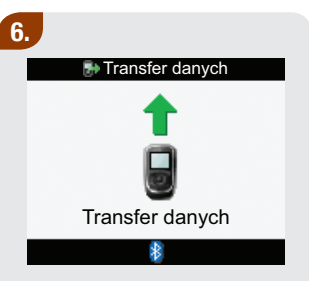

 Aby rozpocząć transfer danych, postępować zgodnie z komunikatami oprogramowania komputera.

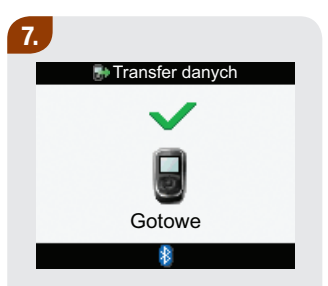

Po zakończeniu transferu danych przez 3 sekundy wyświetla się ekran zakończenia transferu, a następnie glukometr wyłącza się.

#### 🚺 WSKAZÓWKA:

Jeżeli nie uda się przesłać danych, wyłączyć i włączyć glukometr, a następnie ponowić próbę. Jeżeli kłopoty nie ustąpią prosimy o skontaktowanie się z firmą Roche.

# Zmiana ustawień glukometru

| 5.1 Przegląd                                                                                             | 137 |
|----------------------------------------------------------------------------------------------------|-----|
| 5.2 Ustawianie przypomnień o pomiarze glikemii: po wysokiej glikemii, po niskiej glikemii i po posiłku   | 138 |
| 5.3 Ustawianie przypomnień budzika – pomiar glikemii, inne                                               | 143 |
| 5.4 Ustawianie przypomnień o dacie – wizyta u lekarza, test laboratoryjny, zmiana zestawu<br>infuzyjnego | 147 |
| 5.5 Ustawianie zalecenia bolusa po raz pierwszy                                                          | 152 |
| 5.6 Ustawianie bloków czasowych, elementów stanu zdrowia, opcji zaleceń – ustawianie<br>zalecenia bolusa | 162 |
| 5.7 Ustawianie limitów ostrzegawczych – hiper i hipo                                                     | 171 |
| 5.8 Włączanie i wyłączanie blokady klawiszy                                                              | 174 |
| 5.9 Ustawianie języka                                                                                    | 177 |
| 5.10 Ustawianie jednostek – węglowodany                                                                  | 180 |

| 5.11 Włączanie/wyłączanie technologii bezprzewodowej Bluetooth®        |     |
|------------------------------------------------------------------------|-----|
| 5.12 Powiązanie glukometru z pompą                                     | 185 |
| 5.13 Ustawianie dźwięku, wibracji, dźwięku przycisków                  | 186 |
| 5.14 Ustawianie formatu godziny, godziny, daty                         | 189 |
| 5.15 Ustawianie bloków czasowych – zalecenie bolusa nie jest ustawione | 192 |
| 5.16 Ustawienia podświetlania                                          | 200 |

## 5.1 Przegląd

Użytkownik ma możliwość zmiany ustawień glukometru Accu-Chek Performa Combo, które zostały pierwotnie wybrane za pomocą kreatora ustawień. Ustawienia glukometru można dostosować do nowych lub zmieniających się warunków. Skonsultować się z personelem medycznym w celu sprawdzenia poprawności ustawień.

#### Ustawienia: Ważna informacja

- Jeżeli podczas edytowania ustawienia glukometr wyłączy się lub zostanie wsunięty do niego test paskowy, wszelkie niezapisane zmiany zostają odrzucone.
- Aby zapisy w dzienniku były prawidłowe, należy koniecznie prawidłowo ustawić datę i godzinę.
- W przypadku zmiany godziny i daty w pompie, nastąpi automatyczna synchronizacja godziny i daty glukometru z ustawieniami pompy.

#### 🚺 WSKAZÓWKA:

Terminy "stężenie glukozy we krwi" i "glikemia" oraz skrót "bG" oznaczają to samo i mogą być stosowane zamiennie.

## 5.2 Ustawianie przypomnień o pomiarze glikemii: po wysokiej glikemii, po niskiej glikemii i po posiłku

#### Przypomnienia o pomiarze glikemii: Ważna informacja

- O zaprogramowanej godzinie glukometr włącza się i wyświetla przypomnienie (jeżeli nie jest do niego wsunięty test paskowy). Kiedy jednak glukometr jest włączony w czasie, w którym zaplanowane jest przypomnienie i nie wykonano pomiaru glikemii, przypomnienie pojawi się w chwili wyłączania glukometru.
  - Odrzucić przypomnienie naciskając 🤝.
  - Przełożyć (wyciszyć) przypomnienie naciskając P. Czas wyciszenia przypomnienia po wysokiej glikemii wynosi 15 minut. Czas wyciszenia przypomnienia po niskiej glikemii lub po posiłku wynosi 5 minut.
  - Jeżeli przypomnienie nie zostanie odrzucone lub wyciszone, glukometr wyświetli je w sumie cztery razy w 2-minutowych odstępach, po czym przypomnienie zostanie automatycznie odrzucone.
- Podczas wykonywania pomiaru glikemii glukometr odrzuca wszystkie przypomnienia o pomiarze glikemii, które są planowane w ciągu najbliższych 30 minut. W razie potrzeby, na podstawie wyniku pomiaru glikemii, planowane jest nowe przypomnienie.
- Więcej informacji na ten temat znajduje się w rozdziale 6 "lkonki, przypomnienia, ostrzeżenia i komunikaty o błędzie".

#### Główne menu > Ustawienia > Przypomnienia > Przypomnienia o pomiarze glikemii

## 1.

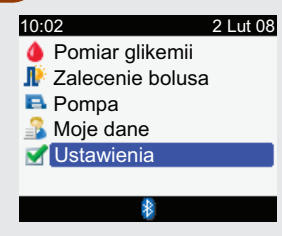

 W głównym menu wybrać Ustawienia i nacisnąć —.

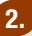

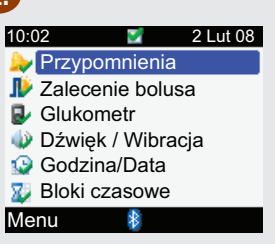

 Wybrać Przypomnienia i nacisnąć .

#### 3.

#### Przypomnienia

Przypomnienia o pomiarze Budzik Przypomnienia daty

#### Wróć

 Wybrać Przypomnienia o pomiarze i nacisnąć . 4.

| 칠 Przypomnienia o pomiarze |  |
|----------------------------|--|
| Wył.                       |  |
| Wył.                       |  |
| Wył.                       |  |
|                            |  |

Wróć

- Wybrać jedną z opcji: po wysokiej glikemii, po niskiej glikemii lub po posiłku i nacisnąć .
- Przejść odpowiednio do pomiaru po wysokiej glikemii, po niskiej glikemii lub po posiłku.

| ▶ Po wysokiej glikemii |           |  |
|------------------------|-----------|--|
| Przypomn.              | Wył.]     |  |
| Próg glikemii          | 140 mg/dL |  |
| Przypomn. po           | 2:00      |  |
|                        | GG MM     |  |
|                        |           |  |

#### Anuluj 🏼 🕴 Zapisz

#### Aby włączyć lub wyłączyć przypomnienie po wysokim poziomie glikemii:

- Wybrać pole przypomnienia i nacisnąć .
- Wybrać Wł. lub Wył. i nacisnąć —.

#### Aby zmienić próg glikemii:

- Wybrać pole progu glikemii i nacisnąć .
- Ustawić poziom progu glikemii i nacisnąć .

#### Aby zmienić czas przypomnienia po:

- Wybrać pole przypomnienia po i nacisnąć .
- Ustawić czas przypomnienia o ponownym pomiarze glikemii po pomiarze, w którym poziom okazał się wysoki i nacisnąć .

Aby zachować zmiany i powrócić do ekranu przypomnień o pomiarze glikemii, wybrać Zapisz.

| 놀 Po niskiej glikemii |          |  |
|-----------------------|----------|--|
| Przypomn.             | Wył.]    |  |
| Próg glikemii         | 90 mg/dL |  |
| Przypomn. po          | 0:15     |  |
|                       | GG MM    |  |
|                       |          |  |
|                       |          |  |
| Anuluj 🚯              | Zapisz   |  |

#### Aby włączyć lub wyłączyć przypomnienie po niskim poziomie glikemii:

- Wybrać pole przypomnienia i nacisnąć .
- Wybrać Wł. lub Wył. i nacisnąć —.

#### Aby zmienić próg glikemii:

- Wybrać pole progu glikemii i nacisnąć .
- Ustawić poziom progu glikemii i nacisnąć .

#### Aby zmienić czas przypomnienia po:

- Wybrać pole przypomnienia po i nacisnąć .
- Ustawić czas przypomnienia o ponownym pomiarze glikemii po pomiarze, w którym poziom okazał się niski i nacisnąć .

Aby zachować zmiany i powrócić do ekranu przypomnień o pomiarze glikemii, wybrać Zapisz.

| Wył.]  |
|--------|
| 24 g   |
| 2:00   |
| GG MM  |
|        |
|        |
| Zapisz |
|        |

#### Aby włączyć lub wyłączyć przypomnienie o pomiarze po posiłku:

- Wybrać pole przypomnienia i nacisnąć .
- Wybrać Wł. lub Wył. i nacisnąć .

#### Aby zmienić limit przekąski:

- Wybrać pole limitu przekąski i nacisnąć .
- Ustawić limit przekąski i nacisnąć .

# Aby zmienić czas przypomnienia po:

- Wybrać pole przypomnienia po i nacisnąć .
- Ustawić czas przypomnienia o ponownym pomiarze glikemii po posiłku (spożyta ilość węglowodanów większa niż w przypadku przekąski) i nacisnąć .

#### Aby zachować zmiany, wybrać Zapisz.

Jeżeli limit przekąski nie zostanie zmieniony, glukometr powraca do ekranu przypomnienia o pomiarze glikemii.

#### 칠 Po posiłku

Nowy limit przekąski zastosowano także do opcji zalecenia bolusa

#### OK

Jeżeli limit przekąski został zmieniony, pojawia się ekran przypomnienia po posiłku.

 Wybrać OK, aby przejść do ekranu przypomnień o pomiarze glikemii.

## 🕕 WSKAZÓWKI:

- Przypomnienie po wyświetlane jest w formacie GG:MM (np. 1:30), gdzie G oznacza godzinę a M minutę.
- Kiedy glukometr wyświetla ekran przypomnienia o pomiarze glikemii po posiłku po raz pierwszy a zalecenie bolusa nie zostało wcześniej ustawione, domyślną wartością limitu przekąski jest brak wpisu ("---g"). Jeżeli zalecenie bolusa jest ustawione, wartość domyślna równa jest tej ustawionej dla limitu przekąski na ekranie opcji zaleceń.
- Aby anulować zmiany lub powrócić do poprzedniego ekranu, wybrać Anuluj.
## 5.3 Ustawianie przypomnień budzika – pomiar glikemii, inne

Przypomnienia budzika służą do przypominania o pomiarze glikemii lub o innych codziennych wydarzeniach. Można ustawić do ośmiu przypomnień na dzień.

#### Przypomnienia budzika – Ważna informacja

- O zaprogramowanej godzinie glukometr włącza się i wyświetla przypomnienie (jeżeli nie jest do niego wsunięty test paskowy). Kiedy jednak glukometr jest włączony w czasie, w którym zaplanowane jest przypomnienie (i nie wykonano pomiaru glikemii po przypomnieniu budzika o pomiarze glikemii), przypomnienie pojawi się w chwili wyłączania glukometru.
  - Przypomnienie budzika o pomiarze glikemii: Odrzucić przypomnienie naciskając 🤜. Przełożyć (wyciszyć) przypomnienie o 15 minut naciskając 🤛.
  - Przypomnienie budzika, inne: Odrzucić przypomnienie naciskając 🦳 albo wsuwając test paskowy. Przełożyć (wyciszyć) przypomnienie o 15 minut naciskając 🦳.
  - Jeżeli przypomnienie nie zostanie odrzucone lub wyciszone, glukometr wyświetli je w sumie cztery razy w 2-minutowych odstępach, po czym przypomnienie zostanie automatycznie odrzucone.
- Podczas wykonywania pomiaru glikemii glukometr odrzuca wszystkie przypomnienia budzika o pomiarze glikemii, które są planowane w ciągu najbliższych 30 minut.
- Więcej informacji na ten temat znajduje się w rozdziale 6 "Ikonki, przypomnienia, ostrzeżenia i komunikaty o błędzie".

## Główne menu > Ustawienia > Przypomnienia > Budzik

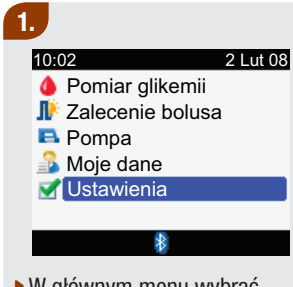

W głównym menu wybrać Ustawienia i nacisnąć 🔵.

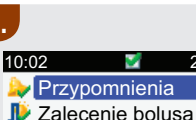

2.

- Glukometr
- Dźwięk / Wibracja

2

\*

2 Lut 08

- Godzina/Data
- 💯 Bloki czasowe

Menu

Wybrać Przypomnienia i nacisnać 🦳.

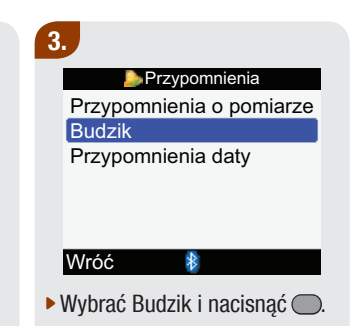

4.

| 놀 Budzik   |        |  |
|------------|--------|--|
| GG MM      | Î      |  |
| 21:00      | Pomiar |  |
| 12:30      | Inne   |  |
| 15:00      | Pomiar |  |
| 0:00       | Wył.   |  |
| 0:00       | Wył.   |  |
| Anuluj 🛛 👔 | Zapisz |  |

#### Aby włączyć przypomnienie lub zmienić jego ustawienia:

- Wybrać pole godziny danego przypomnienia i nacisnąć .
- Ustawić godzinę przypomnienia i nacisnąć —.
- Nacisnąć . Wybrać rodzaj przypomnienia (np. o pomiarze glikemii lub inne) i nacisnąć .
- Aby ustawić dodatkowe przypomnienia, powtórzyć poprzednie czynności.

## Aby wyłączyć przypomnienie:

- Wybrać pole rodzaju przypomnienia (np. o pomiarze glikemii lub inne) i nacisnąć .
- Wybrać Wył. i nacisnąć —.
- Aby wyłączyć pozostałe przypomnienia, powtórzyć poprzednie czynności.

Aby zachować zmiany i powrócić do ekranu przypomnień, wybrać Zapisz.

## 1 WSKAZÓWKI:

- Aby anulować zmiany lub powrócić do ekranu przypomnień, wybrać Anuluj.
- Godzinę przypomnienia budzika można ustawiać w 15-minutowych postąpieniach, gdzie GG oznacza godzinę a MM minuty, także w formacie 12-godzinnym z oznaczeniami "am" i "pm".
- Jeżeli w ciągu 30 minut przed przypomnieniem o pomiarze glikemii wykonano taki pomiar, przypomnienie nie pojawi się.
- Wystawienie glukometru na działanie bardzo niskiej temperatury może zablokować przypomnienia budzika do momentu włączenia glukometru.

## 5.4 Ustawianie przypomnień o dacie – wizyta u lekarza, test laboratoryjny, zmiana zestawu infuzyjnego

Przypomnienia daty mają za zadanie przypominać o zbliżającej się wizycie u lekarza lub o badaniu laboratoryjnym. Można także ustawić stałe przypomnienie o zmianie zestawu infuzyjnego, które będzie pojawiać się w ustalonych odstępach (1 dzień, 2 dni lub 3 dni).

#### Przypomnienia daty – Ważna informacja

- Pojawiają się po włączeniu glukometru, kiedy nie jest wsunięty test paskowy.
- Odrzucić przypomnienie naciskając 🤜 albo wsuwając test paskowy.
- Więcej informacji na ten temat znajduje się w rozdziale 6 "Ikonki, przypomnienia, ostrzeżenia i komunikaty o błędzie".

## Główne menu > Ustawienia > Przypomnienia > Przypomnienia daty

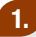

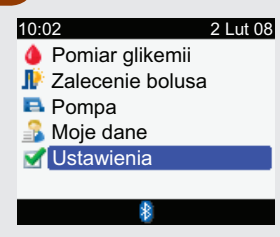

 W głównym menu wybrać Ustawienia i nacisnąć —.

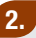

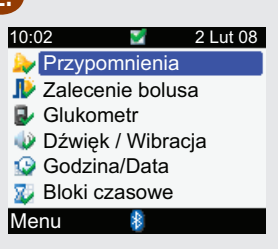

 Wybrać Przypomnienia i nacisnąć .

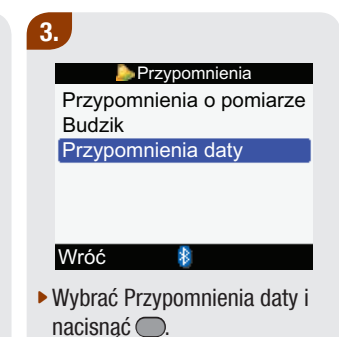

4.

| 칠 Przypomnienia da  | aty  |
|---------------------|------|
| Wizyta u lekarza    | Wył. |
| Test laboratoryjny  | Wył. |
| Zmiana zest. infuz. | Wył. |
|                     |      |

Wróć

- Wybrać wizytę u lekarza, test laboratoryjny lub zmianę zestawu infuzyjnego i nacisnąć .
- Przejść odpowiednio do wizyty u lekarza, testu laboratoryjnego lub zmiany zestawu infuzyjnego.

| 칠 Wiz      | yta u | lekarza |       |
|------------|-------|---------|-------|
| Przypomn.  |       |         | Wył.  |
| Data/godz. | wizy  | rty     |       |
| Data       | 2     | Lut     | 08    |
|            | DD    | MMM     | RR    |
| Godzina    |       | 10:0    | 0     |
| (Opcja)    |       | GG MI   | N     |
| Anuluj     | ₿     | Z       | apisz |

Aby włączyć lub wyłączyć przypomnienie o wizycie u lekarza:

- Wybrać pole przypomnienia i nacisnąć .
- Wybrać Wł. lub Wył. i nacisnąć .

#### Aby ustawić datę:

- Wybrać pole daty i nacisnąć .
- Ustawić dzień i nacisnąć —.
- Ustawić miesiąc i nacisnąć —.
- Ustawić rok i nacisnąć —.

## Aby ustawić godzinę (opcja):

- Wybrać pole godziny i nacisnąć .
- Ustawić godzinę i nacisnąć —.

Aby zachować zmiany i powrócić do ekranu przypomnień daty, wybrać Zapisz.

| 칠 Test     | labora | atoryjny | /      |
|------------|--------|----------|--------|
| Przypomn.  |        |          | Wył.   |
| Data/godz. | wizy   | ty       |        |
| Data       | 2      | Lut      | 08     |
|            | DD     | MMM      | RR     |
| Godzina    |        | 10:0     | 0      |
| (Opcja)    |        | GG MI    | M      |
| Anului     | *      | 7        | 'anisz |

### Aby włączyć lub wyłączyć przypomnienie o badaniu laboratoryjnym:

- Wybrać pole przypomnienia i nacisnąć .
- Wybrać Wł. lub Wył. i nacisnąć .

## Aby ustawić datę:

- Wybrać pole daty i nacisnąć —.
- Ustawić dzień i nacisnąć —.
- Ustawić miesiąc i nacisnąć .
- Ustawić rok i nacisnąć —.

## Aby ustawić godzinę (opcja):

- Wybrać pole godziny i nacisnąć .
- Ustawić godzinę i nacisnąć .

Aby zachować zmiany i powrócić do ekranu przypomnień daty, wybrać Zapisz.

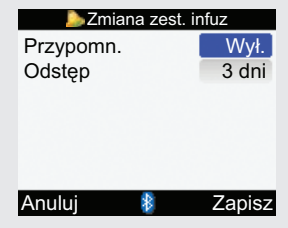

# Aby włączyć lub wyłączyć przypomnienie o zmianie zestawu infuzyjnego:

- Wybrać pole przypomnienia i nacisnąć .
- Wybrać Wł. lub Wył. i nacisnąć .

## Aby ustawić odstęp czasowy:

- Wybrać pole odstępu czasowego i nacisnąć .
- Wybrać odstęp czasowy (1 dzień, 2 dni lub 3 dni) i nacisnąć .

Aby zachować zmiany i powrócić do ekranu przypomnień daty, wybrać Zapisz.

## 🚺 WSKAZÓWKI:

- Ustawianie godziny przypomnienia daty jest opcjonalne. Jeżeli godzina nie być ustawiona, w polu godziny powinno pojawić się "--:--" (brak wpisu).
- Aby anulować zmiany lub powrócić do ekranu przypomnień daty, wybrać Anuluj.
- Godzinę przypomnienia o wizycie u lekarza lub o tescie laboratoryjnym można ustawiać w 15-minutowych postąpieniach, gdzie GG oznacza godzinę a MM minuty, także w formacie 12-godzinnym z oznaczeniami "am" i "pm".
- Przypomnienia daty nie powodują automatycznego włączenia glukometru i wyświetlenia przypomnienia. Przypomnienie o dacie pojawi się, jeżeli glukometr zostanie włączony w odpowiednim dniu.

## 5.5 Ustawianie zalecenia bolusa po raz pierwszy

## Ustawianie zalecenia bolusa

Jeżeli podczas pracy z kreatorem ustawień zalecenie bolusa nie zostało ustawione, ale teraz ma być jednak wykorzystywane, należy zapoznać się z instrukcjami w tym punkcie. Kiedy zalecenie bolusa zostanie raz ustawione nie można go wyłączyć.

Przed przystąpieniem do dalszych czynności zaleca się użytkownikowi zapoznanie się z instrukcją wprowadzającą. Przed ustawieniem bloków czasowych należy zastanowić się, ile takich bloków użytkownik potrzebuje i jakie mają być godziny ich rozpoczęcia i zakończenia. Ustawienia bloków czasowych, które pomogą w jak najlepszym zarządzaniu terapią cukrzycową należy omówić z personelem medycznym. Dla każdego bloku czasowego można ustawić inny zakres pożądany glikemii, współczynnik węglowodanowy oraz wrażliwość na insulinę, aby dostosować je do zmieniającego się zapotrzebowania organizmu na insulinę w ciągu dnia.

#### Bloki czasowe – Ekran zalecenia bolusa

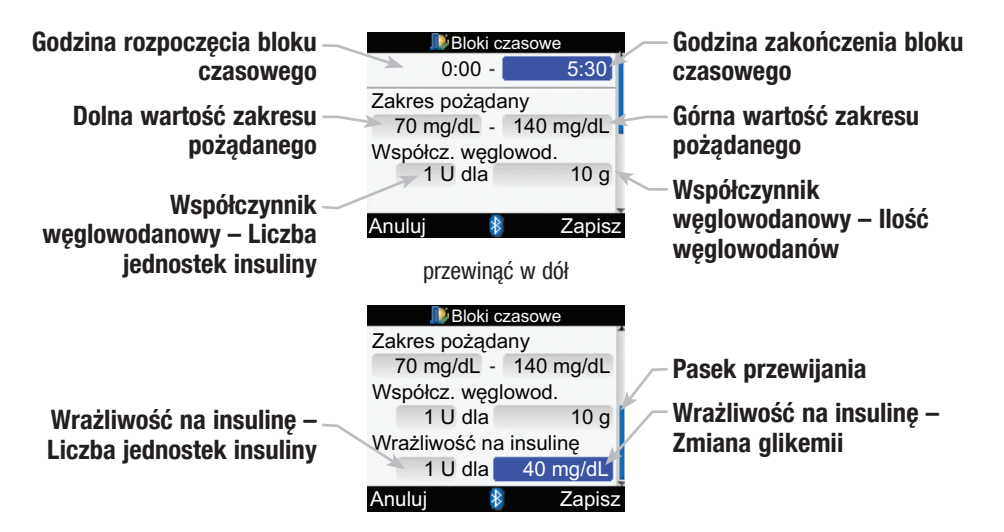

#### Główne menu > Ustawienia > Zalecenie bolusa

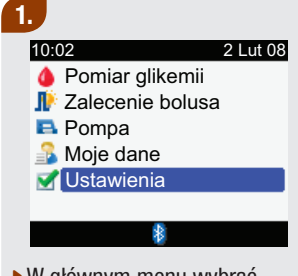

 W głównym menu wybrać Ustawienia i nacisnąć .

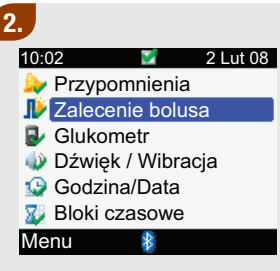

 Wybrać Zalecenie bolusa i nacisnąć .

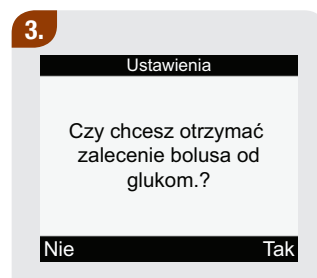

- Jeżeli użytkownik NIE chce ustawiać zalecenia bolusa, wybrać Nie, aby powrócić do ekranu ustawień.
- Aby ustawić zalecenie bolusa, wybrać Tak i przejść do następnej czynności.

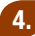

#### Ustawienia

Zmień co najmniej jeden blok czasowy wybierając go i przyciskając enter

Dalej

#### Wróć

 Aby kontynuować, wybrać Dalej.

## 5.

|       | Bloki czasowe |
|-------|---------------|
| Start | Koniec        |
| 0:00  | 5:30          |
| 5:30  | 11:00         |
| 11:00 | 17:00         |
| 17:00 | 21:30         |
| 21:30 | 0:00          |
| Wróć  | 8             |

#### Aby zmienić bloki czasowe:

 Wybrać blok czasowy do edycji i nacisnąć .

| IV Bloki (                                                                                    | zasowe                                                                           |
|-----------------------------------------------------------------------------------------------|----------------------------------------------------------------------------------|
| 0:00 -                                                                                        | 5:30                                                                             |
| Zakres pożąd                                                                                  | any                                                                              |
| 70 mg/dL -                                                                                    | 140 mg/dL                                                                        |
| Współcz. węg                                                                                  | lowod.                                                                           |
| 1 U dla                                                                                       | 10 g                                                                             |
|                                                                                               |                                                                                  |
| Anuluj 🚦                                                                                      | Zapis:                                                                           |
| przewina                                                                                      | ąć w dół                                                                         |
|                                                                                               |                                                                                  |
| ル Bloki d                                                                                     | zasowe                                                                           |
| Zakres pożąd                                                                                  | zasowe<br>any                                                                    |
| Zakres pożąd<br>70 mg/dL -                                                                    | zasowe<br>any<br>140 mg/dL                                                       |
| Zakres pożąd<br>70 mg/dL -<br>Współcz. węg                                                    | zasowe<br>any<br>140 mg/dL<br>lowod.                                             |
| Zakres pożąd<br>70 mg/dL -<br>Współcz. węg<br>1 U dla                                         | zasowe<br>any<br>140 mg/dL<br>lowod.<br>10 g                                     |
| Bloki o<br>Zakres pożąd<br>70 mg/dL -<br>Współcz. węg<br>1 U dla<br>Wrażliwość na             | any<br>140 mg/dL<br>lowod.<br>10 g<br>a insulinę                                 |
| Bloki of<br>Zakres pożąd<br>70 mg/dL -<br>Współcz. węg<br>1 U dla<br>Wrażliwość na<br>1 U dla | any<br>140 mg/dL<br>lowod.<br>10 g<br>a insulinę<br>40 mg/dL                     |
| Zakres pożąd<br>70 mg/dL -<br>Współcz. węg<br>1 U dla<br>Wrażliwość na<br>1 U dla<br>Anuluj   | zasowe<br>any<br>140 mg/dL<br>lowod.<br>10 g<br>a insulinę<br>40 mg/dL<br>Zapis: |

#### Aby zmienić godzinę zakończenia:

- Wybrać pole godziny zakończenia i nacisnąć .
- Ustawić godzinę zakończenia i nacisnąć .

## Aby zmienić zakres pożądany:

- Wybrać pole do wprowadzenia dolnej wartości zakresu pożądanego i nacisnąć .
- Ustawić wartość i nacisnąć —.
- Wybrać pole do wprowadzania górnej wartości zakresu pożądanego i nacisnąć .
- Ustawić wartość i nacisnąć —.

## Aby zmienić współczynnik węglowodanowy:

- Wybrać pole do wprowadzania liczby jednostek insuliny i nacisnąć .
- Ustawić liczbę jednostek insuliny i nacisnąć .
- Wybrać pole do wprowadzania liczby jednostek węglowodanowych i nacisnąć .
- Ustawić liczbę jednostek węglowodanowych, na którą przypadać będzie liczba jednostek insuliny i nacisnać .

## Aby zmienić poziom wrażliwości na insulinę:

- Wybrać pole do wprowadzania liczby jednostek insuliny i nacisnąć .
- Ustawić liczbę jednostek insuliny i nacisnąć .
- Wybrać pole do wprowadzania poziomu wrażliwości na insulinę i nacisnąć .
- Ustawić poziom wrażliwości na insulinę i nacisnąć .
- Wybrać Zapisz.

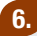

#### Bloki czasowe

Ustawienia skopiowane do wszyst. bloków czas. W razie potrzeby zmień.

#### OK

Ustawienia współczynnika węglowodanowego i wrażliwości na insulinę zostaną skopiowane do wszystkich bloków czasowych. W razie potrzeby można zmienić zakres pożądany, współczynnik węglowodanowy i poziom wrażliwości na insulinę dla poszczególnych bloków czasowych.

Wybrać OK.

## 7.

|       | Bloki czasowe |       |
|-------|---------------|-------|
| Start | Koniec        |       |
| 0:00  | 5:30          |       |
| 5:30  | 11:00         |       |
| 11:00 | 17:00         |       |
| 17:00 | 21:30         |       |
| 21:30 | 0:00          |       |
| Wróć  | *             | Dalej |

- Aby zmienić ustawienia następnego bloku czasowego, powrócić do czynności nr 5.
- Aby dodać lub usunąć blok czasowy wykonywać kolejne czynności – w przeciwnym razie wybrać Dalej i przejść do czynności nr 8.

#### Aby dodać blok czasowy:

 Wybrać ostatni blok czasowy i nacisnąć .

| 퉫 Bloki c      | zasowe    |
|----------------|-----------|
| 21:30 -        | 0:00      |
| Zakres pożąda  | ny        |
| 70 mg/dL -     | 140 mg/dL |
| Współcz. węgle | owod.     |
| 1 U dla        | 10 g      |
|                |           |
| Anuluj 🛛 将     | Zapisz    |

- Wybrać pole godziny zakończenia i nacisnąć —.
- Ustawić godzinę zakończenia wybranego bloku czasowego i nacisnąć . Godzina ta będzie także godziną rozpoczęcia dodawanego bloku czasowego.
- Aby zachować zmiany i powrócić do ekranu bloków czasowych, wybrać Zapisz.
- Dodać następny blok czasowy albo przejść do czynności nr 8.

## Aby usunąć blok czasowy:

 Wybrać blok czasowy do usunięcia i nacisnąć .

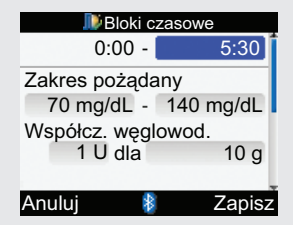

- Wybrać pole godziny zakończenia i nacisnąć .
- Ustawić godzinę zakończenia taką samą jak godzina rozpoczęcia wybranego bloku czasowego i nacisnąć .
- Aby zachować zmiany i powrócić do ekranu bloków czasowych, wybrać Zapisz.
- Usunąć następny blok czasowy albo przejść do czynności nr 8.

## 8.

| Distan zdrowi  | а     |
|----------------|-------|
| Ćwiczenie 1    | -10%] |
| Ćwiczenie 2    | -20%  |
| Stres          | 0%    |
| Choroba        | 20%   |
| Przedmiesiącz. | 0%    |
|                |       |

Dalei

#### Wróć

## Aby zmienić ustawienia dotyczące stanu zdrowia:

- Wybrać pole opisujące dany element stanu zdrowia, który ma być zmieniony i nacisnąć .
- Ustawić wartość procentową i nacisnąć .
- Aby zmienić ustawienia następnego elementu, powtórzyć poprzednie czynności.
- Aby kontynuować, wybrać Dalej.

## 9.

Anului

| 🔊 Opcje zaleceń |           |  |
|-----------------|-----------|--|
| wzrost po posił | 100 mg/dL |  |
| Limit przekąski | 24 g      |  |
| Czas działania  | 4:00      |  |
| Czas wyrówn.    | 1:00      |  |
|                 | GGMM      |  |
|                 |           |  |

#### Aby zmienić wartość wzrostu po posiłku:

Zapisz

- Wybrać pole wartości wzrostu po posiłku i nacisnąć .
- Ustawić limit wzrostu po posiłku i nacisnąć .

### Aby zmienić limit przekąski:

- Wybrać pole limitu przekąski i nacisnąć .
- Ustawić limit przekąski i nacisnąć .

#### Aby zmienić czas działania:

- Wybrać pole czasu działania i nacisnąć .
- Ustawić czas działania i nacisnąć .

#### Aby zmienić czas wyrównania:

- Wybrać pole czasu wyrównania i nacisnąć .
- Ustawić czas wyrównania i nacisnąć .

Aby zachować zmiany i opuścić ekran, wybrać Zapisz.

## 10.

Opcje zaleceń

Nowy limit przekąski zastosowano także do przypomnienia po posiłku

#### OK

Wybrać OK.

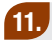

Zalecenie bolusa

Bloki czasowe

Stan zdrowia Opcje zaleceń

#### Wróć

 Aby powrócić do ekranu Ustawienia, wybrać Wróć.

₿

## Opcje zaleceń bolusa

Opcje zaleceń bolusa obejmują takie elementy jak wzrost po posiłku, limit przekąski, czas działania i czas wyrównania. Poniżej znajdują się szczegółowe opisy każdej z opcji.

#### Wzrost po posiłku

W trakcie posiłków oraz tuż po nich wzrost poziomu glikemii w pewnym zakresie uznaje się za normalny, nawet jeśli podany został bolus. Należy wprowadzić limit maksymalnego wzrostu poziomu glikemii odczytanego w pomiarze, który będzie tolerowany bez dodatkowego bolusa korygującego.

#### Limit przekąski

Limit przekąski określa ilość węglowodanów, która nie ma być liczona jako normalny posiłek, po którym pojawia się oczekiwany wzrost poziomu glikemii. Wówczas (w przeciwieństwie do normalnych posiłków) wzrost poziomu glikemii odczytany w pomiarze nie jest tolerowany, ponieważ w ramach obliczeń zalecenia bolusa nie włącza się opcja wzrostu po posiłku.

#### Czas działania

Jest to czas liczony od początku okresu wzrostu po posiłku lub od chwili podania bolusa korygującego do momentu, w którym poziom glikemii ma powrócić do poziomu docelowego. Można dostosować czas działania do swoich potrzeb w określonym przedziale czasu (od 1½ godziny do 8 godzin).

#### Czas wyrównania

Czas wyrównania uwzględnia spodziewane opóźnienie spadku poziomu glikemii w czasie działania insuliny w organizmie.

## 5.6 Ustawianie bloków czasowych, elementów stanu zdrowia, opcji zaleceń – ustawianie zalecenia bolusa

W tym punkcie znajdują się instrukcje dotyczące ustawień, które można wprowadzić, jeżeli zostało ustawione zalecenie bolusa:

- Dodawanie i usuwanie bloków czasowych
- Zmienianie godzin rozpoczęcia i zakończenia bloków czasowych
- Zmienianie zakresu pożądanyego, współczynnika węglowodanowego i poziomu wrażliwości na insulinę dla poszczególnych bloków czasowych
- · Zmienianie wartości procentowych dla elementów stanu zdrowia
- Zmienianie opcji zaleceń (wzrost po posiłku, limit przekąski, czas działania i czas wyrównania).

Przed przystąpieniem do dalszych czynności zaleca się użytkownikowi zapoznanie się z instrukcją wprowadzającą w celu określenia, ile bloków czasowych jest mu potrzebnych oraz jakie mają być godziny rozpoczęcia i zakończenia każdego z nich. Aby jak najlepiej poprowadzić swoją terapię cukrzycową, należy skonsultować z personelem medycznym ustawienia bloków czasowych, w tym także pożądanych zakresów glikemii, współczynników węglowodanowych i poziomów wrażliwości na insulinę dla każdego z nich.

## Ustawianie bloków czasowych – zalecenie bolusa jest ustawione Główne menu > Ustawienia > Zalecenie bolusa > Bloki czasowe

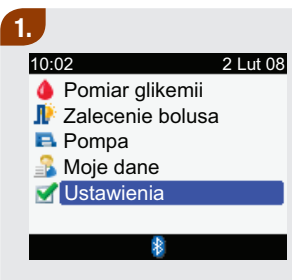

 W głównym menu wybrać Ustawienia i nacisnąć —.

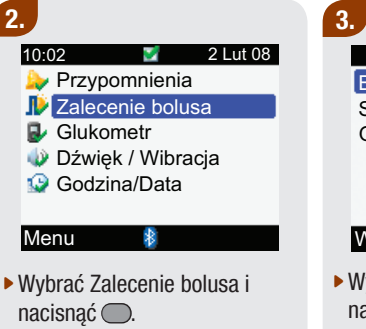

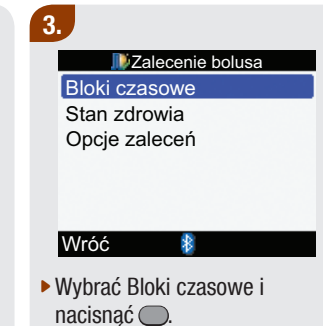

## 4.

| , 🕪 E | Bloki czasowe |
|-------|---------------|
| Start | Koniec        |
| 0:00  | 5:30          |
| 5:30  | 11:00         |
| 11:00 | 17:00         |
| 17:00 | 21:30         |
| 21:30 | 0:00          |
| Wróć  | *             |

## Aby dodać lub usunąć blok czasowy:

Jeżeli nie ma potrzeby dodania lub usunięcia bloku czasowego, należy przejść do punktu "Aby zmienić bloki czasowe".

## Aby dodać blok czasowy:

 Wybrać ostatni blok czasowy i nacisnąć .

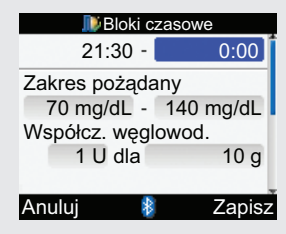

- Wybrać pole godziny zakończenia i nacisnąć —.
- Ustawić godzinę zakończenia wybranego bloku czasowego i nacisnąć . Godzina ta będzie także godziną rozpoczęcia dodawanego bloku czasowego.

- Aby zachować zmiany i powrócić do ekranu bloków czasowych, wybrać Zapisz.
- Przejść do punktu "Aby zmienić bloki czasowe".

#### Aby usunąć blok czasowy:

 Wybrać blok czasowy do usunięcia i nacisnąć .

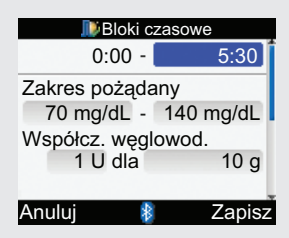

- Wybrać pole godziny zakończenia i nacisnąć .
- Ustawić godzinę zakończenia taką samą jak godzina rozpoczęcia wybranego bloku czasowego i nacisnąć .

- Aby zachować zmiany i powrócić do ekranu bloków czasowych, wybrać Zapisz.
- Przejść do punktu "Aby zmienić bloki czasowe".

#### Aby zmienić bloki czasowe:

 Wybrać blok czasowy do edycji i nacisnąć .

## 5.

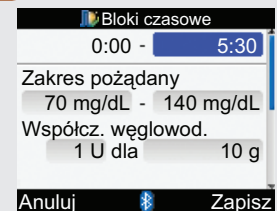

#### Aby zmienić godzinę zakończenia:

- Wybrać pole godziny zakończenia i nacisnać .
- Ustawić godzinę zakończenia i nacisnąć .

### Aby zmienić zakres pożądany:

- Wybrać pole do wprowadzenia dolnej wartości zakresu pożądanego i nacisnąć .
- Ustawić wartość i nacisnąć .
- Wybrać pole do wprowadzania górnej wartości zakresu

pożądanego i nacisnąć 🦲.

 Ustawić wartość i nacisnąć —.

## Aby zmienić współczynnik węglowodanowy:

- Wybrać pole do wprowadzania liczby jednostek insuliny i nacisnąć .
- Ustawić liczbę jednostek insuliny i nacisnąć .
- Wybrać pole do wprowadzania liczby jednostek węglowodanowych i nacisnąć .
- Ustawić liczbę jednostek węglowodanowych, na którą przypadać będzie wybrana liczba jednostek insuliny i nacisnąć .

## Aby zmienić poziom wrażliwości na insulinę:

- Wybrać pole do wprowadzania liczby jednostek insuliny i nacisnąć .
- Ustawić liczbę jednostek insuliny i nacisnąć .
- Wybrać pole do wprowadzania poziomu wrażliwości na insulinę i nacisnąć .
- Ustawić poziom wrażliwości na insulinę i nacisnąć .
- Wybrać Zapisz.

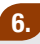

| 🔊 Bloki czasowe |        |  |
|-----------------|--------|--|
| Start           | Koniec |  |
| 0:00            | 5:30   |  |
| 5:30            | 11:00  |  |
| 11:00           | 17:00  |  |
| 17:00           | 21:30  |  |
| 21:30           | 0:00   |  |
| Wróć            | 8      |  |

- Aby zmienić następny blok czasowy, wybrać go i nacisnąć . Wrócić do czynności nr 5.
- Aby powrócić do ekranu Zalecenie bolusa, wybrać Wróć.

Ustawianie elementów stanu zdrowia – zalecenie bolusa jest ustawione Główne menu > Ustawienia > Zalecenie bolusa > Stan zdrowia

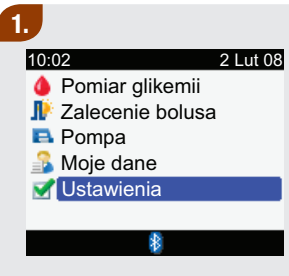

 W głównym menu wybrać Ustawienia i nacisnąć —.

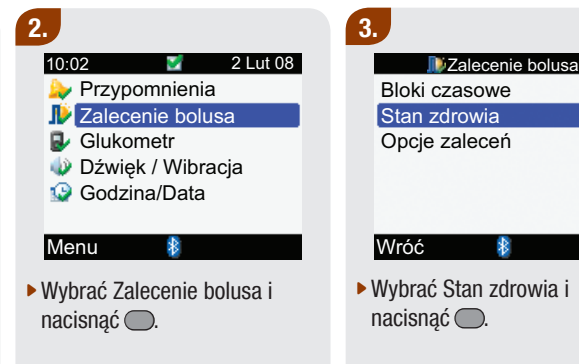

5

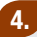

|                | ia     |
|----------------|--------|
| Ćwiczenie 1    | -10%]  |
| Ćwiczenie 2    | -20%   |
| Stres          | 0%     |
| Choroba        | +20%   |
| Przedmiesiącz. | 0%     |
|                |        |
| Anului 👔       | Zanisz |

Aby zmienić ustawienia dotyczące stanu zdrowia:

- Wybrać pole opisujące dany element stanu zdrowia, który ma być zmieniony i nacisnąć .
- Ustawić wartość procentową i nacisnąć .
- Aby zmienić ustawienia następnego elementu, powtórzyć poprzednie czynności.

Aby zachować zmiany i powrócić do ekranu zalecenia bolusa, wybrać Zapisz. Ustawianie opcji zaleceń bolusa – zalecenie bolusa jest ustawione Główne menu > Ustawienia > Zalecenie bolusa > Opcje zaleceń

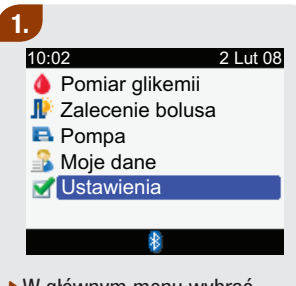

 W głównym menu wybrać Ustawienia i nacisnąć —.

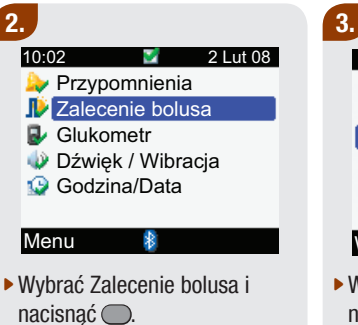

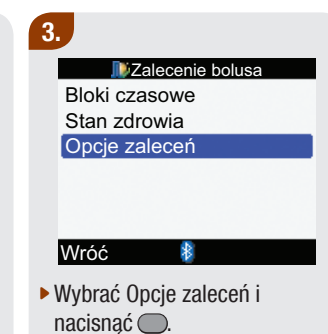

## 4.

Anului

| 퉫 Opcje za      | aleceń    |
|-----------------|-----------|
| wzrost po posił | 100 mg/dL |
| Limit przekąski | 24 g      |
| Czas działania  | 4:00      |
| Czas wyrówn.    | 1:00      |
|                 | GGMM      |
|                 |           |

#### Aby zmienić wartość wzrostu po posiłku:

Zapisz

- Wybrać pole wartości wzrostu po posiłku i nacisnąć .
- Ustawić limit wzrostu po posiłku i nacisnąć .

#### Aby zmienić limit przekąski:

- Wybrać pole limitu przekąski i nacisnąć .
- Ustawić limit przekąski i nacisnąć .

## Aby zmienić czas działania:

- Wybrać pole czasu działania i nacisnąć .
- Ustawić czas działania i nacisnąć .

#### Aby zmienić czas wyrównania:

- Wybrać pole czasu wyrównania i nacisnąć —.
- Ustawić czas wyrównania i nacisnąć .

#### Aby zachować zmiany, wybrać Zapisz.

Jeżeli limit przekąski nie został zmieniony, glukometr powróci do ekranu zalecenia bolusa.

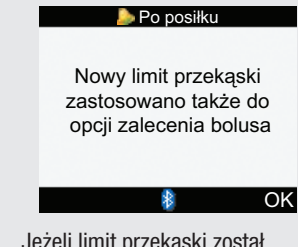

Jeżeli limit przekąski został zmieniony, glukometr przejdzie do ekranu opcji zaleceń.

 Wybrać OK, aby powrócić do ekranu zalecenia bolusa.

## 5.7 Ustawianie limitów ostrzegawczych – hiper i hipo

Można ustawić limity ostrzegawcze dla hiperglikemii (Hiper) oraz hipoglikemii (Hipo). Kiedy są ustawione limity glikemii, jeżeli wynik pomiaru poziomu glikemii jest powyżej limitu ostrzegawczego hiper, glukometr wyświetli komunikat o glikemii powyżej limitu ostrzegawczego hiper: "Sprawdzaj regularnie poziom ketonów, glikemii i insuliny". Jeżeli wynik pomiaru poziomu glikemii znajdzie się poniżej limitu ostrzegawczego hipo, glukometr wyświetli komunikat o glikemii poniżej limitu ostrzegawczego hipo: "Spożyj szybkie węglowod. o wartości co najmniej (ilość węglowodanów)<sup>1</sup> Powtórz pomiar glikemii".

<sup>1</sup>W tym miejscu pojawia się zalecana przez glukometr ilość szybkich węglowodanów.

## <u> OSTRZEŻENIE:</u>

Funkcja ta nie może zastąpić szkolenia, jak zachowywać się w przypadku pojawienia się hiper- lub hipoglikemii, które powinno być przeprowadzone przez personel medyczny.

## Główne menu > Ustawienia > Glukometr > Limity ostrzegawcze

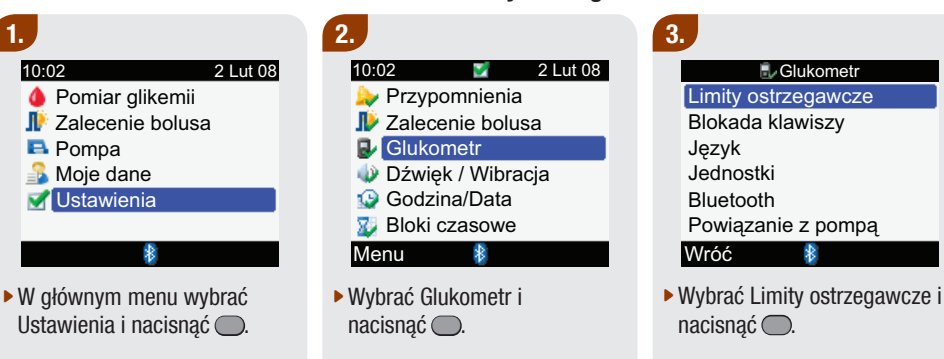

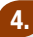

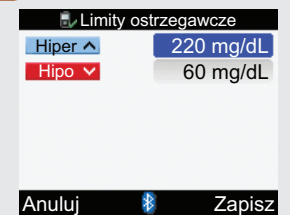

## Aby zmienić poziom hiper glikemii:

- Wybrać pole Hiper i nacisnąć .
- Ustawić wartość Hiper (górnego) poziomu glikemii i nacisnąć .

## Aby zmienić poziom hipo glikemii:

- Wybrać pole Hipo i nacisnąć —.
- Ustawić wartość Hipo (dolnego) poziomu glikemii i nacisnąć .

Aby zachować zmiany i powrócić do menu glukometru, wybrać Zapisz.

## 5.8 Włączanie i wyłączanie blokady klawiszy

Funkcja blokady klawiszy pozwala zablokować wszystkie przyciski, w które wyposażony jest glukometr za wyjątkiem włącznika On/Off. Służy ona jako zabezpieczenie przed przypadkowym włączeniem którejś z funkcji glukometru.

## Główne menu > Ustawienia > Glukometr > Blokada klawiszy

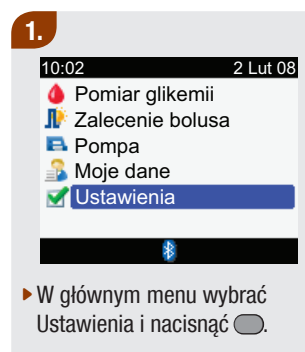

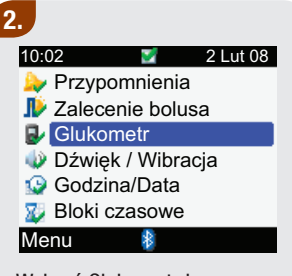

 Wybrać Glukometr i nacisnąć . 3. Clukometr Limity ostrzegawcze Blokada klawiszy Język Jednostki Bluetooth Powiązanie z pompą Wróć

 Wybrać Blokada klawiszy i nacisnąć .

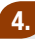

#### Blokada klawiszy Blokada klawiszy Wył.

Kiedy blok. klawiszy jest Wł., klawisze blokują się po wyłączeniu glukometru

#### Anuluj

Zapisz

- Nacisnąć , aby wyświetlić wyskakujące menu blokady klawiszy.
- Wybrać Wł. lub Wył.

Aby zachować zmianę i powrócić do menu glukometru, wybrać Zapisz.

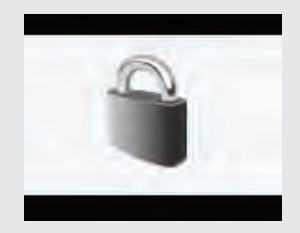

Po uruchomieniu glukometru, którego klawisze są zablokowane, pojawi się ekran blokady klawiszy.

Aby odblokować przyciski, nacisnąć i przytrzymać jednocześnie i , aż pojawi się główne menu. Przyciski pozostaną odblokowane do końca danej sesji. Kiedy glukometr zostanie ponownie uruchomiony, przyciski będą zablokowane.

## Blokada klawiszy – Ważna informacja

- Kiedy przyciski są zablokowane, nadal można włączać i wyłączać glukometr. Można także regulować podświetlenie.
- Przyciski odblokowują się, kiedy:
  - Do glukometru wsunięty zostanie test paskowy
  - Glukometr jest włączony i pojawi się komunikat o błędzie pompy lub ostrzeżenie pompy.

W takich przypadkach przyciski pozostaną odblokowane do końca danej sesji. Kiedy glukometr zostanie ponownie uruchomiony, przyciski będą zablokowane.

## 5.9 Ustawianie języka

Z dostępnej listy można wybrać żądany język.

## Główne menu > Ustawienia > Glukometr > Język

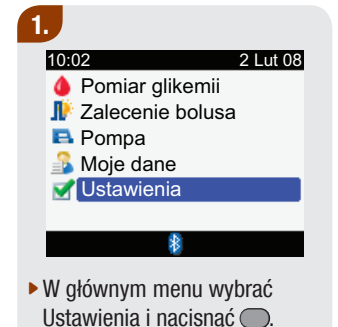

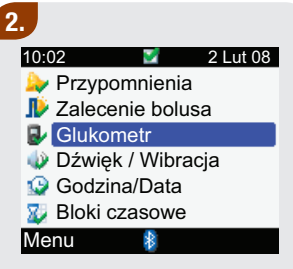

 Wybrać Glukometr i nacisnąć .

| 3. |                     |  |
|----|---------------------|--|
|    | 🛃 Glukometr         |  |
|    | Limity ostrzegawcze |  |
|    | Blokada klawiszy    |  |
|    | Język               |  |
|    | Jednostki           |  |
|    | Bluetooth           |  |
|    | Powiązanie z pompą  |  |
|    | Wróć 🚯              |  |
|    |                     |  |

2

Wybrać Język i nacisnąć —.
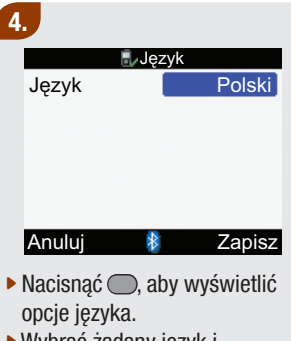

 Wybrać żądany język i nacisnąć —.

Aby zachować zmianę i powrócić do menu glukometru, wybrać Zapisz.

## 5.10 Ustawianie jednostek – węglowodany

Glukometr można ustawiać na różne jednostki węglowodanowe (gramy, BE, KE lub CC).

#### Główne menu > Ustawienia > Glukometr > Jednostki

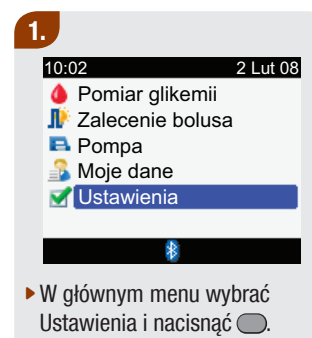

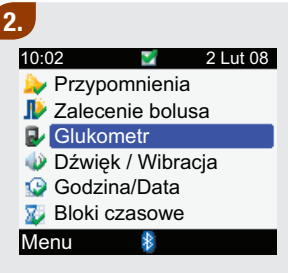

 Wybrać Glukometr i nacisnąć .

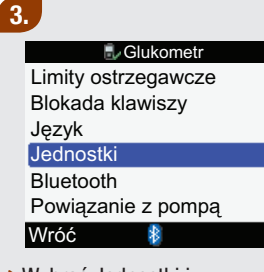

 Wybrać Jednostki i nacisnąć —.

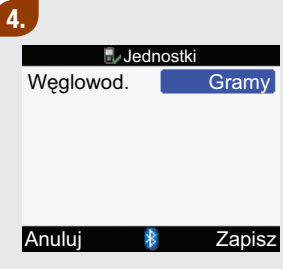

- Nacisnąć , aby wyświetlić listę jednostek węglowodanowych.
- Wybrać jednostkę (Gramy, BE, KE lub CC) i nacisnąć .

Aby zachować zmianę i powrócić do menu glukometru, wybrać Zapisz.

#### 🕕 WSKAZÓWKA:

Więcej informacji nt. jednostek i wymienników węglowodanowych znajduje się w dodatku B "Jednostki węglowodanowe".

## 5.11 Włączanie/wyłączanie technologii bezprzewodowej *Bluetooth*®

Główne menu > Ustawienia > Glukometr > Bluetooth

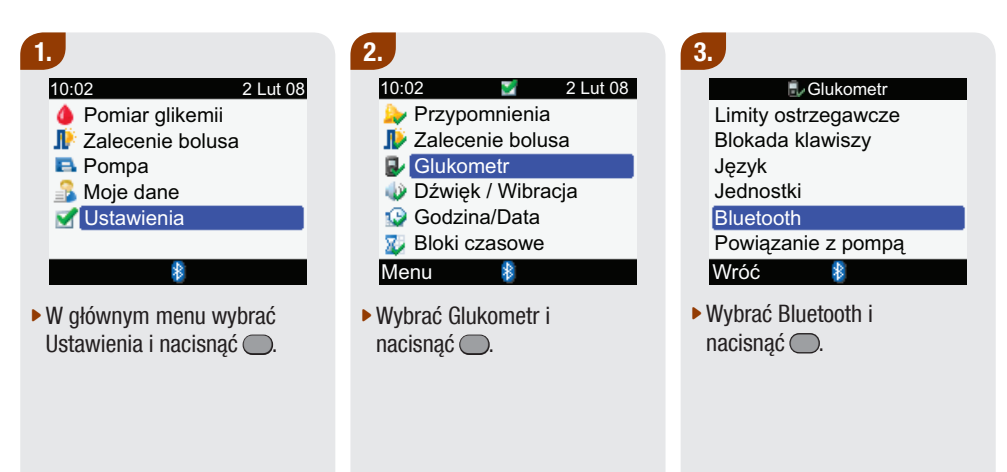

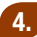

# Przytrzym.przycisk podśw., aż ikonka Bluetooth zmieni się Nazwa gluk.: METER12345678 Wróć

Aby włączyć lub wyłączyć technologię bezprzewodową Bluetooth, nacisnąć i przytrzymać \*, aż zmieni się ikonka technologii bezprzewodowej Bluetooth. Zwolnić \*.

Aby zachować zmianę i powrócić do menu glukometru, wybrać Wróć.

## 5.12 Powiązanie glukometru z pompą

Pełna instrukcja na ten temat znajduje się w rozszerzonej instrukcji obsługi.

# 5.13 Ustawianie dźwięku, wibracji, dźwięku przycisków

Glukometr można ustawiać na tryb dźwiękowy i/lub wibrowania. Urządzenie wyposażone jest w różne dźwięki (tony). Dźwięk może się pojawiać w następujących sytuacjach:

- Naciśnięcie przycisku
- Błędy
- Ostrzeżenia
- Przypomnienia

#### 1 WSKAZÓWKI:

- Nie można jednocześnie wyłączyć sygnałów dźwiękowych i wibracji.
- Jeżeli włączony jest dźwięk klawiszy, przy każdym naciśnięciu klawisza pojawia się sygnał dźwiękowy.
- Nawet kiedy sygnały dźwiękowe są wyłączone, glukometr informuje dźwiękiem o komunikacie błędu.
- Kiedy bateria jest już słaba, glukometr używa sygnałów dźwiękowych o średniej mocy (jeżeli ustawiona jest duża moc) oraz wyłącza funkcję wibrowania. Kiedy bateria jest już słaba, na ekranie głównego menu pojawiają się ikonki wibracji i sygnałów dźwiękowych tak długo, aż funkcje te nie zostaną wyłączone. Po wymianie baterii na nowe glukometr przywraca takie ustawienia sygnałów dźwiękowych/wibracji, jakie użytkownik zastosował pierwotnie.

#### Główne menu > Ustawienia > Dźwięk/Wibracja

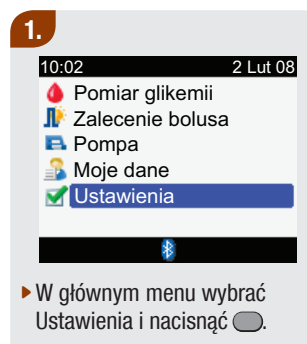

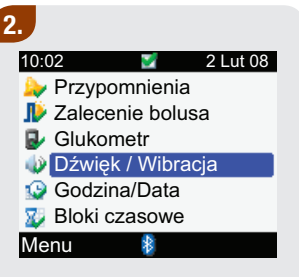

 Wybrać Dźwięk/Wibracja i nacisnąć .

| 3 |          |            |        |
|---|----------|------------|--------|
|   | 🥠 Dź     | więk / Wib | racja  |
|   | Dźwięk   |            | Średni |
|   | Wibracja |            | Wył.   |
|   | Dźwięk p | rzycisk.   | Wł.    |
|   |          |            |        |
|   |          |            |        |
|   |          |            |        |
|   | Anuluj   | *          | Zapisz |
|   |          |            |        |

#### Aby zmienić poziom sygnału dźwiękowego:

- Wybrać pole dźwięku i nacisnąć .
- Wybrać poziom sygnału dźwiękowego (Wył., Niski, Średni lub Wysoki) i nacisnąć .

# Aby włączyć lub wyłączyć wibracje:

- Wybrać pole wibracji i nacisnąć .
- Wybrać tryb wibracji (Wł. lub Wył.) i nacisnąć .

# Aby zmienić ustawienie dźwięku klawiszy:

- Wybrać pole dźwięku klawiszy i nacisnąć .
- Wybrać tryb dźwięku klawiszy (Wł. lub Wył.) i nacisnąć .

Aby zachować zmiany i powrócić do menu ustawień, wybrać Zapisz.

# 5.14 Ustawianie formatu godziny, godziny, daty

#### 1 WSKAZÓWKI:

- Zaleca się ustawić datę i godzinę w pompie (wówczas nastąpi automatyczna synchronizacja godziny i daty glukometru z ustawieniami pompy).
- Zmiana daty i godziny wpłynie na wykres i tabelę trendów (patrz "Raportowanie danych o trendach" w punkcie 4.4 "Raportowanie danych").
- W przypadku korzystania z 12-godzinnego formatu godziny, jest ona wyświetlana jako GG:MM A/P (np. 3:53 pm), a przy formacie 24-godzinnym, jako GG:MM (np. 15:53), gdzie H oznacza godzinę, a M minutę.
- Format daty jest następujący: DD MMM RR (np. 02 lut 08), gdzie D oznacza dzień, M miesiąc a R rok.

#### Główne menu > Ustawienia > Godzina/Data

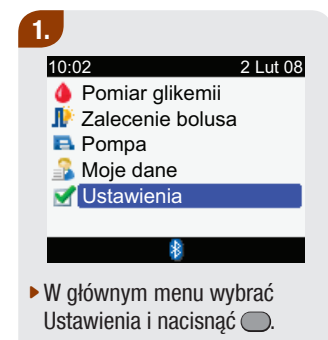

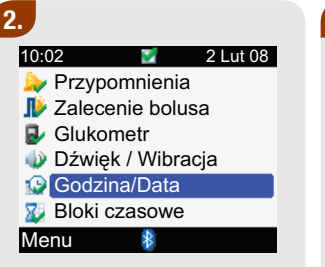

 Wybrać Godzina/Data i nacisnąć .

| 3 |            |          |            |        |
|---|------------|----------|------------|--------|
|   | 🔛 Go       | odzina   | /Data      |        |
|   | Format goo | dz.      |            | 24 h   |
|   | Godzina    | 10<br>GG | : 00<br>MM |        |
|   | Data       | 2        | Lut        | 08     |
|   |            | DD       | MMM        | RR     |
|   |            |          |            |        |
|   | Anuluj     | *        | Z          | Zapisz |

#### Aby zmienić format godziny:

- Wybrać Format godziny i nacisnąć .
- Wybrać format 12- lub 24-godzinny i nacisnąć .

#### Aby zmienić godzinę:

- Wybrać pole godziny i nacisnąć .
- Ustawić godzinę i nacisnąć —.
- Ustawić minuty i nacisnąć —.
- Jeżeli wybrany został
  12-godzinny format, wybrać am lub pm i nacisnąć .

#### Aby zmienić datę:

- Wybrać pole daty i nacisnąć .
- Ustawić dzień i nacisnąć —.
- Ustawić miesiąc i nacisnąć —.
- Ustawić rok i nacisnąć —.

Aby zachować zmiany i powrócić do menu ustawień, wybrać Zapisz.

### 5.15 Ustawianie bloków czasowych – zalecenie bolusa nie jest ustawione

W tej części omówiono, jak zmieniać, dodawać i usuwać bloki czasowe, kiedy zalecenie bolusa nie zostało ustawione. Dla każdego bloku czasowego można ustawić inny zakres pożądany glikemii. Przed przystąpieniem do dalszych czynności zaleca się użytkownikowi zapoznanie się z instrukcją wprowadzającą. Przed ustawieniem bloków czasowych należy zastanowić się, ile takich bloków użytkownik potrzebuje i jakie mają być godziny ich rozpoczęcia i zakończenia. Ustawienia bloków czasowych, które pomogą w jak najlepszym zarządzaniu terapią cukrzycową należy omówić z personelem medycznym.

Dolna wartość zakresu pożadanego

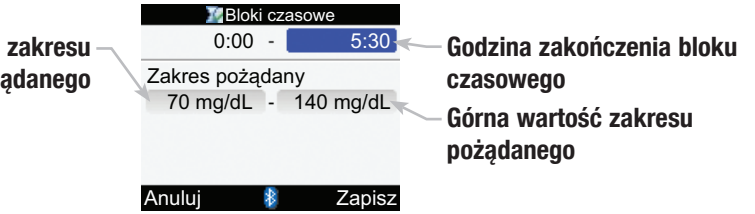

# Zmienić godzinę zakończenia, dolną wartość zakresu pożądanego i/lub górną wartość zakresu pożądanego.

Główne menu > Ustawienia > Bloki czasowe

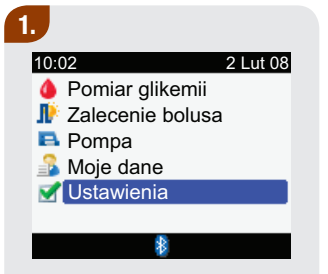

 W głównym menu wybrać Ustawienia i nacisnąć .

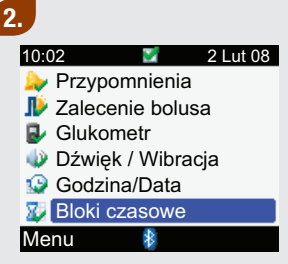

Bloki czasowe nie pojawią się, jeżeli ustawione jest już zalecenie bolusa.

 Wybrać Bloki czasowe i nacisnąć .

| 3.                                      |               |
|-----------------------------------------|---------------|
| 1 ( ) ( ) ( ) ( ) ( ) ( ) ( ) ( ) ( ) ( | Bloki czasowe |
| Start                                   | Koniec        |
| 0:00                                    | 5:30          |
| 5:30                                    | 11:00         |
| 11:00                                   | 17:00         |
| 17:00                                   | 21:30         |
| 21:30                                   | 0:00          |
| Wróć                                    | 8             |

 Wybrać blok czasowy do edycji i nacisnąć .

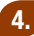

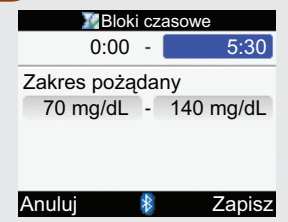

#### Aby zmienić godzinę zakończenia:

- Wybrać pole godziny zakończenia i nacisnąć .
- Ustawić godzinę zakończenia i nacisnąć .

#### Aby zmienić zakres pożądany:

- Wybrać pole do wprowadzenia dolnej wartości zakresu pożądanego i nacisnąć .
- Ustawić wartość i nacisnąć —.
- Wybrać pole do wprowadzania górnej wartości zakresu pożądanego i nacisnąć .
- Ustawić wartość i nacisnąć —.

Aby zachować zmiany i powrócić do ekranu bloków czasowych, wybrać Zapisz.

#### 5.

| 🔀 Bloki czasowe |        |  |  |  |
|-----------------|--------|--|--|--|
| Start           | Koniec |  |  |  |
| 0:00            | 5:30   |  |  |  |
| 5:30            | 11:00  |  |  |  |
| 11:00           | 17:00  |  |  |  |
| 17:00           | 21:30  |  |  |  |
| 21:30           | 0:00   |  |  |  |
| Wróć            | 8      |  |  |  |

 Aby zmienić ustawienia następnego bloku czasowego, powtórzyć czynności 3 i 4.
 W przeciwnym wypadku wybrać Wróć, aby powrócić do ekranu ustawień.

#### 1 WSKAZÓWKI:

- Po ustawieniu czasu zakończenia danego bloku czasowego, glukometr automatycznie ustawia tę samą godzinę jako początek następnego bloku.
- Godzinę zakończenia można ustawiać w 30-minutowych postąpieniach.
- Aby anulować zmiany, nacisnąć 🦳.

#### Dodawanie bloku czasowego Główne menu > Ustawienia > Bloki czasowe

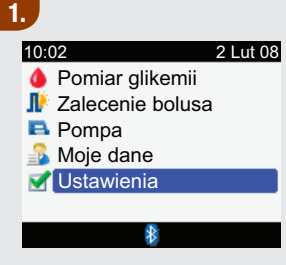

 W głównym menu wybrać Ustawienia i nacisnąć —.

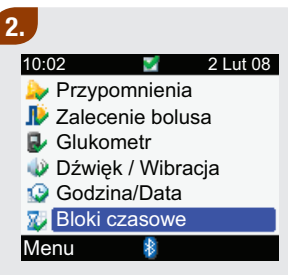

Bloki czasowe nie pojawią się, jeżeli ustawione jest już zalecenie bolusa.

 Wybrać Bloki czasowe i nacisnąć .

#### 3.

| 🔀 Bloki czasowe |        |  |  |  |
|-----------------|--------|--|--|--|
| Start           | Koniec |  |  |  |
| 0:00            | 5:30   |  |  |  |
| 5:30            | 11:00  |  |  |  |
| 11:00           | 17:00  |  |  |  |
| 17:00           | 21:30  |  |  |  |
| 21:30           | 0:00   |  |  |  |
| Wróć            | *      |  |  |  |

 Wybrać ostatni blok czasowy i nacisnąć . 4.

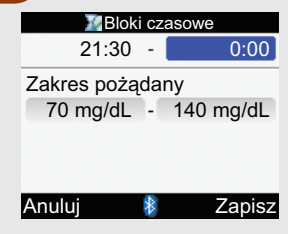

 Wybrać pole godziny zakończenia i nacisnąć .
 Ustawić godzinę zakończenia wybranego bloku czasowego i nacisnąć . Godzina ta będzie także godziną rozpoczęcia dodawanego bloku czasowego. Aby zachować zmiany i powrócić do ekranu bloków czasowych, wybrać Zapisz.

#### 5.

Ustawić odpowiednio godzinę zakończenia i zakres pożądany dla każdego bloku czasowego. Patrz "Zmiana godziny zakończenia, dolnej wartości zakresu pożądanego i/lub górnej wartości zakresu pożądanego" w tym punkcie.

#### Usuwanie bloku czasowego Główne menu > Ustawienia > Bloki czasowe

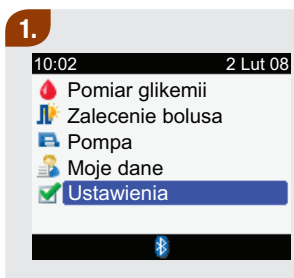

 W głównym menu wybrać Ustawienia i nacisnąć —.

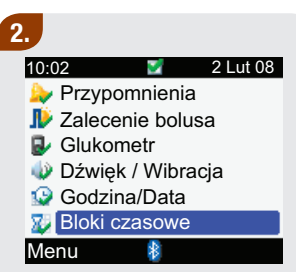

Bloki czasowe nie pojawią się, jeżeli ustawione jest już zalecenie bolusa.

 Wybrać Bloki czasowe i nacisnąć .

#### 3.

| 💹 Bloki czasowe |        |  |  |  |
|-----------------|--------|--|--|--|
| Start           | Koniec |  |  |  |
| 0:00            | 5:30   |  |  |  |
| 5:30            | 11:00  |  |  |  |
| 11:00           | 17:00  |  |  |  |
| 17:00           | 21:30  |  |  |  |
| 21:30           | 0:00   |  |  |  |
| Wróć            | 8      |  |  |  |

 Wybrać blok czasowy do usunięcia i nacisnąć .

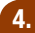

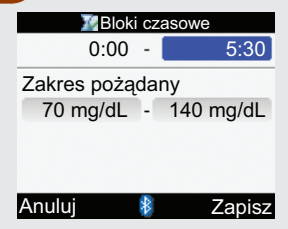

- Wybrać pole godziny zakończenia i nacisnać .
- Ustawić godzinę zakończenia taką samą jak godzina rozpoczęcia wybranego bloku czasowego i nacisnąć .

Aby zachować zmiany i powrócić do ekranu bloków czasowych, wybrać Zapisz.

#### 5.

Ustawić odpowiednio godziny zakończenia i zakresy pożądane dla pozostałych bloków czasowych. Patrz "Zmiana godziny zakończenia, dolnej wartości zakresu pożądanego i/lub górnej wartości zakresu pożądanego" w tym punkcie.

## 5.16 Ustawienia podświetlania

Funkcja podświetlania w glukometrze Accu-Chek Performa Combo pozwala odczytywać informacje pojawiające się na wyświetlaczu w różnych warunkach oświetleniowych. Do regulowania poziomu podświetlania służy przycisk podświetlania znajdujący się na przednim panelu glukometru. Podświetlenie można dowolnie regulować od słabego, przez średnie do mocnego.

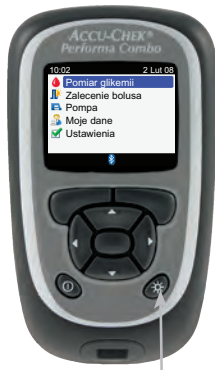

#### Przycisk podświetlania Służy do regulacji jasności podświetlania.

#### 1 WSKAZÓWKI:

- Po włączeniu glukometru podświetlanie włącza się na poziomie średnim.
- Kiedy podświetlenie ustawione jest na wysoki lub średni poziom, jeżeli w ciągu około 15 sekund nie zostanie naciśnięty żaden przycisk, glukometr automatycznie przełącza podświetlenia na niski poziom (aby oszczędzać baterię). Glukometr przywraca pierwotnie ustawiony poziom podświetlenia, kiedy zostanie naciśnięty przycisk, wsunięty test paskowy, lub kiedy pojawia się ekran z wynikami pomiaru glikemii.
- Kiedy bateria jest już słaba, glukometr używa podświetlania na średnim poziomie (jeżeli ustawione jest na wysoki). Po wymianie baterii na nowe glukometr ponownie pozwala na korzystanie z podświetlania ustawionego na wysoki poziom.
- Przycisk podświetlania jest wyłączony w trakcie pomiaru poziomu glikemii, kontroli działania oraz przesyłania danych przez glukometr.

# Ikonki, przypomnienia, ostrzeżenia i komunikaty o błędzie

| 6.1 Przegląd                                                          | 204 |
|-----------------------------------------------------------------------|-----|
| 6.2 Lista ikonek                                                      | 205 |
| 6.3 Potwierdzenie przypomnienia, ostrzeżenia lub komunikatu o błędzie | 207 |
| 6.4 Wykaz przypomnień                                                 | 208 |
| 6.5 Wykaz ostrzeżeń                                                   | 218 |
| 6.6 Wykazów komunikatów o błędzie                                     | 224 |

# 6.1 Przegląd

Niniejszy rozdział zawiera szczegółowe wykazy ikonek, przypomnień, ostrzeżeń i komunikatów o błędzie, jakie pojawiają się na ekranie glukometru.

#### 🕕 WSKAZÓWKA:

Terminy "stężenie glukozy we krwi" i "glikemia" oraz skrót "bG" oznaczają to samo i mogą być stosowane zamiennie.

# 6.2 Lista ikonek

lkonki i nazwy ikonek glukometru:

| Nazwa ikonki                              | lkonka | Nazwa ikonki                 | Ikonka      |
|-------------------------------------------|--------|------------------------------|-------------|
| Błąd                                      | 8      | Czas                         | Ŀ           |
| Analizowanie                              | 2      | Data                         |             |
| Blok czasowy (ustawienia)                 | X      | Dodaj dane                   |             |
| Bolus przedłużony nie został              | п      | Dźwięk                       | <b>(</b> )) |
| Bolus przedłużony został potwierdzony     |        | Dźwięk/Wibracja (ustawienia) | 4           |
| Bolus standardowy nie został              | П      | Glukometr                    | 8           |
| potwierdzony                              |        | Glukometr (ustawienia)       | A.          |
| Bolus standardowy potwierdzony            | Л      |                              |             |
| Bolus wielofalowy nie został potwierdzony | - L.   | Godzina posiłku              | <u>د</u>    |
|                                           |        | Godzina/Data (ustawienia)    |             |
| Bolus wielofalowy został potwierdzony     | Ь      |                              |             |
|                                           |        | Insulina aktywna             |             |

| Nazwa ikonki                  | lkonka | Nazwa ikonki                                        | lkonka   |
|-------------------------------|--------|-----------------------------------------------------|----------|
| Kontrola działania            | C      | Słaba bateria                                       |          |
| Moje dane                     | 2      | Technologia bezprzewodowa <i>Bluetooth</i> włączona | *        |
| Ostrzeżenie                   |        | Ustawienia                                          | 1        |
| Pen/Strzykawka Bolus          | 1      | Wartości średnie poziomu glikemii                   | -        |
| Pomiar glikemii               | ٩      | Wibracja                                            | (())     |
| Pompa                         | •      | Węglowodany                                         |          |
| Przesyłanie (transfer danych) | 8      | Zalecenie bolusa                                    |          |
| Przypomnienia (ustawienia)    | >      | Zalecenie bolusa (ustawienia)                       |          |
| Przypomnienie                 | >      | Zmiana godziny                                      | <u>(</u> |
| Raporty                       | 2      | Zobacz dane                                         | -        |
| Stan zdrowia                  |        |                                                     |          |

# 6.3 Potwierdzenie przypomnienia, ostrzeżenia lub komunikatu o błędzie

Aby potwierdzić (lub odrzucić) większość przypomnień lub ostrzeżeń, nacisnąć — Niektóre komunikaty o błędzie, takie jak "Powtórz pomiar używając nowego testu paskowego" lub "Wymień natychmiast baterie", wymagają innego potwierdzenia. Aby wyciszyć niektóre przypomnienia, nacisnąć — Więcej informacji na temat poszczególnych przypomnień, ostrzeżeń i komunikatach o błędzie znajduje się w kolejnych punktach.

# 6.4 Wykaz przypomnień

Przykładowy ekran przypomnienia

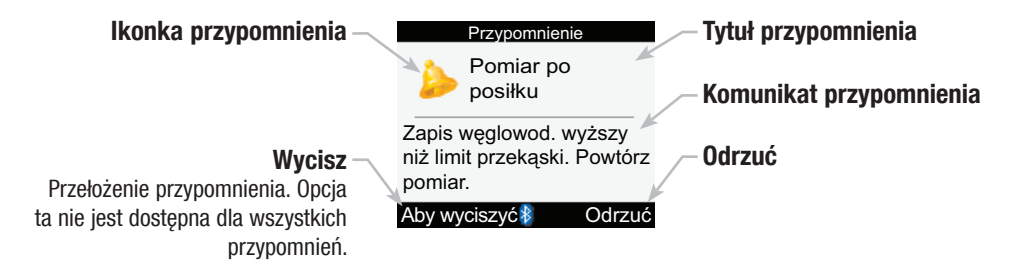

#### 🚺 WSKAZÓWKI:

- Jeżeli dźwięk jest włączony, glukometr wydaje sygnał dźwiękowy, kiedy wyświetla przypomnienie.
- Jeżeli wibracja jest włączona, glukometr wibruje, kiedy wyświetla jedno z poniższych przypomnień: ponowienie pomiaru po posiłku, pomiar glikemii, ponowienie pomiaru po wysokiej glikemii, ponowienie pomiaru po niskiej glikemii oraz inne.

Instrukcje dotyczące ustawiania przypomnień znajdują się w rozdziale 5 "Zmiana ustawień glukometru". Przypomnienia dostępne w glukometrze:

| Tytuł<br>przypomnienia        | Komunikat przypomnienia                                                                                                    | Lewy<br>przycisk<br>programujący | Prawy<br>przycisk<br>programujący | Czas<br>wyciszenia |
|-------------------------------|----------------------------------------------------------------------------------------------------|----------------------------------|-----------------------------------|--------------------|
| Dzisiaj test<br>laboratoryjny | W przypadku ustawienia godziny<br>testu laboratoryjnego pojawia się:<br>Dzisiaj masz test laboratoryjny o<br>(ustawienia godziny testu<br>laboratoryjnego) <sup>1</sup><br>Lub jeżeli nie została ustawiona<br>godzina testu laboratoryjnego:<br>Dzisiaj masz test laboratoryjny   |                                  | Odrzuć                            |                    |
| Dzisiaj wizyta u<br>lekarza   | W przypadku ustawienia godziny<br>wizyty u lekarza pojawia się:<br>Dzisiaj masz umówioną wizytę u<br>lekarza o (ustawienia godziny wizyty<br>u lekarza) <sup>1</sup><br>Lub jeżeli nie została ustawiona<br>godzina wizyty u lekarza:<br>Dzisiaj masz umówioną wizytę u<br>lekarza |                                  | Odrzuć                            |                    |
| Inne                          | Czas na inną czynność                                                                                                    | Wycisz                           | Odrzuć                            | 15 minut           |

| Tytuł<br>przypomnienia        | Komunikat przypomnienia                                                                                                    | Lewy<br>przycisk<br>programujący | Prawy<br>przycisk<br>programujący | Czas<br>wyciszenia |
|-------------------------------|----------------------------------------------------------------------------------------------------|----------------------------------|-----------------------------------|--------------------|
| Jutro test<br>laboratoryjny   | W przypadku ustawienia godziny<br>testu laboratoryjnego pojawia się:<br>Jutro masz test laboratoryjny o<br>(ustawienia godziny testu<br>laboratoryjnego) <sup>1</sup><br>Lub jeżeli nie została ustawiona<br>godzina testu laboratoryjnego:<br>Jutro masz test laboratoryjny   |                                  | Odrzuć                            |                    |
| Jutro wizyta u<br>lekarza     | W przypadku ustawienia godziny<br>wizyty u lekarza pojawia się:<br>Jutro masz umówioną wizytę u<br>lekarza o (ustawienia godziny wizyty<br>u lekarza) <sup>1</sup><br>Lub jeżeli nie została ustawiona<br>godzina wizyty u lekarza:<br>Jutro masz umówioną wizytę u<br>lekarza |                                  | Odrzuć                            |                    |
| Niska glik.<br>Powtórz pomiar | Niska glikemia w ost. pomiarze.<br>Powtórz pomiar.                                                                                                    | Wycisz                           | Odrzuć                            | 5 minut            |

| Tytuł<br>przypomnienia         | Komunikat przypomnienia                                        | Lewy<br>przycisk<br>programujący | Prawy<br>przycisk<br>programujący | Czas<br>wyciszenia                                            |
|--------------------------------|----------------------------------------------------------------|----------------------------------|-----------------------------------|---------------------------------------------------------------|
| Pomiar glikemii                | Czas na planowy pomiar glikemii                                | Wycisz                           | Odrzuć                            | 15 minut                                                      |
| Pomiar po<br>posiłku           | Zapis węglowod. wyższy niż limit<br>przekąski. Powtórz pomiar. | Wycisz                           | Odrzuć                            | 5 minut                                                       |
| Wysoka glik.<br>Powtórz pomiar | Wysoka glikemia w ost. pomiarze.<br>Powtórz pomiar.            | Wycisz                           | Odrzuć                            | 15 minut                                                      |
| Zmiana zest.<br>infuz          | Czas by zmienić zestaw infuzyjny                               | Wycisz                           | Odrzuć                            | Wyświetla<br>się przy<br>następnym<br>włączeniu<br>glukometru |

<sup>1</sup>Jeżeli została ustawiona, godzina wizyty u lekarza lub testu laboratoryjnego wyświetla się na ekranie.

#### Przypomnienia: Ważna informacja

- Jeżeli dwa lub więcej przypomnień ma się pojawić jednocześnie, glukometr wyświetla najpierw przypomnienie o wyższym priorytecie:
  - 1. Przypomnienia o pomiarze glikemii (po wysokiej glikemii, po niskiej glikemii, po posiłku)
  - 2. Przypomnienia budzika (pomiar glikemii, inne)
  - 3. Przypomnienia o terminie (wizyta u lekarza, test laboratoryjny, zmiana zestawu infuzyjnego)

W przypadku włączenia i zaplanowania danego przypomnienia:

# Przypomnienia Dzisiaj wizyta u lekarza, Jutro wizyta u lekarza, Dzisiaj test laboratoryjny, Jutro test laboratoryjny

- Pojawiają się po włączeniu glukometru, kiedy nie jest wsunięty test paskowy.
- Odrzucić przypomnienie naciskając 🤜 albo wsuwając test paskowy.

#### Przypomnienie o zmianie zestawu infuzyjnego

- Pojawiają się po włączeniu glukometru, kiedy nie jest wsunięty test paskowy.
- Odrzucić przypomnienie naciskając 🤜.
- Wyciszyć przypomnienie naciskając 🥟 albo wsuwając test paskowy.

#### Niska glik. Powtórz pomiar

- Jeżeli wynik pomiaru glikemii jest niższy niż ustawiony dolny próg glikemii (patrz rozdział 5 "Zmiana ustawień glukometru"), glukometr programuje przypomnienie o pomiarze po niskiej glikemii według ustawionego czasu trwania. Glukometr zachowuje czas trwania zaprogramowanego przypomnienia niezależnie od zmian godziny i daty w glukometrze.
- O zaprogramowanej godzinie glukometr włącza się i wyświetla przypomnienie (jeżeli nie jest do niego wsunięty test paskowy).
- Kiedy jednak glukometr jest włączony w czasie, w którym zaplanowane jest przypomnienie i nie wykonano pomiaru glikemii, przypomnienie pojawi się w chwili wyłączania glukometru.
- W czasie wyświetlania przypomnienia na glukometrze, jeżeli przez 30 sekund nie zostanie naciśnięty żaden przycisk, glukometr wyłącza się i wyświetla ponownie przypomnienie po 2 minutach. Po czwartym wyświetleniu przypomnienia, glukometr odrzuca je.
- Odrzucić przypomnienie naciskając 🤜.
- Wyciszyć przypomnienie na 5 minut, naciskając 🥟 lub wsuwając test paskowy.
- Podczas wykonywania pomiaru glikemii glukometr odrzuca wszystkie przypomnienia budzika o pomiarze po niskiej glikemii, które są planowane w ciągu najbliższych 30 minut. W razie potrzeby, na podstawie wyniku pomiaru glikemii, planowane jest nowe przypomnienie.

#### Wysoka glik. Powtórz pomiar

- Jeżeli wynik pomiaru glikemii jest wyższy niż ustawiony górny próg glikemii (patrz rozdział 5 "Zmiana ustawień glukometru"), glukometr programuje przypomnienie o pomiarze po wysokiej glikemii według ustawionego czasu trwania. Glukometr zachowuje czas trwania zaprogramowanego przypomnienia niezależnie od zmian godziny i daty w glukometrze.
- O zaprogramowanej godzinie glukometr włącza się i wyświetla przypomnienie (jeżeli nie jest do niego wsunięty test paskowy).
- Kiedy jednak glukometr jest włączony w czasie, w którym zaplanowane jest przypomnienie i nie wykonano pomiaru glikemii, przypomnienie pojawi się w chwili wyłączania glukometru.
- W czasie wyświetlania przypomnienia na glukometrze, jeżeli przez 30 sekund nie zostanie naciśnięty żaden przycisk, glukometr wyłącza się i wyświetla ponownie przypomnienie po 2 minutach. Po czwartym wyświetleniu przypomnienia, glukometr odrzuca je.
- Odrzucić przypomnienie naciskając 🤜.
- Wyciszyć przypomnienie na 15 minut, naciskając 🥟 lub wsuwając test paskowy.
- Podczas wykonywania pomiaru glikemii glukometr odrzuca wszystkie przypomnienia budzika o pomiarze po wysokiej glikemii, które są planowane w ciągu najbliższych 30 minut. W razie potrzeby, na podstawie wyniku pomiaru glikemii, planowane jest nowe przypomnienie.
#### Przypomnienie o pomiarze po posiłku

- W przypadku wprowadzenia węglowodanów do dziennika za pomocą jednego z poniższych ekranów w ilości większej niż ustawienia limitu przekąski, glukometr programuje przypomnienie o pomiarze po posiłku według ustawionego czasu trwania (patrz rozdział 5 "Zmiana ustawień glukometru"). Glukometr zachowuje czas trwania zaprogramowanego przypomnienia niezależnie od zmian godziny i daty w glukometrze.
  - Ekran dodawania danych (patrz rozdział 4 "Zarządzanie danymi")
  - Ekran modyfikowania danych (patrz rozdział 4 "Zarządzanie danymi")
  - Ekran szczegółowych wyników pomiaru glikemii (patrz rozdział 2 "Pomiar glikemii")
  - Ekran zalecenia bolusa (patrz rozszerzona instrukcja obsługi)
- O zaprogramowanej godzinie glukometr włącza się i wyświetla przypomnienie (jeżeli nie jest do niego wsunięty test paskowy).
- Kiedy jednak glukometr jest włączony w czasie, w którym zaplanowane jest przypomnienie i nie wykonano pomiaru glikemii, przypomnienie pojawi się w chwili wyłączania glukometru.
- W czasie wyświetlania przypomnienia na glukometrze, jeżeli przez 30 sekund nie zostanie naciśnięty żaden przycisk, glukometr wyłącza się i wyświetla ponownie przypomnienie po 2 minutach. Po czwartym wyświetleniu przypomnienia, glukometr odrzuca je.
- Odrzucić przypomnienie naciskając 🤜.
- Wyciszyć przypomnienie na 5 minut, naciskając 🥟 lub wsuwając test paskowy.
- Podczas wykonywania pomiaru glikemii glukometr odrzuca wszystkie przypomnienia o pomiarze po posiłku, które są planowane w ciągu najbliższych 30 minut. W razie potrzeby, na podstawie wyniku pomiaru glikemii, planowane jest nowe przypomnienie.

#### Przypomnienia budzika o pomiarze glikemii i inne

- O zaprogramowanej godzinie glukometr włącza się i wyświetla przypomnienie (jeżeli nie jest do niego wsunięty test paskowy).
- W czasie wyświetlania przypomnienia budzika, jeżeli żaden przycisk nie zostanie naciśnięty glukometr wyłącza się po 30 sekundach i wyświetla ponownie przypomnienie po 2 minutach. Po czwartym wyświetleniu przypomnienia, glukometr odrzuca je.

#### • Przypomnienie budzika o pomiarze glikemii

- Kiedy jednak glukometr jest włączony w czasie, w którym zaplanowane jest przypomnienie i nie wykonano pomiaru glikemii, przypomnienie pojawi się w chwili wyłączania glukometru.
- Odrzucić wszystkie aktywne przypomnienia o pomiarze glikemii naciskając 🤜.
- Wyciszyć przypomnienie na 15 minut, naciskając 🥟 lub wsuwając test paskowy.
- Podczas wykonywania pomiaru glikemii glukometr odrzuca wszystkie przypomnienia o pomiarze glikemii, które zostały wyciszone lub są planowane w ciągu najbliższych 30 minut.

#### • Przypomnienie budzika, inne

- Kiedy jednak glukometr jest włączony w czasie, w którym zaplanowane jest przypomnienie, pojawi się ono w chwili wyłączania glukometru.
- Odrzucić to przypomnienie naciskając 🤜 lub wsuwając test paskowy.
- Wyciszyć przypomnienie na 15 minut naciskając 🥟.

# 6.5 Wykaz ostrzeżeń

Przykładowy ekran ostrzeżenia

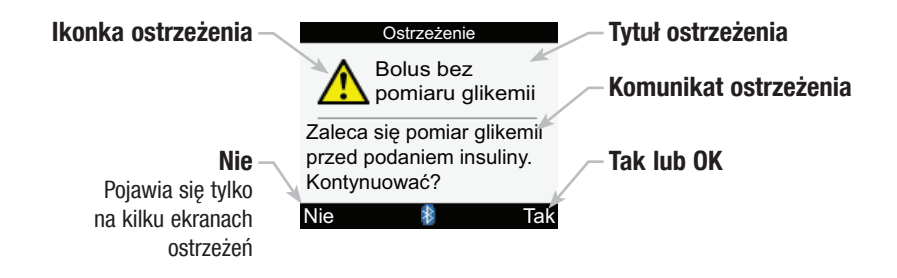

## 1 WSKAZÓWKA:

Jeżeli dźwięk jest włączony, glukometr wydaje sygnał dźwiękowy, kiedy wyświetla ostrzeżenie.

Ostrzeżenia, które mogą pojawić się na glukometrze:

| Tytuł ostrzeżenia               | Komunikat ostrzeżenia                                                    | Lewy przycisk<br>programujący | Prawy<br>przycisk<br>programujący |
|---------------------------------|--------------------------------------------------------------------------|-------------------------------|-----------------------------------|
| Bolus bez pomiaru<br>glikemii   | Zaleca się pomiar glikemii przed podaniem insuliny. Kontynuować?         | Nie                           | Tak                               |
| Brak klucza kodującego          | Wyłącz glukom. i wsuń prawidłowy klucz<br>kodujący                       |                               | ОК                                |
| Brak pompy                      | Sprawdź czy pompa jest w zasięgu glukom.<br>i ma włącz. <i>Bluetooth</i> |                               | ОК                                |
| Dźwięk/Wibracje Wył.            | Nie można jednocześnie wyłączyć<br>sygnałów dźw. i wibracji              |                               | ОК                                |
| Glukom.i pompa nie<br>powiązane | Aby korzystać z tej funkcji, ustaw<br>powiązanie z pompą                 |                               | ОК                                |
| Komunikacja przerwana           | Sprawdź pompę                                                            |                               | OK                                |
| Komunikacja –<br>ostrzeżenie    | Brak danych pompy, insulina aktywna<br>może być nieprawidłowa            |                               | ОК                                |
| Komunikacja –<br>ostrzeżenie    | Brak danych pompy, ostatnie dane bolusa<br>mogą być nieprawidłowe        |                               | ОК                                |
| Nie powiązano                   | Włącz glukom., wybierz "Ustawienia",<br>"Glukom.", "Powiązanie z pompą"  |                               | ОК                                |

| Tytuł ostrzeżenia             | Komunikat ostrzeżenia                                                                | Lewy przycisk<br>programujący | Prawy<br>przycisk<br>programujący |
|-------------------------------|--------------------------------------------------------------------------------------|-------------------------------|-----------------------------------|
| Niepr. godz/data pompy        | Godz./data pompy nieprawidłowa. Ustaw<br>godz./datę w pompie.²                       |                               | ОК                                |
| Niepr. godz/data zapisu       | Godz./data zapisu musi poprzedzać<br>obecnie ustawioną w glukom.                     |                               | ОК                                |
| Nieprawidłowy język           | Wybierz inny język                                                                   |                               | OK                                |
| Obliczenie poza zakresem      | Brak zalecenia bolusa                                                                |                               | OK                                |
| Ostrzeżenie - niska glik.     | Powtórz pomiar glik. Skontaktuj się z<br>lekarzem.                                   |                               | ОК                                |
| Ostrzeżenie - wysoka<br>glik. | Sprawdź poziom glikemii, ketonów i<br>insuliny                                       |                               | ОК                                |
| Podanie bolusa<br>niedostępne | Komunikacja przerwana. Spróbować<br>ponownie lub przejść na ręczną obsługę<br>pompy. |                               | ОК                                |
| Podanie bolusa<br>niedostępne | Pompa jest w trybie Stop (Zatrzymaj)                                                 |                               | ОК                                |
| Podanie bolusa<br>niedostępne | Pompa nie może uruchomić bolusa.<br>Sprawdź pompę.                                   |                               | ОК                                |

| Tytuł ostrzeżenia                  | Komunikat ostrzeżenia                                                                                           | Lewy przycisk<br>programujący | Prawy<br>przycisk<br>programujący |
|------------------------------------|----------------------------------------------------------------------------------------------------|-------------------------------|-----------------------------------|
| Poniżej limitu ostrzegaw.<br>hipo  | Spożyj szybkie węglowod. o wartości co<br>najmniej (ilość węglowodanów) <sup>1</sup> Powtórz<br>pomiar glikemii |                               | ОК                                |
| Powyżej limitu ostrzegaw.<br>hiper | Sprawdzaj regularnie poziom ketonów, glikemii i insuliny                                                        |                               | ОК                                |
| Połączenie przerwane               | Włącz glukom., wybierz "Ustawienia",<br>"Glukom.", "Powiązanie z pompą"                                         |                               | ОК                                |
| Połączenie przerwane               | Sprawdź, czy pompa jest w zasięgu<br>glukom.                                                                    |                               | ОК                                |
| Rozbieżność godziny                | Godzina w glukom. różni się o ponad 5<br>minut od godz. w pompie                                                |                               | ОК                                |
| Rzadka kom. z pompą                | Od ostatniej komunikacji z pompą minęły 2 tyg.                                                                  |                               | ОК                                |
| Słaba bateria w glukom.            | Wymień wkrótce. Brak połącz. z pompą.                                                                           |                               | OK                                |
| Testy paskowe tracą<br>ważn.       | Zmień wkrótce klucz kodujący i testy<br>paskowe                                                                 |                               | ОК                                |

| Tytuł ostrzeżenia                   | Komunikat ostrzeżenia                                              | Lewy przycisk<br>programujący | Prawy<br>przycisk<br>programujący |
|-------------------------------------|--------------------------------------------------------------------|-------------------------------|-----------------------------------|
| Wrażliwość na insulinę              | Wrażliwość na insulinę poza normą.<br>Sprawdzić wpisy.             |                               | ОК                                |
| Współczynnik<br>węglowodanowy       | Współczynnik węglowodanowy poza<br>normą. Sprawdzić wpisy.         |                               | ОК                                |
| Wyniki z dzienn. wygasły            | W tym zapisie nie można zachować<br>nowych danych                  |                               | ОК                                |
| Zalec. bolusa<br>nieustawione       | Brak zalec. dopóki nie ustalone w<br>ustawieniach zalecenia bolusa |                               | ОК                                |
| Zalec. bolusa<br>przeterminow.      | Zalecenie bolusa dla tego wyniku pomiaru glikemii już niemożliwe   |                               | ОК                                |
| Zalec. na podst. wpisu z<br>dzienn. | Zalecenie na podst. wpisu z dziennika, modyfikacje niemożliwe      |                               | ОК                                |
| Zalecenie bolusa                    | Usunięto dane zalecenia bolusa                                     |                               | OK                                |
| Zbyt duży bolus                     | Bolus powyżej dozwol. ilości. Bolus ustawiony na maksimum.         |                               | ОК                                |
| Zbyt mały bolus                     | Bolus poniżej dozwol. ilości. Bolus ustawiony na minimum.          |                               | ОК                                |

| Tytuł ostrzeżenia       | Komunikat ostrzeżenia                                                      | Lewy przycisk<br>programujący | Prawy<br>przycisk<br>programujący |
|-------------------------|----------------------------------------------------------------------------|-------------------------------|-----------------------------------|
| Zła data                | Wpisz prawidłową datę                                                      |                               | OK                                |
| Zła insulina aktywna    | Nie można obliczyć insuliny aktywnej. Brak zalecenia bolusa.               |                               | ОК                                |
| Złe godz. zalec. bolusa | Czas dział. musi być równy lub dłuższy od czasu wyrównania                 |                               | ОК                                |
| Złe wartości Hiper      | Wartość Hiper musi być wyższa niż zakresy<br>pożąd. dla bloku czasow.      |                               | ОК                                |
| Złe wartości Hipo       | Wartość Hipo musi być niższa niż zakresy<br>pożąd. dla bloku czasow.       |                               | ОК                                |
| Zły PIN                 | Wpisz PIN z wyświetlacza pompy                                             |                               | OK                                |
| Zły zakres pożądany     | Dolna wartość zakresu pożądanego jest<br>powyżej górnej                    |                               | ОК                                |
| Zły zakres pożądany     | Wybrany zakres wykracza poza ustawione<br>limity ostrzeg. Hiper i/lub Hipo |                               | ОК                                |

<sup>1</sup>W tym miejscu pojawia się zalecana przez glukometr ilość szybkich węglowodanów.

<sup>2</sup>Glukometr zachowuje bieżącą datę i godzinę. Glukometr wyłącza w tej sesji komunikację za pomocą technologii bezprzewodowej *Bluetooth.* 

# 6.6 Wykazów komunikatów o błędzie

Przykładowy ekran komunikatu o błędzie

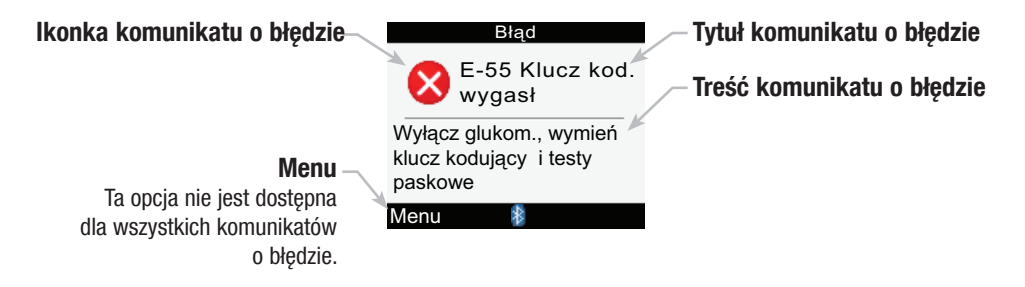

## 🚹 WSKAZÓWKA:

Glukometr wydaje sygnał dźwiękowy, kiedy wyświetla komunikat o błędzie, nawet jeżeli dźwięk został wyłączony.

Komunikaty o błędzie, które mogą pojawić się na glukometrze:

| Tytuł komunikatu o<br>błędzie   | komunikatu o Treść komunikatu o błędzie Lewy przycisk<br>ie programujący |                   | zycisk Prawy<br>ujący przycisk<br>programujący |  |
|---------------------------------|--------------------------------------------------------------------------|-------------------|------------------------------------------------|--|
| E-51<br>Błąd - zły test paskowy | Wsuń ponownie lub wsuń inny test<br>paskowy                              |                   |                                                |  |
| E-52<br>Błąd klucza kodującego  | Wyłącz glukom., wsuń ponownie lub zmień<br>klucz kodujący                | Menu <sup>1</sup> | OK <sup>2</sup>                                |  |
| E-53<br>Błąd - zły pomiar       | Powtórz pomiar używając nowego testu<br>paskowego                        |                   |                                                |  |
| E-54<br>Za mała próbka          | Powtórz pomiar używając nowego testu paskowego                           |                   |                                                |  |
| E-55<br>Klucz kod. wygasł       | Wyłącz glukom., wymień klucz kodujący i testy paskowe                    | Menu <sup>1</sup> | OK <sup>2</sup>                                |  |
| E-56<br>Prób. nan. za wcześnie  | Powtórz pomiar używając nowego testu<br>paskowego                        |                   |                                                |  |
| E-57<br>Błąd elektron.          | Wyjmij baterie na 20 sek. i włóż je<br>ponownie                          |                   |                                                |  |

| Tytuł komunikatu o<br>błędzie | Treść komunikatu o błędzie                              | Lewy przycisk<br>programujący | Prawy<br>przycisk<br>programujący |
|-------------------------------|---------------------------------------------------------|-------------------------------|-----------------------------------|
| E-58<br>Błąd temperatury      | Przenieś glukom. do prawidł. temp. i<br>poczekaj 5 min. | Menu <sup>3</sup>             | OK <sup>3</sup>                   |
| E-59<br>Wyładowana bateria    | Wymień natychmiast baterie                              |                               |                                   |
| E-60<br>Błąd godz./daty       | Zmień w razie potrzeby godz./datę                       | Menu                          |                                   |

<sup>1</sup>"Menu" wyświetla się tylko na ekranie pomiaru glikemii.

<sup>2</sup>"OK" wyświetla się tylko po ekranie powitalnym (z logo Accu-Chek).

<sup>3</sup>W czasie włączania glukometru, nad prawym przyciskiem programującym wyświetla się "OK", a nad lewym przyciskiem programującym nie wyświetla się "Menu".

# **7** Przechowywanie i konserwacja

| 7.1 Przegląd                                 | 228 |
|----------------------------------------------|-----|
| 7.2 Wymiana baterii                          | 229 |
| 7.3 Wskazówki dotyczące oszczędzania baterii | 232 |
| 7.4 Czyszczenie glukometru                   | 233 |
| 7.5 Konserwacja i kontrola                   | 234 |

# 7.1 Przegląd

Prawidłowe przechowywanie i konserwacja glukometru Accu-Chek Performa Combo są bardzo ważne. W razie pytań lub wątpliwości dotyczących przechowywania i konserwacji należy skontaktować się z firmą Roche.

## 7.2 Wymiana baterii

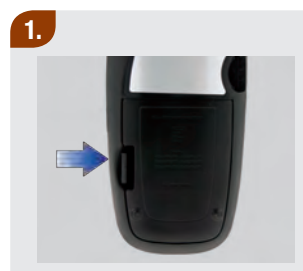

Zdjąć pokrywę komory baterii z tyłu glukometru, przesuwając zaczep zgodnie z kierunkiem strzałki i pociągnąć w górę całą pokrywę.

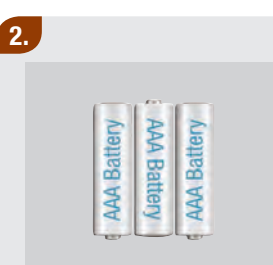

- Wyjąć zużyte baterie z glukometru.
- Włożyć trzy baterie AAA zgodnie z oznaczeniami biegunów + i - w komorze baterii.

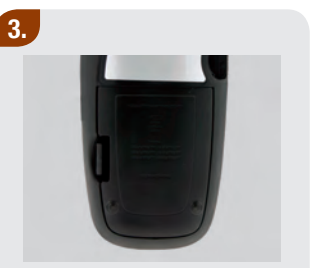

 Nałożyć pokrywę komory baterii i zatrzasnąć ją.

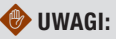

- Stosowanie baterii innych niż dostarczone lub zalecane do glukometru może znacznie skrócić czas pracy urządzenia. Baterie inne niż zalecane mogą doprowadzić do wycieku lub skorodowania styków w glukometrze. Używanie baterii innych niż dostarczone w zestawie lub zalecane może spowodować utratę gwarancji.
- Wymieniać wszystkie baterie z zestawu jednocześnie. Nie należy mieszać nowych baterii z częściowo zużytymi. Nie należy mieszać baterii o różnych systemach elektrochemicznych, klasach czy markach. Niezachowanie tych środków ostrożności może doprowadzić w przypadku niektórych baterii do wyczerpania ponad normalne zużycie, a przez to zwiększyć prawdopodobieństwo wycieku.

#### 7

### 🚺 WSKAZÓWKI:

- W glukometrze zaleca się stosowanie baterii alkalicznych.
- Po wymianie baterii, na glukometrze pojawi się komunikat o konieczności potwierdzenia ustawień daty i godziny.
- Zalecane jest zaopatrzenie się w zapasowy komplet baterii.
- Na czas wymiany baterii wszystkie wyniki pomiarów, informacje dziennika i ustawienia są zachowywane w pamięci glukometru.
- W czasie wyjmowania i wymiany baterii glukometr zachowuje ustawienia połączenia z pompą.
- W glukometrze można używać akumulatorków. Jednakże akumulatorki mogą nie mieć tej samej trwałości, co zwykłe baterie.
- Po pojawieniu się ostrzeżenia o słabej baterii:
  - Komunikacja za pośrednictwem technologii bezprzewodowej Bluetooth zostaje wyłączona.
  - Jeżeli wibracja jest włączona, urządzenie wyłącza ją do momentu wymiany baterii.
  - Jeżeli podświetlenie jest ustawione na wysoki poziom, używany jest średni poziom podświetlenia do momentu wymiany baterii.
  - Jeżeli dźwięk jest ustawiony na wysoki poziom, używany jest średni poziom dźwięku do momentu wymiany baterii.

# 7.3 Wskazówki dotyczące oszczędzania baterii

Aby oszczędzać baterię:

- Ustawiać niski poziom dźwięku
- Włączać wibrację tylko wtedy, kiedy jest potrzebna
- Wyłączać glukometr po zakończeniu używania, zamiast korzystać z funkcji automatycznego wyłączenia

# 7.4 Czyszczenie glukometru

Dbanie o glukometr jest proste – wystarczy go chronić przed kurzem. Jeżeli wymaga wyczyszczenia, należy ściśle stosować się do poniższych wskazówek, dzięki czemu urządzenie będzie sprawne:

## NALEŻY

- Upewnić się, czy glukometr jest wyłączony
- Delikatnie przetrzeć powierzchnię glukometru miękką ściereczką lekko zwilżoną jednym z następujących środków czyszczących:
  - 70 % alkohol izopropylowy
  - łagodny płyn do zmywania naczyń rozpuszczony w wodzie
  - 10 % roztwór wybielacza do użytku domowego (1 miarka wybielacza na 9 miarek wody) sporządzony tego samego dnia
- Wykręcić ściereczkę przed przetarciem powierzchni glukometru

## NIE NALEŻY

- Wprowadzać wilgoci do gniazda klucza kodującego ani do gniazda na testy paskowe
- Rozpylać jakiegokolwiek środka czyszczącego bezpośrednio na glukometr
- Zanurzać glukometru w wodzie lub innej cieczy
- Wlewać cieczy do glukometru

Instrukcje na temat czyszczenia pompy znajdują się w podręczniku użytkownika pompy Accu-Chek Spirit Combo.

## 7.5 Konserwacja i kontrola

- Przy normalnym użytkowaniu glukometr nie wymaga w ogóle konserwacji, a jeśli już to tylko w minimalnym wymiarze. Urządzenie automatycznie testuje swoje systemy po każdym włączeniu i informuje o ewentualnych nieprawidłowościach. Więcej informacji nt. rozwiązywania problemów z glukometrem znajduje się w rozdziale 8 "Rozwiązywanie problemów".
- W przypadku upuszczenia glukometru lub podejrzenia, że nie podaje dokładnych wyników, upewnić się, czy nie minęła data ważności testów paskowych i roztworu kontrolnego, a następnie przeprowadzić kontrolę działania.
- Przeprowadzać kontrolę działania po otwarciu każdego nowego opakowania testów paskowych.
- Aby przeprowadzić kontrolę ekranu glukometru, należy wyłączyć glukometr, a następnie nacisnąć i przytrzymać ①. Kolor ekranu zmienia się (czerwony, niebieski, zielony i biały). Jeżeli którakolwiek część ekranu nie zmienia koloru, należy skontaktować się z firmą Roche.
- Jeżeli glukometr nie działa prawidłowo, należy skontaktować się z firmą Roche.

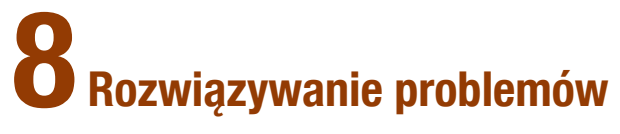

| 8.1 Przegląd                                                       | 236 |
|--------------------------------------------------------------------|-----|
| 8.2 Rozwiązywanie problemów z glukometrem Accu-Chek Performa Combo | 237 |

# 8.1 Przegląd

W przypadku większości problemów na glukometrze wyświetla się komunikat z krótkim opisem objawów oraz proponowanym rozwiązaniem. W tym rozdziale opisano szczegółowo objawy, możliwe przyczyny i rozwiązania. Jeżeli proponowane rozwiązania nie usuwają problemu prosimy o skontaktowanie się z firmą Roche.

## <u> ()</u> OSTRZEŻENIE:

Nigdy nie podejmować decyzji dotyczących terapii na podstawie ostrzeżenia lub komunikatu o błędzie. W razie jakichkolwiek pytań prosimy o skontaktowanie się z firmą Roche.

## 🚺 WSKAZÓWKI:

- W przypadku upuszczenia glukometru lub podejrzenia, że nie podaje dokładnych wyników, upewnić się, czy nie minęła data ważności testów paskowych i roztworu kontrolnego, a następnie przeprowadzić kontrolę działania. Po dalszą pomoc prosimy zwrócić się do firmy Roche.
- Terminy "stężenie glukozy we krwi" i "glikemia" oraz skrót "bG" oznaczają to samo i mogą być stosowane zamiennie.

## 8.2 Rozwiązywanie problemów z glukometrem Accu-Chek Performa Combo

| Na ekranie                             | Możliwe przyczyny                                                                                                    | Możliwe rozwiązania                                                                                                    |
|----------------------------------------|----------------------------------------------------------------------------------------------------|----------------------------------------------------------------------------------------------------|
| Ekran jest czarny<br>lub glukometr nie | Baterie są wyczerpane.                                                                                                    | <ul> <li>Włożyć nowe baterie. Patrz rozdział 7<br/>"Przechowywanie i konserwacja".</li> </ul>                                                                             |
| chce się włączyć.                      | Ekran jest uszkodzony.                                                                                                    | Skontaktować się z firmą Roche.                                                                                                    |
|                                        | <ul> <li>Glukometr nie działa<br/>prawidłowo.</li> </ul>                                                                                    | Skontaktować się z firmą Roche.                                                                                                    |
|                                        | <ul> <li>Ekstremalna temperatura         <ul> <li>temperatura poza zakresem<br/>temperatury roboczej<br/>glukometru.</li> </ul> </li> </ul> | Przenieść glukometr do miejsca o odpowiedniej<br>temperaturze. Odczekać pięć minut przed<br>włączeniem glukometru. Nie ogrzewać ani nie<br>chłodzić sztucznie glukometru. |
| =)))                                   | <ul> <li>Komunikacja zakończyła się z<br/>powodu naciśniecia przycisku</li> </ul>                                                           | <ul> <li>Sprawdzić pompę i dalej obsługiwać pompę<br/>ręcznie.</li> </ul>                                                                                                 |
| lkonka <i>Bluetooth</i><br>miga        | na pompie.                                                                                                    | <ul> <li>Upewnić się, czy technologia bezprzewodowa<br/>Bluetooth jest włączona.</li> </ul>                                                                               |
|                                        | <ul> <li>Glukometr i pompa są poza<br/>zasiegiem.</li> </ul>                                                                                | <ul> <li>Upewnić się, czy pompa znajduje się w zasięgu<br/>komunikacji.</li> </ul>                                                                                        |

| Na ekranie                      | Możliwe przyczyny                                                                                                    | Możliwe rozwiązania                                                                                                    |
|---------------------------------|----------------------------------------------------------------------------------------------------|----------------------------------------------------------------------------------------------------|
| Bolus bez pomiaru<br>glikemii   | <ul> <li>Nie przeprowadzono pomiaru<br/>glikemii przed próbą podania<br/>bolusa.</li> </ul>                                                                   | <ul> <li>Zaleca się przeprowadzenie pomiaru glikemii przed<br/>podaniem insuliny.</li> </ul>                                                                                                    |
| Brak klucza<br>kodującego       | <ul> <li>Glukometr nie jest<br/>zakodowany lub klucz<br/>kodujący nie został włożony.</li> </ul>                                                              | <ul> <li>Wyłączyć glukometr i ponownie zakodować. Patrz<br/>rozdział 2 "Pomiar glikemii".</li> </ul>                                                                                                    |
| Brak pompy                      | <ul> <li>Pompa jest poza zasięgiem<br/>komunikacji glukometru.</li> </ul>                                                                                     | <ul> <li>Upewnić się, czy technologia bezprzewodowa Bluetooth jest włączona.</li> <li>Upewnić się, czy glukometr i pompa znajdują się w zasięgu komunikacji.</li> <li>Jeżeli na ekranie pojawi się symbol słabej baterii, glukometr nie jest w stanie nawiązać komunikacji z pompą. Wymienić baterie.</li> </ul> |
| Dźwięk/Wibracje<br>Wył.         | <ul> <li>Nie można jednocześnie<br/>wyłączyć sygnałów<br/>dźwiękowych i wibracji.</li> </ul>                                                                  | <ul> <li>Upewnić się, czy są włączone albo sygnały<br/>dźwiękowe albo wibracja. Patrz rozdział 5 "Zmiana<br/>ustawień glukometru".</li> </ul>                                                                                                    |
| Glukom.i pompa<br>nie powiązane | <ul> <li>Glukometr i pompa nie<br/>zostały powiązane. Nie ma<br/>możliwości korzystania z<br/>funkcji pompy bez powiązania<br/>glukometru z pompą.</li> </ul> | <ul> <li>Należy powiązać glukometr z pompą, aby korzystać<br/>z tych funkcji.</li> <li>Instrukcje dotyczące łączenia glukometru z pompą<br/>znajdują się w rozszerzonej instrukcji obsługi.</li> </ul>                                                                                                    |

| Na ekranie                   | Możliwe przyczyny                                                                                                    | Możliwe rozwiązania                                                                                                    |
|------------------------------|----------------------------------------------------------------------------------------------------|----------------------------------------------------------------------------------------------------|
| Komunikacja<br>przerwana     | Pompa jest poza zasięgiem<br>glukometru.                                                                                                    | <ul> <li>Podawanie bolusa trwa, patrz ekran pompy.</li> <li>Upewnić się, czy technologia bezprzewodowa Bluetooth jest włączona.</li> <li>Upewnić się, czy glukometr i pompa znajdują się w zasięgu komunikacji.</li> <li>Jeżeli na ekranie glukometru pojawi się symbol słabej baterii, glukometr nie jest w stanie nawiązać komunikacji z pompą. Wymienić baterie.</li> <li>Wykorzystać pompę do monitorowania lub anulowania bolusa, który jest właśnie podawany.</li> </ul> |
| Komunikacja<br>– ostrzeżenie | <ul> <li>Transfer danych bolusa z<br/>pompy nie powiódł się. Z tego<br/>powodu dane pompy są<br/>niedostępne i dane bolusa<br/>mogą być niedokładne.</li> <li>Transfer danych bolusa z<br/>pompy nie powiódł się. Z tego<br/>powodu dane pompy są<br/>niedostępne i ilość insuliny<br/>aktywnej może być<br/>niedokładna.</li> </ul> | <ul> <li>Upewnić się, czy technologia bezprzewodowa Bluetooth jest włączona.</li> <li>Upewnić się, czy glukometr i pompa znajdują się w zasięgu komunikacji.</li> <li>Jeżeli na ekranie glukometru pojawi się symbol słabej baterii, glukometr nie jest w stanie nawiązać komunikacji z pompą. Wymienić baterie.</li> </ul>                                                                                                    |

| Na ekranie                    | Możliwe przyczyny                                                                                                    | Możliwe rozwiązania                                                                                                    |
|-------------------------------|----------------------------------------------------------------------------------------------------|----------------------------------------------------------------------------------------------------|
| Nie powiązano                 | <ul> <li>Próba powiązania glukometru<br/>z pompą nie udała się.</li> </ul>                                                     | <ul> <li>Uruchomić ponownie proces wiązania. Patrz<br/>rozszerzona instrukcja obsługi.</li> </ul>                                                                                                    |
| Niepr. godz/data<br>pompy     | <ul> <li>Godzina/data pompy jest<br/>nieprawidłowa.</li> </ul>                                                                 | <ul> <li>Ustawić godzinę/datę w pompie (patrz podręczniku<br/>użytkownika do pompy).</li> </ul>                                                                                                    |
| Niepr. godz/data<br>zapisu    | <ul> <li>Wprowadzona godzina/data<br/>są nieprawidłowe (wpisów<br/>Dodaj dane nie można<br/>ustawić w przyszłości).</li> </ul> | Ponownie wprowadzić godzinę/datę.                                                                                                    |
| Ostrzeżenie -<br>wysoka glik. | Wynik pomiaru glikemii może<br>wykraczać poza zakres<br>pomiaru systemu.                                                       | <ul> <li>W przypadku odczuwania któregokolwiek z<br/>najczęstszych objawów wysokiej glikemii, należy<br/>niezwłocznie skontaktować się z personelem<br/>medycznym.</li> <li>W przypadku wysokiego poziomu glukozy we krwi<br/>należy postępować w sposób zalecony przez<br/>personel medyczny.</li> <li>Sprawdzić poziom glikemii, ketonów i insuliny.</li> <li>Sprawdzić w podręczniku użytkownika do pompy,<br/>czy są dodatkowe rozwiązania.</li> </ul> |

| Na ekranie                    | Możliwe przyczyny                                                                             | Możliwe rozwiązania                                                                                                    |
|-------------------------------|-----------------------------------------------------------------------------------------------|----------------------------------------------------------------------------------------------------|
| Ostrzeżenie - niska<br>glik.  | <ul> <li>Wynik pomiaru glikemii może<br/>być niższy od zakres pomiaru<br/>systemu.</li> </ul> | <ul> <li>W przypadku niskiego poziomu glukozy we krwi<br/>należy postępować w sposób zalecony przez<br/>personel medyczny.</li> <li>W przypadku odczuwania któregokolwiek z<br/>najczęstszych objawów niskiej glikemii, należy<br/>niezwłocznie skontaktować się z personelem<br/>medycznym.</li> </ul>                                                                                             |
| Podanie bolusa<br>niedostępne | Glukometr nie jest w stanie<br>nawiązać komunikacji z<br>pompą.                               | <ul> <li>Spróbować ponownie lub przejść na ręczną obsługę pompy.</li> <li>Upewnić się, czy technologia bezprzewodowa <i>Bluetooth</i> jest włączona.</li> <li>Upewnić się, czy glukometr i pompa znajdują się w zasięgu komunikacji.</li> <li>Jeżeli na ekranie glukometru pojawi się symbol słabej baterii, glukometr nie jest w stanie nawiązać komunikacji z pompą. Wymienić baterie.</li> </ul> |
|                               | <ul> <li>Pompa jest obecnie w trybie<br/>Stop (Zatrzymaj).</li> </ul>                         | <ul> <li>Wyprowadzić pompę z trybu Stop (Zatrzymaj).</li> </ul>                                                                                                    |
|                               | Pompa podaje obecnie bolus.                                                                   | <ul> <li>Odczekać na zakończenie podawania bieżącego<br/>bolusa przed rozpoczęciem podawania kolejnego.</li> </ul>                                                                                                    |

| Na ekranie                         | Możliwe przyczyny                                                                                                    | Możliwe rozwiązania                                                                                                    |
|------------------------------------|----------------------------------------------------------------------------------------------------|----------------------------------------------------------------------------------------------------|
| Połączenie<br>przerwane            | Utrata połączenia między<br>glukometrem a pompą w<br>czasie procesu wiązania. Z<br>tego powodu próba<br>powiązania glukometru i<br>pompy nie powiodła się. | <ul> <li>Uruchomić ponownie proces wiązania. Patrz rozszerzona instrukcja obsługi.</li> <li>Upewnić się, czy technologia bezprzewodowa <i>Bluetooth</i> jest włączona.</li> <li>Jeżeli na ekranie glukometru pojawi się symbol słabej baterii, glukometr nie jest w stanie nawiązać komunikacji z pompą. Wymienić baterie.</li> </ul> |
|                                    | <ul> <li>Pompa jest poza zasięgiem<br/>glukometru.</li> </ul>                                                                                              | <ul> <li>Upewnić się, czy glukometr i pompa znajdują się w<br/>zasięgu komunikacji.</li> </ul>                                                                                                    |
| Poniżej limitu<br>ostrzegaw. hipo  | <ul> <li>Wynik pomiaru jest poniżej<br/>limitu ostrzegawczego hipo<br/>ustawionego w glukometrze.</li> </ul>                                               | <ul> <li>W przypadku niskiego poziomu glukozy we krwi<br/>należy postępować w sposób zalecony przez<br/>personel medyczny.</li> <li>Glukometr wyświetla zalecaną ilość<br/>węglowodanów, jaką należy spożyć; następnie<br/>powtórzyć pomiar glikemii.</li> </ul>                                                                      |
| Powyżej limitu<br>ostrzegaw. hiper | <ul> <li>Wynik pomiaru jest powyżej<br/>limitu ostrzegawczego hiper<br/>ustawionego w glukometrze.</li> </ul>                                              | <ul> <li>W przypadku wysokiego poziomu glukozy we krwi<br/>należy postępować w sposób zalecony przez<br/>personel medyczny.</li> <li>Sprawdzić poziom glikemii, ketonów i insuliny.</li> <li>Sprawdzić w podręczniku użytkownika do pompy,<br/>czy są dodatkowe rozwiązania.</li> </ul>                                               |

| Na ekranie                 | Możliwe przyczyny                                                                                                    | Możliwe rozwiązania                                                                                                    |
|----------------------------|----------------------------------------------------------------------------------------------------|----------------------------------------------------------------------------------------------------|
| Rozbieżność<br>godziny     | <ul> <li>Godzina lub data w<br/>glukometrze różni się o ponad<br/>5 minut od godziny lub daty w<br/>pompie.</li> </ul> | Godzina i data w glukometrze zostały zmienione,<br>aby zsynchronizować je z pompą. Upewnić się, czy<br>godzina i data są prawidłowe. Jeżeli godzina lub<br>data nie są prawidłowe, zmienić godzinę i datę w<br>pompie.                                                                                                    |
| Rzadka kom. z<br>pompą     | <ul> <li>Upłynęły co najmniej 2<br/>tygodnie od komunikacji<br/>glukometru z pompą.</li> </ul>                         | <ul> <li>Upewnić się, czy technologia bezprzewodowa Bluetooth jest włączona.</li> <li>Upewnić się, czy glukometr i pompa znajdują się w zasięgu komunikacji.</li> <li>Jeżeli na ekranie glukometru pojawi się symbol słabej baterii, glukometr nie jest w stanie nawiązać komunikacji z pompą. Wymienić baterie.</li> <li>W przypadku korzystania z zalecenia bolusa ważne jest, aby regularnie korzystać z technologii bezprzewodowej Bluetooth do komunikacji między glukometrem i pompą.</li> </ul> |
| Słaba bateria w<br>glukom. | Bateria jest na wyczerpaniu.                                                                                           | <ul> <li>Włożyć nowe baterie. Patrz rozdział 7<br/>"Przechowywanie i konserwacja".</li> </ul>                                                                                                    |

| Na ekranie                    | Możliwe przyczyny                                                                                        | Możliwe rozwiązania                                                                                                    |
|-------------------------------|----------------------------------------------------------------------------------------------------|----------------------------------------------------------------------------------------------------|
| Testy paskowe<br>tracą ważn.  | Ważność testów paskowych<br>upływa wraz z końcem<br>bieżącego miesiąca.                                  | <ul> <li>Włożyć przed końcem miesiąca nowy klucz<br/>kodujący z nowego opakowania testów paskowych<br/>(wyrzucić tracące ważność testy paskowe) i<br/>upewnić się czy numer klucza kodującego jest<br/>zgodny z numerem kodu na pojemniku z testami<br/>paskowymi.</li> <li>Sprawdzić ustawienia godziny oraz daty i w razie<br/>potrzeby poprawić je. Patrz rozdział 5 "Zmiana<br/>ustawień glukometru".</li> </ul> |
| Wrażliwość na<br>insulinę     | <ul> <li>Wrażliwość na insulinę<br/>wykracza poza dopuszczalny<br/>zakres glukometru.</li> </ul>         | <ul> <li>Sprawdzić wpisy i skontaktować się swoim<br/>opiekunem medycznym, aby ustalić odpowiednie<br/>ustawienia.</li> </ul>                                                                                                    |
| Współczynnik<br>węglowodanowy | <ul> <li>Współczynnik<br/>węglowodanowy wykracza<br/>poza dopuszczalny zakres<br/>glukometru.</li> </ul> | <ul> <li>Sprawdzić wpisy i skontaktować się swoim<br/>opiekunem medycznym, aby ustalić odpowiednie<br/>ustawienia.</li> </ul>                                                                                                    |

| Na ekranie                          | Możliwe przyczyny                                                                                                    | Możliwe rozwiązania                                                                                                    |
|-------------------------------------|----------------------------------------------------------------------------------------------------|----------------------------------------------------------------------------------------------------|
| Wyniki z dzienn.<br>wygasły         | <ul> <li>Zalecenie bolusa dla tego<br/>wyniku już nie jest dostępne.</li> </ul>                                                    | Sprawdzić dane zachowane w Moje dane.<br>Następnie należy podjąć decyzję, czy modyfikować<br>dane, dodać dane, czy rozpocząć nową sesję<br>zalecenia bolusa.         |
| Zalec. bolusa<br>nieustawione       | <ul> <li>Brak zalecenia dopóki nie<br/>zostanie ustalone w<br/>ustawieniach zalecenia bolusa.</li> </ul>                           | Można dalej korzystać z glukometru bez zalecenia<br>bolusa lub patrz rozdział 5 "Zmiana ustawień<br>glukometru", aby dowiedzieć się jak ustawić<br>zalecenie bolusa. |
| Zalec. bolusa<br>przeterminow.      | <ul> <li>Zalecenie bolusa dla tego<br/>wyniku pomiaru glikemii już nie<br/>jest dostępne.</li> </ul>                               | Sprawdzić dane zachowane w Moje dane. Następnie<br>należy podjąć decyzję, czy modyfikować dane, dodać<br>dane, czy rozpocząć nową sesję zalecenia bolusa.            |
| Zalec. na podst.<br>wpisu z dzienn. | <ul> <li>Wybrany wpis dziennika<br/>został wykorzystany do<br/>zalecenia bolusa i nie można<br/>wprowadzić modyfikacji.</li> </ul> | Uważnie potwierdzić wszystkie informacje<br>związane z zaleceniem bolusa. Nie można<br>zmodyfikować wpisów związanych z zaleceniem<br>bolusa w glukometrze.          |

| Na ekranie                                            | Możliwe przyczyny                                                                                                    | Możliwe rozwiązania                                                                                                    |
|-------------------------------------------------------|----------------------------------------------------------------------------------------------------|----------------------------------------------------------------------------------------------------|
| Zalecenie bolusa<br>Usunięto dane<br>zalecenia bolusa | <ul> <li>Nie można potwierdzić<br/>integralności danych<br/>zalecenia bolusa.</li> </ul>                                                                               | <ul> <li>Odczekać 8 godzin, aby uzyskać dokładne<br/>zalecenie bolusa.</li> </ul>                                                   |
|                                                       | <ul> <li>WAŻNE:</li> <li>Dawki insuliny i posiłki spoży<br/>uwzględniane w obliczeniaci</li> <li>Glukometr może nie uwzględ<br/>bolusów jest dostępna w por</li> </ul> | yte przed ostrzeżeniem zalecenia bolusa nie są<br>1 zalecenia bolusa.<br>Iniać historii bolusów z pompy, niemniej historia<br>npie. |
| Zbyt duży bolus                                       | <ul> <li>Bolus przekracza<br/>dopuszczalną wielkość. Bolus<br/>został ustawiony na 50<br/>jednostek.</li> </ul>                                                        | Sprawdzić dokładność wszystkich wpisów. W razie<br>potrzeby należy skontaktować się z personelem<br>medycznym.                      |
| Zbyt mały bolus                                       | <ul> <li>Pompa insulinowa nie może<br/>podać 0,1 jednostki bolusa<br/>wielofalowego.</li> </ul>                                                                        | Pompa zmieni bolusa na 0,2 jednostki.                                                                                               |
| Zła data                                              | <ul> <li>Wprowadzone dane są<br/>nieprawidłowe (daty<br/>przypomnienia nie można<br/>ustawić w przeszłości).</li> </ul>                                                | Ponownie wprowadzić datę.                                                                                                    |

| Na ekranie                 | Możliwe przyczyny                                                                                                    | Możliwe rozwiązania                                                                                                    |
|----------------------------|----------------------------------------------------------------------------------------------------|----------------------------------------------------------------------------------------------------|
| Złe godz. zalec.<br>bolusa | <ul> <li>Czas działania jest krótszy od<br/>czasu wyrównania.</li> </ul>                                                          | <ul> <li>Czas działania musi być równy lub dłuższy od czasu<br/>wyrównania. Ustawić czas działania lub sprawdzić<br/>czas wyrównania.</li> </ul>                                                                                                    |
| Złe wartości Hiper         | Wartość limitu<br>ostrzegawczego hiper musi<br>być wyższa od każdego<br>zakresu pożądanego w<br>ustawieniach bloków<br>czasowych. | <ul> <li>Ustawić ponownie limit ostrzegawczy hiper lub<br/>sprawdzić zakresy pożądane w blokach czasowych<br/>i ponownie wprowadzić limit ostrzegawczy hiper.</li> <li>Wprowadzić limit ostrzegawczy hiper wyższy od<br/>zakresów pożądanych w blokach czasowych. Patrz<br/>rozdział 5 "Zmiana ustawień glukometru".</li> </ul> |
| Złe wartości Hipo          | Wartość limitu<br>ostrzegawczego hipo musi<br>być niższa od każdego<br>zakresu pożądanego w<br>ustawieniach bloków<br>czasowych.  | <ul> <li>Ustawić ponownie limit ostrzegawczy hipo lub<br/>sprawdzić zakresy pożądane w blokach czasowych<br/>i ponownie wprowadzić limit ostrzegawczy hipo.</li> <li>Wprowadzić limit ostrzegawczy hipo niższy od<br/>zakresów pożądanych w blokach czasowych. Patrz<br/>rozdział 5 "Zmiana ustawień glukometru".</li> </ul>    |
| Zły PIN                    | <ul> <li>Wprowadzono nieprawidłowy<br/>PIN.</li> </ul>                                                                            | <ul> <li>Wybrać OK i ponownie wprowadzić PIN pokazany<br/>na ekranie pompy.</li> </ul>                                                                                                    |

| Na ekranie             | Możliwe przyczyny                                                                                                 | Możliwe rozwiązania                                                                                                    |
|------------------------|----------------------------------------------------------------------------------------------------|----------------------------------------------------------------------------------------------------|
| Zły zakres<br>pożądany | <ul> <li>Dolna wartość zakresu<br/>pożądanego jest powyżej<br/>górnej wartości zakresu<br/>pożądanego.</li> </ul> | <ul> <li>Ustawić ponownie wartości zakresu pożądanego.</li> <li>Wprowadzić prawidłową dolną i górną wartość<br/>zakresu pożądanego. Patrz rozdział 5 "Zmiana<br/>ustawień glukometru".</li> </ul>                                                                 |
|                        | <ul> <li>Wybrany zakres wkracza<br/>poza ustawienia limitów<br/>ostrzegawczych hiper i hipo.</li> </ul>           | <ul> <li>Ustawić ponownie zakres lub sprawdzić ustawienia<br/>limitów ostrzegawczych i ponownie wprowadzić<br/>zakres.</li> <li>Wprowadzić prawidłową dolną i górną wartość<br/>zakresu pożądanego. Patrz rozdział 5 "Zmiana<br/>ustawień glukometru".</li> </ul> |

| Na ekranie                         | Możliwe przyczyny                                                                                                    | Możliwe rozwiązania                                                                                                    |
|------------------------------------|----------------------------------------------------------------------------------------------------|----------------------------------------------------------------------------------------------------|
| E-51<br>Błąd - zły test<br>paskowy | Poziom glikemii może być<br>bardzo niski.                                                                                        | <ul> <li>Jeżeli ten komunikat o błędzie pojawi się po<br/>naniesieniu krwi na test paskowy:</li> <li>W przypadku odczuwania któregokolwiek z<br/>najczęstszych objawów niskiej glikemii, należy<br/>niezwłocznie skontaktować się z personelem<br/>medycznym.</li> <li>W przypadku niskiego poziomu glukozy we krwi<br/>należy postępować w sposób zalecony przez<br/>personel medyczny.</li> <li>W przypadku rozbieżności z samopoczuciem,<br/>powtórzyć pomiar i przeczytać rozdział 2 "Pomiar<br/>glukozy we krwi".</li> </ul> |
|                                    | <ul> <li>Test paskowy jest<br/>uszkodzony.</li> <li>Test paskowy nie został<br/>prawidłowo włożony do<br/>glukometru.</li> </ul> | <ul> <li>Jeżeli ten komunikat o błędzie pojawi się przed naniesieniem krwi na test paskowy:</li> <li>Wyjąć test paskowy i włożyć go ponownie lub wymienić, jeżeli jest uszkodzony. Sprawdzić, czy numer kodowy nadrukowany na pojemniku z testami paskowymi jest zgodny numerem kodowym nadrukowanym na kluczu kodującym, który został włożony do glukometru. Jeżeli komunikat pojawi się ponownie prosimy o skontaktowanie się z firmą Roche.</li> </ul>                                                                         |

| Na ekranie                        | Możliwe przyczyny                     | Możliwe rozwiązania                                                                                                    |
|-----------------------------------|---------------------------------------|----------------------------------------------------------------------------------------------------|
| E-52<br>Błąd klucza<br>kodującego | Klucz kodujący jest<br>nieprawidłowy. | Wyłączyć glukometr, wyjąć klucz kodujący i<br>ponownie go włożyć do glukometru. Jeżeli<br>komunikat o błędzie nadal się będzie pojawiać,<br>wyłączyć glukometr i wyjąć klucz kodujący.<br>Wyrzucić klucz kodujący i dołączone do niego testy<br>paskowe. Włożyć nowy klucz kodujący do<br>glukometru. Jeżeli nie rozwiązuje to problemu<br>prosimy o skontaktowanie się z firmą Roche. |
| Na ekranie                | Możliwe przyczyny                                                     | Możliwe rozwiązania                                                                                                    |
|---------------------------|-----------------------------------------------------------------------|----------------------------------------------------------------------------------------------------|
| E-53<br>Błąd - zły pomiar | <ul> <li>Wystąpił błąd glukometru lub<br/>testu paskowego.</li> </ul> | Wyrzucić test paskowy i powtórzyć pomiar.                                                                                                    |
|                           | <ul> <li>Poziom glikemii może być<br/>bardzo wysoki.</li> </ul>       | Jeżeli jest to zgodne z samopoczuciem, należy<br>niezwłocznie skontaktować się z personelem<br>medycznym. W przypadku rozbieżności z<br>samopoczuciem, powtórzyć pomiar i przeczytać<br>rozdział 2 "Pomiar glukozy we krwi". Jeżeli nadal<br>istnieje rozbieżność z samopoczuciem,<br>przeprowadzić kontrolę działania z wykorzystaniem<br>roztworu kontrolnego i nowego testu paskowego.<br>Jeżeli wynik kontroli mieści się w dopuszczalnym<br>zakresie, sprawdzić ponownie prawidłowość<br>procedury pomiaru i powtórzyć pomiar glikemii z<br>nowym testem paskowym. Jeżeli komunikat o<br>błędzie E-53 nadal pojawia się przy pomiarze<br>glikemii, wynik pomiaru glikemii może być bardzo<br>wysoki i wykraczać poza zakres odczytu systemu.<br>Należy niezwłocznie skonsultować się z<br>personelem medycznym. Jeżeli wynik kontroli<br>działania nie mieści się w dopuszczalnym zakresie,<br>patrz rozdział 3 "Kontrola działania". |

| Na ekranie                        | Możliwe przyczyny                                                                                                    | Możliwe rozwiązania                                                                                                    |
|-----------------------------------|----------------------------------------------------------------------------------------------------|----------------------------------------------------------------------------------------------------|
| E-54<br>Za mała próbka            | Naniesiono zbyt mało krwi lub<br>roztworu kontrolnego do<br>pomiaru na test paskowy lub<br>naniesiono je po rozpoczęciu<br>pomiaru. | Wyrzucić test paskowy i powtórzyć pomiar.                                                                                                    |
| E-55<br>Klucz kod. wygasł         | <ul> <li>Klucz kodujący pochodzi z<br/>przeterminowanej partii<br/>testów paskowych.</li> </ul>                                     | Upewnić się, czy numer klucza kodującego jest<br>zgodny z numerem kodu na pojemniku z testami<br>paskowymi. Wyjąć i włożyć ponownie klucz<br>kodujący i upewnić się, czy godzina i data w<br>glukometrze są prawidłowe. Jeżeli to nie rozwiązuje<br>problemu, wyłączyć glukometr i wyjąć klucz<br>kodujący. Wyrzucić przeterminowany klucz<br>kodujący i dołączone do niego testy paskowe.<br>Włożyć nowy, ważny klucz kodujący do glukometru. |
| E-56<br>Prób. nan. za<br>wcześnie | Naniesiono krew lub roztwór<br>kontrolny na test paskowy<br>przed pojawieniem się na<br>ekranie Nałóż próbkę.                       | <ul> <li>Wyrzucić test paskowy i powtórzyć pomiar z<br/>nowym testem paskowym.</li> </ul>                                                                                                    |

| Na ekranie                    | Możliwe przyczyny                                                                                                    | Możliwe rozwiązania                                                                                                    |
|-------------------------------|----------------------------------------------------------------------------------------------------|----------------------------------------------------------------------------------------------------|
| E-57<br>Błąd elektron.        | <ul> <li>Wystąpił błąd elektroniczny<br/>lub ewentualnie zużyty test<br/>paskowy został wyjęty i<br/>włożony ponownie.</li> </ul> | Wyłączyć glukometr i wyjąć baterie. Odczekać co<br>najmniej 30 sekund przed ponownym włożeniem<br>baterii. Włączyć glukometr i przeprowadzić pomiar<br>glikemii lub kontrolę działania. Jeżeli problem nie<br>ustępuje prosimy o skontaktowanie się z firmą<br>Roche. |
| E-58<br>Błąd temperatury      | <ul> <li>Temperatura jest poniżej lub<br/>powyżej zakresu<br/>odpowiedniego dla<br/>glukometru.</li> </ul>                        | Przenieść glukometr do miejsca o temperaturze<br>odpowiedniej dla testu paskowego, podanej na<br>ulotce informacyjnej. Odczekać 5 minut przed<br>włączeniem glukometru. Powtórzyć pomiar. Nie<br>ogrzewać ani nie chłodzić sztucznie glukometru.                      |
| E-59<br>Wyładowana<br>bateria | Bateria jest na wyczerpaniu.                                                                                                    | <ul> <li>Włożyć nowe baterie. Patrz rozdział 7<br/>"Przechowywanie i konserwacja".</li> </ul>                                                                                                    |
| E-60<br>Błąd godz./daty       | <ul> <li>Ustawienia daty i godziny<br/>mogą być nieprawidłowe.</li> <li>Baterie zostały wymienione.</li> </ul>                    | Sprawdzić ustawienia godziny oraz daty i w razie<br>potrzeby poprawić je. Patrz rozdział 5 "Zmiana<br>ustawień glukometru".                                                                                                    |

#### 1 WSKAZÓWKI:

- Więcej informacji na temat komunikatów o błędzie i ostrzeżeń znajduje się w rozdziale 6 "Ikonki, przypomnienia, ostrzeżenia i komunikaty o błędzie".
- W przypadku pytań lub pojawienia się jakiegokolwiek innego ekranu z komunikatem o błędzie, prosimy o skontaktowanie się z firmą Roche.

# **9** Informacje techniczne

| 9.1 Przegląd                             | 256 |
|------------------------------------------|-----|
| 9.2 Ograniczenia wyrobu                  | 257 |
| 9.3 Specyfikacje                         | 258 |
| 9.4 Informacje nt. bezpieczeństwa wyrobu | 260 |
| 9.5 Usuwanie glukometru                  | 263 |
| 9.6 Gwarancja                            | 264 |
| 9.7 Akcesoria                            | 265 |
| 9.8 Informacje dla personelu medycznego  | 266 |

## 9.1 Przegląd

W niniejszym rozdziale przedstawiono ważne informacje na temat pracy glukometru.

## 9.2 Ograniczenia wyrobu

Proszę przeczytać ulotki dołączone do testów paskowych, aby zapoznać się z najnowszymi informacjami na temat specyfikacji i ograniczeń tych wyrobów.

# 9.3 Specyfikacje

| Objętość krwi                                                  | Sprawdzić na ulotce dołączonej do testów paskowych              |  |
|----------------------------------------------------------------|-----------------------------------------------------------------|--|
| Rodzaj próbki                                                  | Świeżo pobrana krew pełna                                       |  |
| Czas pomiaru                                                   | Sprawdzić na ulotce dołączonej do testów paskowych.             |  |
| Zakres pomiarowy                                               | Sprawdzić na ulotce dołączonej do testów paskowych.             |  |
| Warunki przechowywania testów<br>paskowych                     | Sprawdzić na ulotce dołączonej do testów paskowych.             |  |
| Warunki przechowywania glukometru<br>(z włożonymi bateriami)   | ▶ -20 °C do 50 °C                                               |  |
| Warunki pracy systemu                                          | Sprawdzić na ulotce dołączonej do testów paskowych.             |  |
| Dopuszczalny roboczy zakres<br>względnej wilgotności powietrza | Sprawdzić na ulotce dołączonej do testów paskowych.             |  |
| Objętość pamięci                                               | 1.000 zapisów dziennika                                         |  |
| Automatyczne wyłączenie                                        | ► 2 minuty                                                      |  |
| Zasilanie                                                      | <ul> <li>Trzy baterie typu AAA (zalecane alkaliczne)</li> </ul> |  |
| Ekran                                                          | ▶ LCD                                                           |  |

| Wymiary                                        | ▶ 94 x 55 x 25 mm Dł.Szer.Wys.                       |
|------------------------------------------------|------------------------------------------------------|
| Waga                                           | Około 103 g z włożonymi bateriami                    |
| Budowa                                         | <ul> <li>Urządzenie naręczne</li> </ul>              |
| Klasa ochrony                                  | ▶ III                                                |
| Rodzaj glukometru                              | Glukometr Accu-Chek Performa Combo do pracy ciągłej. |
| Warunki przechowywania roztworu<br>kontrolnego | ▶ 2 °C do 32 °C                                      |
| Interfejs                                      | ► IR; LED/IRED – Klasa 1                             |
|                                                |                                                      |

## 9.4 Informacje nt. bezpieczeństwa wyrobu

#### Technologia bezprzewodowa Bluetooth

Komunikacja oraz wymiana danych między glukometrem a pompą opiera się na technologii bezprzewodowej *Bluetooth.* Technologia bezprzewodowa *Bluetooth* jest rodzajem technologii radiowej (RF) działającej w nielicencjonowanym przemysłowym, naukowym i medycznym paśmie od 2,4 do 2,485 GHz. Kanał radiowy wykorzystywany do komunikacji pomiędzy glukometrem a pompą nie jest kanałem otwartym. Glukometr może się komunikować wyłącznie z powiązaną pompą, zatem inne urządzenia korzystające z technologii bezprzewodowej *Bluetooth* (np. telefony komórkowe, drukarki itp.) nie mogą zostać połączone z glukometrem ani z pompą, ani komunikować się z nimi czy wymieniać informacji.

#### Komunikacja radiowa

Urządzenie spełnia wymogi norm amerykańskiej Federalnej Komisji Łączności (FCC). Urządzenie spełnia wymogi określone w 15 rozdziale Regulaminu FCC. Podczas korzystania z urządzenia należy przestrzegać następujących dwóch zasad: (1) urządzenie nie może powodować szkodliwych zakłóceń oraz (2) urządzenie musi przyjmować wszelkie odbierane zakłócenia, w tym także takie, które powodują niepożądane działanie.

Spełnianie powyższych wytycznych oznacza, że w normalnych, codziennych okolicznościach, urządzenie nie powinno wpływać na działanie innych urządzeń. Poza tym powinno pracować normalnie w obecności innych urządzeń.

W przypadku pojawienia się zakłóceń pochodzących z innego urządzenia, zaleca się zwiększyć odległość pomiędzy glukometrem a tym urządzeniem. Można także ewentualnie wyłączyć zakłócające urządzenie. Innym rozwiązaniem jest wyłączenie technologii bezprzewodowej *Bluetooth* w glukometrze i podawanie insuliny bezpośrednio z pompy.

Wprowadzenie zmian lub modyfikacji niezatwierdzonych w sposób wyraźny przez firmę Roche może spowodować utratę przez użytkownika prawa do korzystania ze sprzętu.

Urządzenie zostało przetestowane i spełnia wymogi określone dla cyfrowych urządzeń klasy B. Urządzenie generuje fale radiowe, korzysta z nich i może je wypromieniowywać.

#### Elektromagnetyczna kompatybilność

Glukometr spełnia wymogi dotyczące odporności elektromagnetycznej według normy EN ISO 15197 Dodatek A. Test odporności na wyładowania elektrostatyczne przeprowadzono wg normy IEC 61000-4-2. Spełnia także wymogi dotyczące emisji elektromagnetycznych wg normy EN 61326. Nie przewiduje się interferencji z innych elektrycznie napędzanych sprzętów.

#### Analiza działania

Dane nt. działania systemu Accu-Chek Performa Combo (glukometr Accu-Chek Performa Combo z testami paskowymi Accu-Chek Performa) uzyskano w badaniach pobranej od osób chorych na cukrzycę krwi kapilarnej (porównywanie metod, dokładność) i krwi żylnej (powtarzalność) oraz roztworu kontrolnego (odtwarzalność). System został poddany kalibracji krwią żylną z różnymi poziomami glikemii. Wartości referencyjne uzyskano za pomocą metody heksokinazowej. W porównywaniu metod wyniki porównano z uzyskanymi za pomocą metody heksokinazowej z odbiałczaniem (analizator automatyczny). Metoda heksokinazowa jest zgodna z normą NIST.

#### Zasady pomiaru

Patrz informacje podane w ulotce informacyjnej dołączonej do testów paskowych.

#### <u> O</u>STRZEŻENIA:

- Silne pola elektromagnetyczne mogą zakłócać prawidłową pracę glukometru. Nie używać glukometru w pobliżu źródeł silnego promieniowania elektromagnetycznego.
- Aby nie dopuścić do wyładowania elektrostatycznego, nie używać glukometru w bardzo suchym otoczeniu, zwłaszcza w pobliżu syntetycznych materiałów.

### 9.5 Usuwanie glukometru

#### <u> O</u>STRZEŻENIA:

- Podczas pomiarów glikemii glukometr może mieć kontakt z krwią. Dlatego też kontakt z używanym glukometrem grozi zakażeniem. Glukometr należy usunąć, po wyjęciu baterii, zgodnie z lokalnymi przepisami. Informacji na temat prawidłowego usunięcia udzielić mogą lokalne władze.
- Glukometr nie podlega przepisom Dyrektywy Europejskiej 2002/96/WE w sprawie zużytego sprzętu elektrycznego i elektronicznego (WEEE).

## 9.6 Gwarancja

Obowiązują krajowe przepisy ustawy o prawach konsumenta w związku z nabywanymi towarami.

## 9.7 Akcesoria

Dostępne są następujące akcesoria, które można nabyć w autoryzowanym centrum opieki zdrowotnej Roche, aptekach lub sklepach ze sprzętem medycznym:

#### **Testy paskowe**

Testy paskowe Accu-Chek Performa

#### **Roztwory kontrolne**

Roztwory kontrolne Accu-Chek Performa

## 9.8 Informacje dla personelu medycznego

#### <u> ()</u> OSTRZEŻENIE:

Do personelu medycznego: Należy przestrzegać procedur kontroli zakażeń obowiązujących w danym zakładzie.

Do przeprowadzenia pomiaru glikemii potrzebna jest kropla świeżo pobranej pełnej krwi. Dodatkowe informacje dla personelu medycznego znajdują się na ulotce informacyjnej dołączonej do testów paskowych.

#### Zalecanie pacjentom alternatywnego miejsca nakłucia

Decyzje o ewentualnym zaleceniu alternatywnego miejsca nakłucia (AST) należy podejmować z uwzględnieniem motywacji i poziomu wiedzy pacjenta oraz jego możliwości zrozumienia kwestii związanych z cukrzycą oraz AST. Rozważając zalecenie swojemu pacjentowi AST, należy pamiętać o tym, że istnieje możliwość pojawienia się znacznych różnic pomiędzy wynikami pomiaru glikemii we krwi pobranej z palca/ dłoni w porównaniu z tą pobraną z alternatywnej części ciała. Różnice w stężeniu kapilarnym i perfuzji krwi w organizmie mogą prowadzić do różnych wyników pomiaru glikemii w zależności od miejsca nakłucia. Tego typu skutki fizjologiczne mają różne nasilenie u poszczególnych osób, a nawet u tej samej osoby w zależności od jej zachowania i kondycji fizycznej. Przeprowadzone przez nas badania nad stosowaniem AST przez osoby dorosłe pokazały, że u większości zmiany w poziomie glikemii można szybciej stwierdzić badając krew z palca/dłoni niż tę z alternatywnej części ciała.<sup>1</sup> Jest to szczególnie ważne w przypadku szybkich zmian glikemii. Jeżeli pacjent jest przyzwyczajony do podejmowania decyzji o swojej terapii na podstawie odczytów z krwi pobranej z palca/dłoni, powinien brać pod uwagę opóźnienie reakcji, jakie pojawia się w przypadku pobrania krwi z alternatywnej części ciała.

<sup>1</sup>Dane aktualnie dostępne.

## Dodatki Dodatek A: Skróty

| Skrót | Definicia                                                                             |
|-------|---------------------------------------------------------------------------------------|
| АМ    | Ante Meridiem (oznaczenie "przed południem" w zegarze 12-godzinnym)                   |
| AST   | Alternatywne miejsce nakłucia (Alternative Site Testing)                              |
| BE    | Wymiennik węglowodanowy ( <i>Bread Equivalent</i> , odpowiada 12 gramom węglowodanów) |
| bG    | Poziom glikemii                                                                       |
| °C    | Stopnie Celsjusza                                                                     |
| CC    | Wybór węglowodanów ( <i>Carbohydrate Choice</i> , odpowiada 15 gramom węglowodanów)   |
| FCC   | Federalna Komisja Łączności ( <i>Federal Communications Commission, USA</i> )         |
| g     | Gramy                                                                                 |
| GHz   | Gigaherc                                                                              |

| Skrót | Definicja                                                                                   |
|-------|---------------------------------------------------------------------------------------------|
| Hiper | Hiperglikemia (wysoki poziom glikemii)                                                      |
| Ніро  | Hipoglikemia (niski poziom glikemii)                                                        |
| IR    | Podczerwień                                                                                 |
| ISO   | Międzynarodowa Organizacja Normalizacyjna                                                   |
| KE    | Wymiennik węglowodanowy ( <i>Kohlenhydrateinheit</i> , odpowiada 10<br>gramom węglowodanów) |
| LCD   | Wyświetlacz ciekłokrystaliczny                                                              |
| mg/dL | Miligramów na decylitr                                                                      |
| N/A   | Nie dotyczy                                                                                 |
| NIST  | Narodowy Instytut Standaryzacji i Technologii (USA)                                         |
| PIN   | Osobisty numer identyfikacyjny                                                              |
| PM    | Post Meridiem (oznaczenie "po południu" w zegarze 12-godzinnym)                             |
| RF    | Częstotliwość radiowa                                                                       |

| Skrót     | Definicja                                       |
|-----------|-------------------------------------------------|
| SD        | Standardowe odchylenie (Standard Deviation)     |
| U         | Jednostki (Units, jednostki insuliny w bolusie) |
| Węglowod. | Węglowodany                                     |

## Dodatek B: Jednostki węglowodanowe

W glukometrze dostępne są następujące jednostki miary węglowodanów:

| Skrót | Jednostka miary                                           | Odpowiednik w gramach |  |
|-------|-----------------------------------------------------------|-----------------------|--|
| g     | Gramy                                                     | 1 gram                |  |
| KE    | Wymiennik węglowodanowy<br>( <i>Kohlenhydrateinheit</i> ) | 10 gramów             |  |
| BE    | Wymiennik węglowodanowy ( <i>Bread Equivalent</i> )       | 12 gramów             |  |
| CC    | Wybór węglowodanów<br>(Carbohydrate Choice)               | 15 gramów             |  |

# Dodatek C: Wyjaśnienie symboli

Na opakowaniu, na tabliczce znamionowej oraz w instrukcjach dotyczących glukometru mogą pojawić się następujące symbole, których znaczenie objaśniono poniżej.

|                  | Patrz instrukcja obsługi.                                                                                                    |
|------------------|----------------------------------------------------------------------------------------------------|
| $\wedge$         | Uwaga (patrz dokumentacja)! Przestrzegaj wskazówek bezpieczeństwa zawartych w instrukcji obsługi urządzenia.                         |
| •                | Przestroga (zapoznać się z dołączoną dokumentacją). Przestrzegaj wskazówek bezpieczeństwa zawartych w instrukcji obsługi urządzenia. |
| 1                | Wskazówka (informacje dodatkowe)                                                                                                    |
| X                | Dopuszczalna temperatura (Przechowywać w)                                                                                            |
|                  | Wytwórca                                                                                                    |
| REF              | Numer katalogowy                                                                                                    |
| IVD              | Wyrób medyczny do diagnostyki in vitro                                                                                               |
| <b>C E</b> 0088  | Ten produkt spełnia wymogi Dyrektywy europejskiej 98/79/EC dla środków<br>diagnostycznych in vitro.                                  |
| ( <del>+</del> ) | 1,5 V AAA                                                                                                    |

# Dodatek D: Ustawienia glukometru i zakresy limitów

#### mg/dL

| Typ danych                          | Jednostka miary | MIN. | MAKS.             | Zwiększenia<br>dawki | Ustawienie domyślne |
|-------------------------------------|-----------------|------|-------------------|----------------------|---------------------|
| Bolus przedłużony<br>(insulina)     | Jednostki       | 0    | 50 <sup>1</sup>   | 0,1                  | N/A                 |
| Bolus standardowy<br>(insulina)     | Jednostki       | 0    | 50 <sup>1</sup>   | 0,1                  | N/A                 |
| Bolus wielofalowy<br>(insulina)     | Jednostki       | 0,2  | 50 <sup>1</sup>   | 0,1                  | N/A                 |
| Choroba (stan<br>zdrowia)           | %               | -50  | 50                | 1                    | 0                   |
| Czas działania                      | godziny:minuty  | 1:30 | 8:00              | 0:15                 | 4:00                |
| Czas wyrównania                     | godziny:minuty  | 0:45 | Czas<br>działania | 0:15                 | 1:00                |
| Dolna wartość<br>zakresu pożądanego | mg/dL           | 50   | 140               | 1                    | 70                  |

| Typ danych                          | Jednostka miary         | MIN.             | MAKS.                 | Zwiększenia<br>dawki   | Ustawienie domyślne                                                                 |
|-------------------------------------|-------------------------|------------------|-----------------------|------------------------|-------------------------------------------------------------------------------------|
| Górna wartość<br>zakresu pożądanego | mg/dL                   | 100              | 300                   | 1                      | 140                                                                                 |
| Insulina aktywna                    | Jednostki               | 0                | 99,9                  | 0,1                    | N/A                                                                                 |
| Limit ostrzegawczy<br>hiper         | mg/dL                   | 180              | 350                   | 1                      | 300                                                                                 |
| Limit ostrzegawczy<br>hipo          | mg/dL                   | 50               | 90                    | 1                      | 70                                                                                  |
| Limit przekąski<br>(węglowod.)      | gramy<br>BE<br>KE<br>CC | 0<br>0<br>0<br>0 | 24<br>2<br>2,4<br>1,6 | 1<br>0,1<br>0,1<br>0,1 | Brak wpisu (" g")<br>Brak wpisu (" BE")<br>Brak wpisu (" KE")<br>Brak wpisu (" CC") |
| Przedmiesiączkowy<br>(stan zdrowia) | %                       | -50              | 50                    | 1                      | 0                                                                                   |
| Próg glikemii (Niski)               | mg/dL                   | 50               | 100                   | 1                      | Limit ostrzegawczy hipo                                                             |
| Próg glikemii (Wysoki)              | mg/dL                   | 120              | 350                   | 1                      | Limit ostrzegawczy hiper                                                            |
| Stres (stan zdrowia)                | %                       | -50              | 50                    | 1                      | 0                                                                                   |

| Typ danych                                   | Jednostka miary         | MIN.                   | MAKS.                 | Zwiększenia<br>dawki   | Ustawienie domyślne                                                                 |
|----------------------------------------------|-------------------------|------------------------|-----------------------|------------------------|-------------------------------------------------------------------------------------|
| Wrażliwość na<br>insulinę (bG)               | mg/dL                   | 1                      | 999                   | 1                      | Brak wpisu (" mg/dL")                                                               |
| Wrażliwość na<br>insulinę (insulina)         | Jednostki               | 0,1                    | 50                    | 0,1                    | 1                                                                                   |
| Współczynnik<br>węglowodanowy<br>(insulina)  | Jednostki               | 0,1                    | 50                    | 0,1                    | 1                                                                                   |
| Współczynnik<br>węglowodanowy<br>(węglowod.) | gramy<br>BE<br>KE<br>CC | 1<br>0,1<br>0,1<br>0,1 | 240<br>20<br>24<br>16 | 1<br>0,1<br>0,1<br>0,1 | Brak wpisu (" g")<br>Brak wpisu (" BE")<br>Brak wpisu (" KE")<br>Brak wpisu (" CC") |
| Wzrost po posiłku (bG)                       | mg/dL                   | 50                     | 200                   | 1                      | 50                                                                                  |
| Węglowodany                                  | gramy<br>BE<br>KE<br>CC | 0<br>0<br>0<br>0       | 240<br>20<br>24<br>16 | 1<br>0,1<br>0,1<br>0,1 | Brak wpisu (" g")<br>Brak wpisu (" BE")<br>Brak wpisu (" KE")<br>Brak wpisu (" CC") |
| Ćwiczenie 1 (stan<br>zdrowia)                | %                       | -50                    | 50                    | 1                      | 0                                                                                   |

Poniżej przedstawiono ustawienia domyślne przypomnień o pomiarze glikemii. Informacje na temat włączania przypomnienia o pomiarze glikemii znajdują się w punkcie "Ustawianie przypomnień budzika – pomiar glikemii, inne" w rozdziale 5 "Zmiana ustawień glukometru".

| Przypomnienie o<br>pomiarze | Domyślna pora dnia |
|-----------------------------|--------------------|
| 1                           | 07:00              |
| 2                           | 09:00              |
| 3                           | 11:00              |
| 4                           | 12:00              |
| 5                           | 14:00              |
| 6                           | 16:00              |
| 7                           | 19:00              |
| 8                           | 22:00              |

Poniżej przedstawiono ustawienia domyślne bloków czasowych. Ustawienia bloków czasowych, które pomogą w zarządzaniu terapią cukrzycową należy omówić z personelem medycznym. Aby dostosować bloki czasowe, patrz rozdział 5, "Zmiana ustawień glukometru".

| Blok czasowy | 24-Format godziny |
|--------------|-------------------|
| 1            | 0:00-5:30         |
| 2            | 5:30-11:00        |
| 3            | 11:00–17:00       |
| 4            | 17:00–21:30       |
| 5            | 21:30-0:00        |

# Słowniczek

| Hasło                                                             | Definicja                                                                                                    |
|-------------------------------------------------------------------|----------------------------------------------------------------------------------------------------|
| Wartość średnia z 7 dni                                           | Obejmuje wyniki wygenerowane w ciągu dnia bieżącego i 6 poprzednich.                                                                                                    |
| Alarm                                                             | Słyszalne lub wibrujące (ciche) powiadomienie informujące o<br>przypomnieniu, ostrzeżeniu lub komunikacie o błędzie.                                                                             |
| Alternatywne miejsce nakłucia<br>(AST - Alternative Site Testing) | Miejsce pobrania próbki krwi inne niż opuszka palca czy dłoń.                                                                                                    |
| Bieżąca data                                                      | Odnosi się do daty ustawionej w menu Ustawienia, a następnie na ekranie Godzina/Data.                                                                                                    |
| Bieżąca godzina                                                   | Odnosi się do godziny ustawionej w menu Ustawienia, a następnie na ekranie Godzina/Data.                                                                                                    |
| Blokada klawiszy                                                  | Funkcja glukometru, która wyłącza przyciski, aby zapobiec ich<br>przypadkowemu użyciu.                                                                                                    |
| Bloki czasowe                                                     | Maksymalnie osiem przedziałów czasowych w ciągu jednego dnia,<br>dostosowanych do zmieniającego się zapotrzebowania na insulinę.                                                                 |
| Bolus                                                             | Podanie insuliny w jednej większej dawce zamiast powolnego podawania<br>w ciągu dnia, zwykle stosowane w celu wyrównania poziomu glikemii po<br>posiłkach lub wzroście stężenia glukozy we krwi. |

| Hasło             | Definicja                                                                                                    |
|-------------------|----------------------------------------------------------------------------------------------------|
| Bolus przedłużony | Bolus podawany przez określony przedział czasu. Może być użyteczny<br>podczas dłuższych posiłków albo w przypadku spożywania dań, które<br>trawią się powoli. Funkcja Przedłużony bolus może okazać się<br>odpowiednia dla osób cierpiących na gastroparezę (opóźnione trawienie).<br>Ta opcja jest dostępna wyłącznie przy włączonej technologii<br>bezprzewodowej <i>Bluetooth</i> , kiedy glukometr i pompa komunikują się.                                                |
| Bolus standardowy | Bolus podawany niezwłocznie, aby zapewnić korektę ze względu na<br>posiłek lub stężenie glukozy we krwi. Pompa podaje bolusa po wybraniu<br>ustawienia Standard. Ta opcja jest dostępna wyłącznie przy włączonej<br>technologii bezprzewodowej <i>Bluetooth</i> , kiedy glukometr i pompa<br>komunikują się.                                                                                                    |
| Bolus szybki      | Podawanie bolusa w pompie za pomocą przycisków pompy UP (w górę) i<br>DOWN (w dół). Jedno naciśnięcie przycisku odpowiada jednemu krokowi<br>zwiększenia bolusa (tj. 0,1 / 0,2 / 0,5 / 1,0 / 2,0). Więcej informacji<br>znajduje się w podręczniku użytkownika do pompy.                                                                                                    |
| Bolus wielofalowy | Bolus, który lepiej symuluje sposób podawania insuliny przez organizm.<br>Stanowi połączenie bolusa natychmiastowego, po którym następuje<br>podanie bolusa przedłużonego. Bolus wielofalowy może być przydatny<br>podczas posiłków, w których występują zarówno węglowodany szybko<br>absorbowane, jak i te pochłaniane wolniej. Ta opcja jest dostępna<br>wyłącznie przy włączonej technologii bezprzewodowej <i>Bluetooth</i> , kiedy<br>glukometr i pompa komunikują się. |

| Hasło               | Definicja                                                                                                    |
|---------------------|----------------------------------------------------------------------------------------------------|
| Czas działania      | Jest to czas liczony od początku okresu wzrostu po posiłku lub od chwili<br>podania bolusa korygującego do momentu, w którym poziom glikemii ma<br>powrócić do poziomu docelowego. |
| Czas wyrównania     | Czas wyrównania uwzględnia spodziewane opóźnienie spadku poziomu<br>glikemii w czasie działania insuliny w organizmie. Jest to pierwsza część<br>okresu zwanego czasem działania.  |
| Dzień               | Przedział czasu rozpoczynający się o godz. 00:00 i kończący o godz. 23:59.                                                                                                    |
| Glukometr           | Urządzenie do pomiaru poziomu glikemii.                                                                                                    |
| Godzina posiłku     | Wyskakujące menu (przed posiłkiem, po posiłku, noc lub inne), które<br>pozwala przechowywać informacje z wynikami pomiaru glikemii lub w<br>formie zapisów dziennika.              |
| Godzina rozpoczęcia | Czas rozpoczęcia bloku czasowego.                                                                                                    |
| Godzina zakończenia | Czas zakończenia bloku czasowego.                                                                                                    |
| HI                  | Wynik pomiaru jest powyżej zakresu pomiarowego glukometru.                                                                                                    |
| Hiper               | Hiperglikemia: nadmiernie wysoki poziom stężenia glukozy we krwi.                                                                                                    |
| Ніро                | Hipoglikemia: nadmiernie niski poziom stężenia glukozy we krwi.                                                                                                    |

| Hasło                    | Definicja                                                                                                    |
|--------------------------|----------------------------------------------------------------------------------------------------|
| Insulina aktywna         | Dawka insuliny w bolusie, która została podana, aby obniżyć stężenie<br>glukozy we krwi, ale nie została jeszcze w pełni zużyta.                                                                                                    |
| Ketony                   | Produkt uboczny lub odpad przekształcania przez organizm<br>nagromadzonego tłuszczu na energię. Ketony są wytwarzane kiedy nie<br>ma wystarczającej ilości insuliny, aby pomóc organizmowi przekształcić<br>glukozę na energię. Bez wystarczającej ilości insuliny glukoza gromadzi<br>się we krwi. |
| Kontrola działania       | Test glukometru z użyciem roztworu kontrolnego, który pozwala sprawdzić, czy glukometr i testy paskowe działają prawidłowo.                                                                                                    |
| Limit ostrzegawczy hiper | Kiedy wynik pomiaru glikemii jest powyżej limitu ostrzegawczego hiper, pojawia się ostrzeżenie.                                                                                                    |
| Limit ostrzegawczy hipo  | Kiedy wynik pomiaru glikemii jest poniżej limitu ostrzegawczego hipo, pojawia się ostrzeżenie.                                                                                                    |
| Limit przekąski          | llość węglowodanów, która nie ma być liczona jako normalny posiłek, po<br>którym pojawia się oczekiwany wzrost poziomu glikemii.                                                                                                    |
| Limity ostrzegawcze      | Patrz "Limit ostrzegawczy hiper" lub "Limit ostrzegawczy hipo".                                                                                                    |
| LO                       | Wynik pomiaru jest poniżej zakresu pomiarowego glukometru.                                                                                                    |

| Hasło                                      | Definicja                                                                                                    |
|--------------------------------------------|----------------------------------------------------------------------------------------------------|
| Nieprawidłowy wynik                        | Wynik pomiaru glikemii obarczony błędem.                                                                                                    |
| Opcje zaleceń                              | Czynniki wpływające na obliczenia, na których opiera się zalecenie<br>bolusa, takie jak wzrost po posiłku, limit przekąski, czas działania i czas<br>wyrównania.                                                                                                    |
| Opcje zaleceń bolusa                       | Patrz "Opcje zaleceń".                                                                                                    |
| Opóźnienie rozpoczęcia<br>podawania bolusa | Ikonka standardowego bolusa miga przez 5 sekund, a następnie<br>glukometr nawiązuje komunikację z pompą, aby rozpocząć podawanie<br>bolusa. W czasie opóźnienia można anulować podawanie bolusa,<br>naciskając ▲ lub ▼ Glukometr wydaje sygnał dźwiękowy i powraca do<br>ekranu pompy RUN (uruchom). |
| Ostrzeżenie                                | Informacje o elementach i warunkach, które mogą stwarzać zagrożenie,<br>w tym także dla zdrowia.                                                                                                    |
| Pompa                                      | Patrz "Pompa insulinowa".                                                                                                    |
| Pompa insulinowa                           | Urządzenie stale podające insulinę do organizmu.                                                                                                    |
| Poziom glikemii (bG)                       | Poziom stężenia cukru we krwi.                                                                                                    |

| Hasło                                  | Definicja                                                                                                    |
|----------------------------------------|----------------------------------------------------------------------------------------------------|
| Połączone                              | Pompa i glukometr komunikujące się wyłącznie ze sobą w celu przesyłania informacji.                                                                                                    |
| Przedział czasu                        | Przedział czasu ustawiany jest przez użytkownika. Jest to godzina rozpoczęcia i zakończenia.                                                                                                    |
| Przyciski programujące                 | Dwa przyciski pod ekranem glukometru, służące do nawigowania po<br>interfejsie użytkownika. Tuż nad każdym z nich, na ekranie pojawiają się<br>opcje do wyboru (np. Zapisz, Anuluj, Wróć itd.).                     |
| Przypomnienia o pomiarze<br>glikemii   | Przypomnienia o ponownym pomiarze poziomu glikemii, kiedy wynik poprzedniego pomiaru był wysoki lub niski, albo po posiłku.                                                                                         |
| Przypomnienie                          | Włączone przypomnienia mają za zadanie przypominać o wykonaniu<br>pomiaru glikemii lub ponownego pomiaru glikemii bądź też o stanie<br>zdrowia albo wykonaniu czynności.                                            |
| Przypomnienie o pomiarze po<br>posiłku | Przypomnienie o ponownym pomiarze glikemii. Jeżeli jest włączone to<br>pojawia się po spożyciu posiłku. Aby przypomnienie mogło się pojawiać,<br>należy wprowadzić wartość węglowodanów wyższą niż limit przekąski. |
| Przypomnienie po niskiej<br>glikemii   | Przypomnienie o ponownym pomiarze glikemii. Jeżeli jest włączone to pojawia się, kiedy wynik poprzedniego pomiaru był niski.                                                                                        |
| Przypomnienie po wysokiej<br>glikemii  | Przypomnienie o ponownym pomiarze glikemii. Jeżeli jest włączone to pojawia się, kiedy wynik poprzedniego pomiaru był wysoki.                                                                                       |

| Hasło                                          | Definicja                                                                                                    |
|------------------------------------------------|----------------------------------------------------------------------------------------------------|
| Przypomnij po                                  | Parametr ustawień przypomnienia o pomiarze glikemii. Czas, po którym<br>ma się pojawić przypomnienie o ponownym pomiarze poziomu glikemii,<br>kiedy wynik poprzedniego pomiaru był wysoki lub niski, albo po posiłku.                                                                                 |
| Próg glikemii                                  | Parametr ustawień przypomnienia o pomiarze glikemii. Górny limit<br>glikemii dla przypomnienia o pomiarze glikemii po wysokim poziomie<br>oraz dolny limit glikemii dla przypomnienia o pomiarze glikemii po niskim<br>poziomie.                                                                      |
| Stan zdrowia                                   | Wyskakujące menu (na czczo, ćwiczenie 1, stres, choroba, ćwiczenie 2 i przedmiesiączkowy), które pozwala przechowywać informacje z wynikami pomiaru glikemii lub w formie zapisów dziennika z procentami i służy do dostosowywania zaleceń bolusa do obecnego stanu zdrowia i wykonywanych czynności. |
| Standardowe odchylenie<br>(Standard Deviation) | W znaczeniu użytym w niniejszej instrukcji obsługi, standardowe<br>odchylenie jest miarą zróżnicowania poszczególnych wyników pomiaru<br>glikemii (np. kiedy wyniki pomiaru glikemii są zbliżone do wartości<br>średniej glikemii, standardowe odchylenie jest niewielkie).                           |

| Hasło                                         | Definicja                                                                                                    |
|-----------------------------------------------|----------------------------------------------------------------------------------------------------|
| Technologia bezprzewodowa<br><i>Bluetooth</i> | Bezprzewodowa technologia komunikacji na niewielkie odległości,<br>umożliwiająca połączenie urządzeń (takich jak glukometr i pompa<br>insulinowa) w celu wymiany informacji.                                            |
| Uwaga                                         | Pod tym hasłem zawarte są instrukcje, których nieprzestrzeganie może<br>spowodować straty materialne (uszkodzenie lub zniszczenie sprzętu bądź<br>materiałów).                                                          |
| Użytkownik                                    | Osoba korzystająca z glukometru.                                                                                                    |
| Wrażliwość na insulinę                        | llość insuliny, jaka jest potrzebna w celu obniżenia poziomu glikemii o określoną wielkość.                                                                                                    |
| Wskazówka                                     | Informacje dodatkowe.                                                                                                    |
| Współczynnik węglowodanowy                    | llość insuliny, jaka jest potrzebna w stosunku do określonej liczby węglowodanów.                                                                                                    |
| Wycisz                                        | Opóźnienie niektórych przypomnień o zdefiniowany przedział czasu.                                                                                                    |
| Wynik kontroli                                | Wartość wyświetlana na glukometrze jako wynik kontroli działania. Kiedy<br>wynik kontroli mieści się w zakresie wskazanym na etykiecie pojemnika<br>z testami paskowymi, testy paskowe i glukometr działają prawidłowo. |
| Hasło             | Definicja                                                                                                    |
|-------------------|----------------------------------------------------------------------------------------------------|
| Wzrost po posiłku | W trakcie posiłków oraz tuż po nich wzrost poziomu glikemii w pewnym<br>zakresie uznaje się za normalny, nawet jeśli podany został bolus.<br>Parametr wzrostu po posiłku aktywuje się na określony czas.                                    |
| Węglowodany       | Węglowodany spożywane w postaci cukru i skrobi. Węglowodany mogą<br>szybko lub powoli podnosić poziom glikemii. Ich ilość liczona jest na ogół<br>po to, by obliczyć dawkę insuliny w bolusie.                                              |
| Zakres pożądany   | Pożądany górny i dolny limit poziomu glikemii, uważany za dopuszczalny<br>i uzgodniony z personelem medycznym.                                                                                                    |
| Zalecenie bolusa  | Funkcja, której włączenie powoduje, że glukometr przedstawia zalecenia<br>dotyczące ilości insuliny w zależności od ilości spożywanych pokarmów<br>oraz dotyczące korygowania poziomu glikemii, jeżeli wykracza on poza<br>zakres pożądany. |

# Indeks

# A

alternatywne miejsce nakłucia, opis, 43 apetyt, wzrost, 60

#### В

baterie, rodzaj, 229 słabe, 30 BE, 180–182 blokada. *Patrz* blokada klawiszy blokada klawiszy, 20 bloki czasowe, 24–25, 278 ból głowy, 60 bolus, podawanie, 22

#### C

CC, 180–182 czas działania, 159–160, 170 czas wyrównania, 159–160, 170 częstomocz, 60

## D

dane, 22 dodawanie, 52–54 transfer do komputera, 23 data, przypomnienia, 28 data ważności, 41, 59, 64 docelowe, raport, 124–131 drżenie, 60

dźwięk. *Patrz* ustawienia dźwięku dźwięk, 30

# E

ekran, 13, 19 ekran, funkcje, 30, 33–34 elektromagnetyczna kompatybilność, 261

# G

g (gramy), 180–182 godzina posiłku, 51–54, 85

#### I

ikonki, lista, 83–84 insulina aktywna, 51–54

#### J

jednostki miary. *Patrz* węglowodany, jednostki miary

#### K

KE, 180–182 klucz kodujący, 14, 237

#### L

limit ostrzegawczy hiper, 23, 171–173 limit ostrzegawczy hipo, 23, 171–173 limit przekąski, 141–142, 159–160, 170

#### Μ

mrowienie, 60

# Ν

nakłuwacz, 46–47 nawigacja, 35–36 nieostry obraz, 60

## 0

odrętwienie, 60 okienko portu podczerwieni (IR), 13–14 opcje zaleceń, 169–170 opcje zalecenia bolusa. *Patrz* opcje zaleceń

# Ρ

pocenie się, 60 podświetlanie, 19 przycisk, 16 pomiar poziomu glikemii, przypomnienie, 27 wyniki, 48

```
pompa. Patrz pompa insulinowa
pompa insulinowa, 18
pompa insulinowa, łaczenie. Patrz powiazanie
powiazanie, 17, 185
pragnienie, wzrost, 60
próg glikemii, 140–141
przyciski. 15-17
przyciski programujące, 15-17
przypomnienia,
  inne, 209
  priorytet, 211
przypomnienia budzika,
  inne, 28, 209, 216-217
  pomiar glikemii, 28, 211, 216
przypomnienie o pomiarze po niskiej glikemii,
 208, 210-212, 212
przypomnienie o pomiarze po posiłku, 211, 212
przypomnienie o pomiarze po wysokiej glikemii,
 208, 211, 212, 214
przypomnienie o teście laboratoryjnym,
 210-211
```

przypomnienie o wizycie u lekarza, 210–211, 212

przypomnienie o zmianie zestawu infuzyjnego, 211, 212

# R

roztwór kontrolny, 14

# S

standardowe odchylenie, 93–94 standardowy dzień, raport, 107–116 standardowy tydzień, raport, 116–125 stan zdrowia, 26, 52–53, 158, 167–168 szybkie bicie serca, 60

# T

tabela, standardowy tydzień, 121–124 trend, 103–105 test paskowy, 14

# U

ustawienia dżwięku, 186–188 usunięcie blokady. *Patrz* blokada klawiszy

#### W

```
wartości średnie poziomu glikemii, 95–96
weglowodany, 51-54, 87, 91
  jednostki miary, 180–182, 272
włącznik, 13, 15–16
wrażliwość na insulinę, 156
współczynnik węglowodanowy. 156
wyciszanie, 138, 217
wykres,
  docelowy, 125-127
  standardowy dzień, 108–111
  standardowy tydzień, 117–120
wyniki pomiaru,
  nietypowe, 59
  przechowywanie, 79-80
wzrost po posiłku, 159, 161, 170
```

# Z

zakres pożądany, 156, 194 zalecenie bolusa, 21, 154–164 zmęczenie, 60 zmiana godziny, 98–99